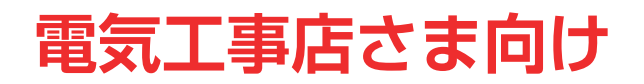

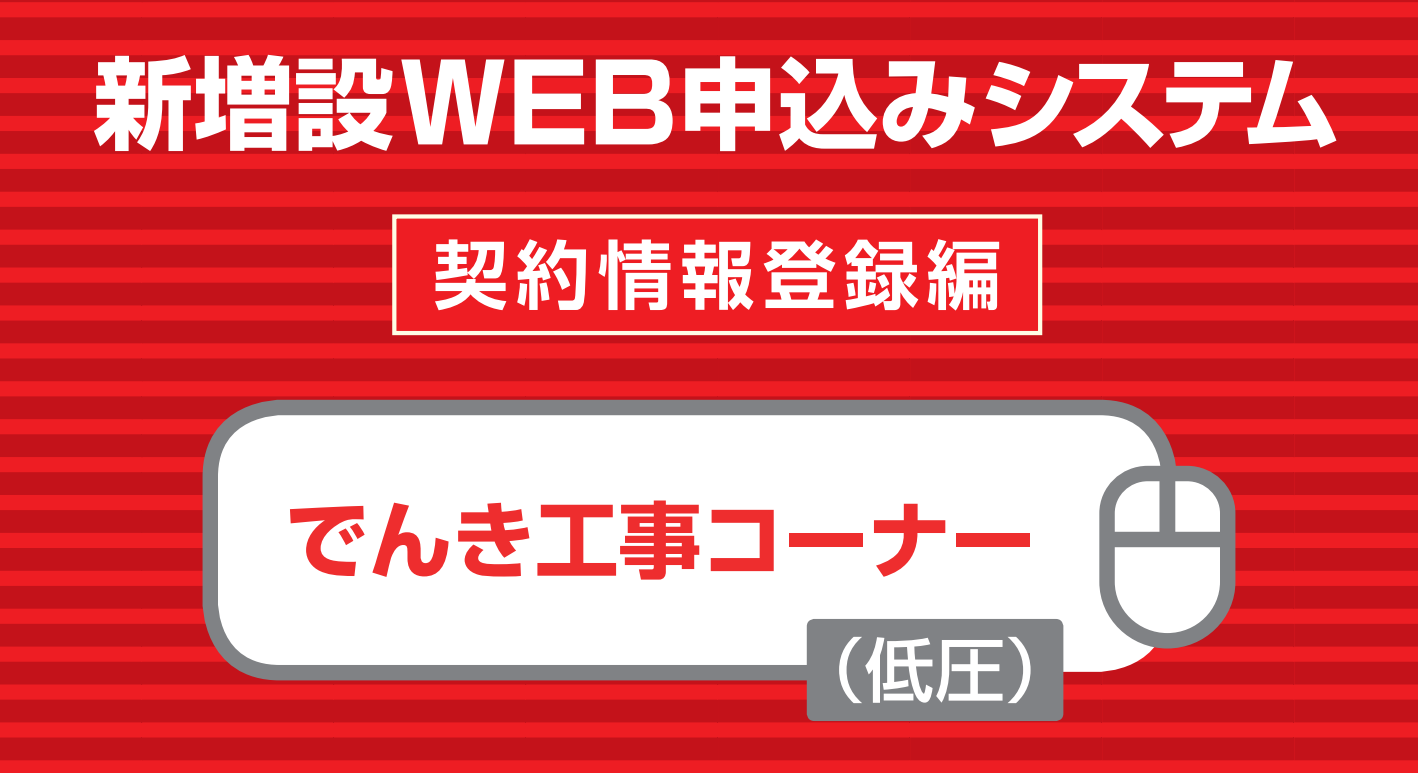

# 操作ガイド

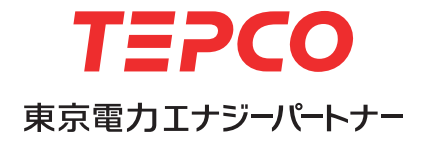

電力システム改革第三段階を迎えるにあたり、行為規制の厳格化が求められています。これに 伴い新増設関係の業務のシステムおよび運用を変更し、申込み受付システムをリニューアルいた します。

2020年4月以降はすべてWEB受付になります。画面構成等は、電気工事店さまがスムーズ に手続きを行えるように設計されておりますが、本操作ガイドをご一読いただき、手続きの流れ や各画面での入力・確認すべき情報について、ご理解くださいますようお願いいたします。

#### 新増設 WEB 申込みシステム 契約情報登録編(でんき工事コーナー)

#### ■利用するためのシステム環境について

●推奨ブラウザ: Internet Explorer11 ※推奨ブラウザ以外をご利用の場合は、 正しく表示されないことがあります。

#### ■ご利用時間

 $6:00 \sim 24:00$ 

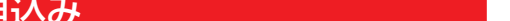

| Ⅱ 新増設(契約関係)の申込み                                        |   |
|--------------------------------------------------------|---|
|                                                        | 1 |
| 1.「でんき工事コーナー」へログインし、お申込みページへアクセス                       | 1 |
| 2.申込メニューを選択                                            | 1 |
| 3. 低圧申込登録画面(東京電力エリア内)                                  | 1 |
| 4. 書類(ファイル)のアップロード                                     | 2 |
| 5. 申込登録確認画面                                            | 2 |
| 6. 申込登録完了画面 ····································       | 2 |
| 低圧申込登録画面(東京電力エリア外)・・・・・・・・・・・・・・・・・・・・・・・・・・・・・・・・・・・・ | 2 |
| 【定額電灯・公衆街路灯 A・B】低圧申込登録(定額契約情報)                         | 2 |
| 【低圧電力、農事用電力】低圧申込登録(負荷設備契約情報)                           | 2 |
| 【従量電灯 A·C】低圧申込登録(負荷設備契約情報)                             | 3 |
| 【臨時電灯 A · B · C】低圧申込登録(負荷設備契約情報)                       | 3 |
| 【おトクなナイト8・10, 電化上手, 深夜電力, 第2深夜電力】低圧申込登録(負荷設備契約情報)      | 3 |
| 【自由化後の料金プラン(東京電力エリア)】低圧申込登録                            | 3 |
| 留意事項について                                               | 3 |
| その他、ご確認いただきたい 3 つの機能                                   | 3 |
| 1 申込み内容の進捗を確認する                                        | 3 |
| 2 申込み内容を修正、または取り消す                                     | 3 |
| 3 既にある申込みデータを流用して、新たに新増設を申込む                           | 4 |
| よくあるご質問                                                | 4 |

#### 契約情報登録編(でんき工事コーナー)

CONTENTS

| 「でんき工事コーナー」を利用した新増設申込み手続き        | • 3 |
|----------------------------------|-----|
| 「でんき工事コーナー  一般的なお申込み手順についてご案内します | • 4 |

I 初回登録

2

初回登録

TEPCO

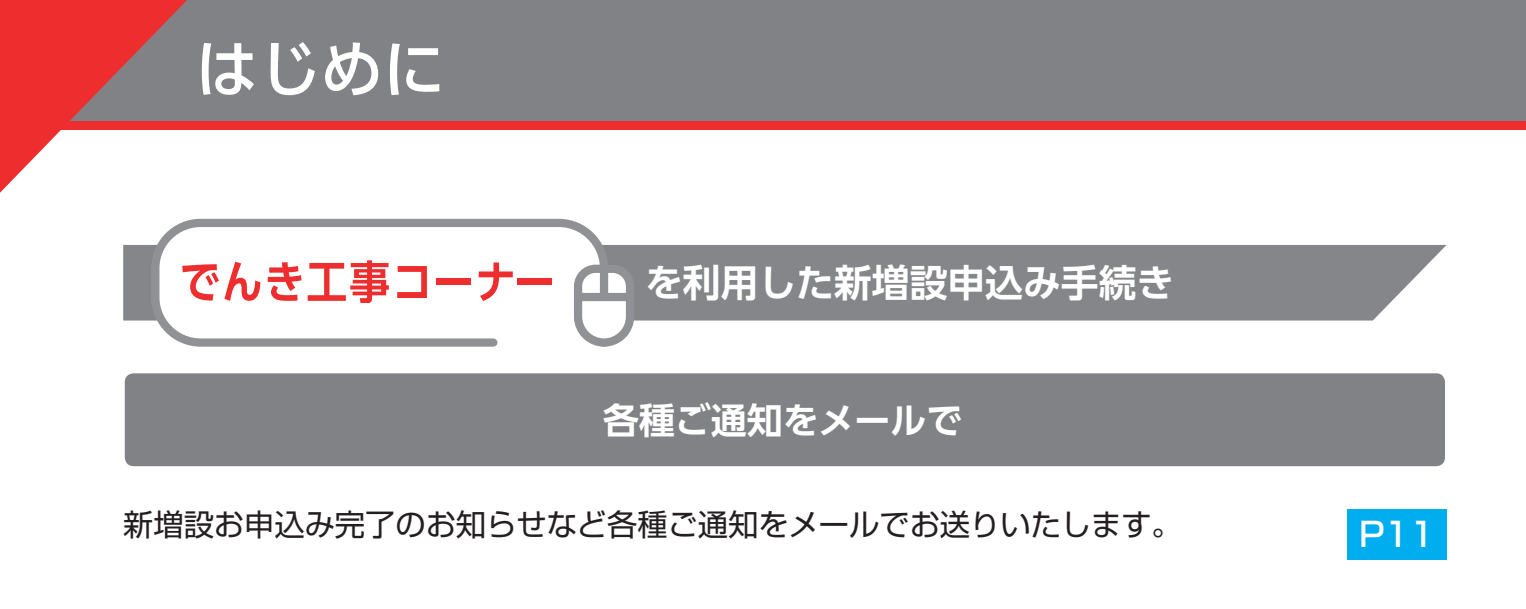

進捗状況がわかる

P38

P40

申込み手続きの進捗状況を確認することができます。

便利な「参照登録」

既に登録した申込み手続き情報を流用でき、複数の新増設申込み手続きを効率的 に行うことができます。

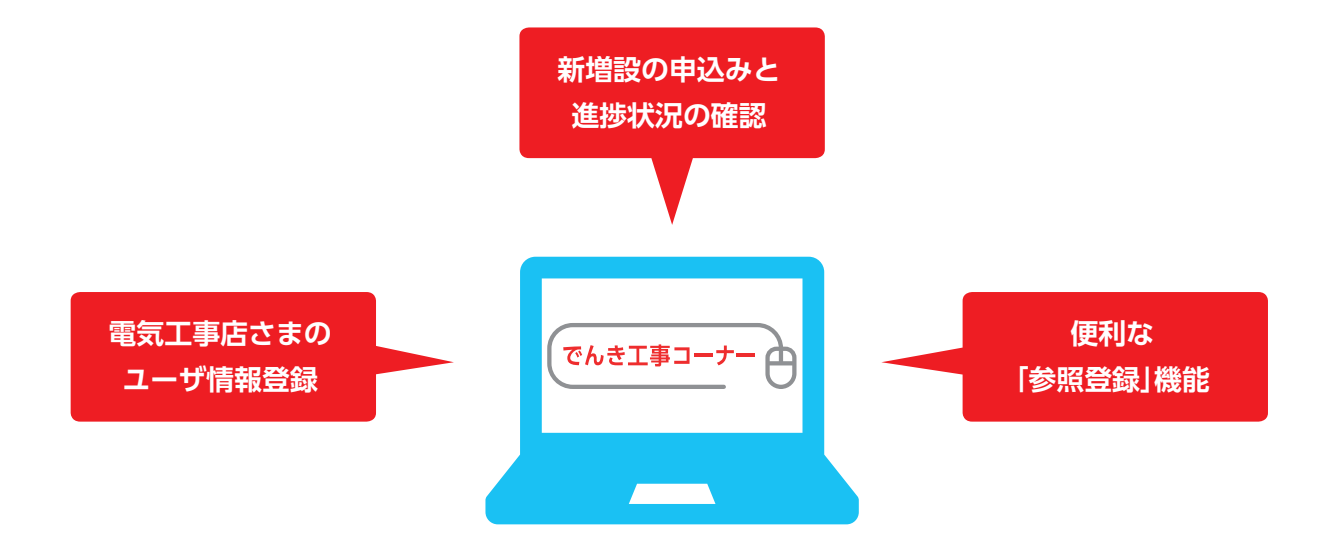

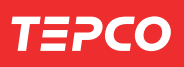

初回登録

新増設(契約関係)の申込み

契約情報登録編(でんき工事コーナー)

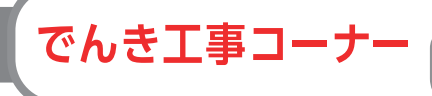

·般的なお申込み手順についてご案内します

I 初回登録
初回登録の方は
● ID・(初期)パスワードの取得
● パスワード変更
● ユーザ情報変更 を行ってください。
※すでに、現在のでんき工事コーナーにご登録済みの方は今お持ちの
● ID・パスワードをそのままご利用になれますので、初回登録の必要はございません。

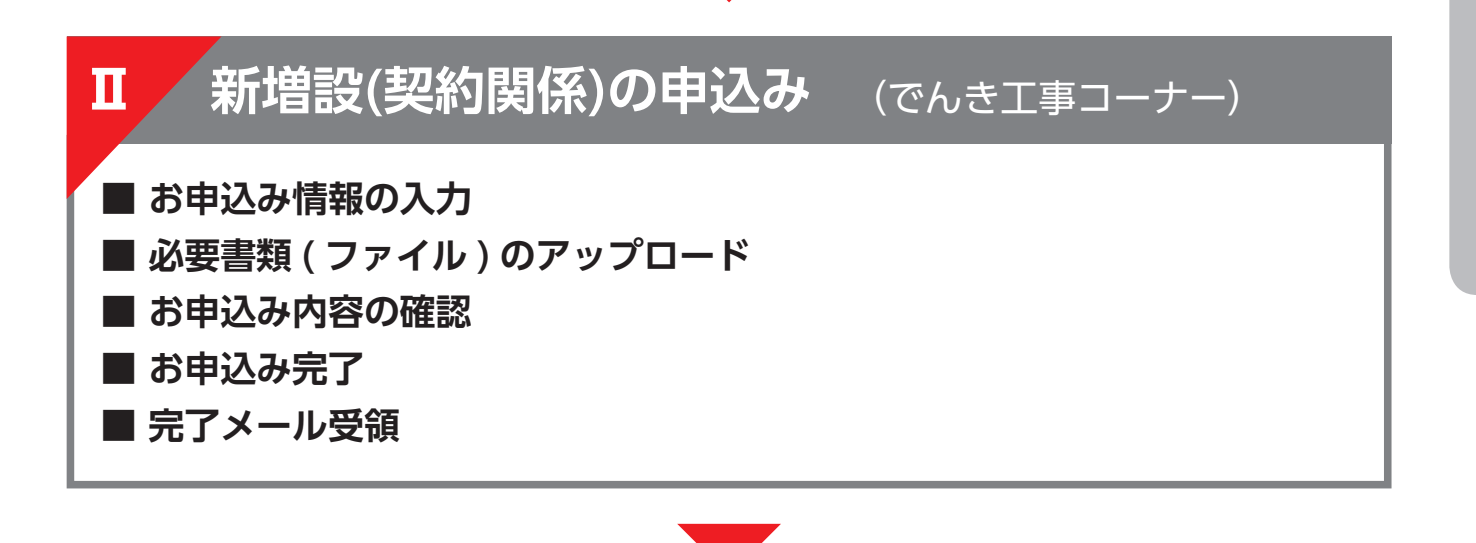

# 設備情報の登録 (Web申込システム)

新増設(契約関係)の申込受付が完了すると、メールでお知らせいたします。本文記載の URLより工事に必要な引込方法や計器取付位置に関する情報などの「設備情報」は別途 Web申込システムへご登録ください。

※ご登録方法については、別冊の設備情報登録編「Web 申込システム」をご覧ください。

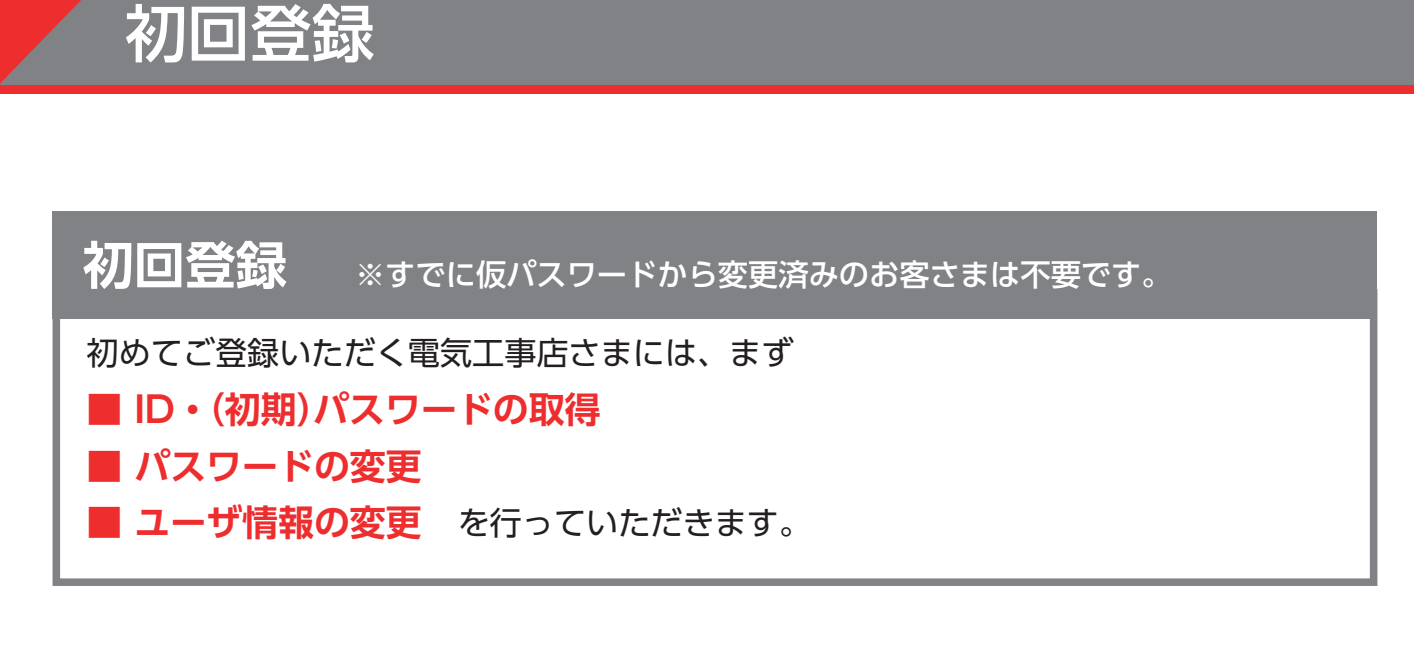

# 電気工事店さま

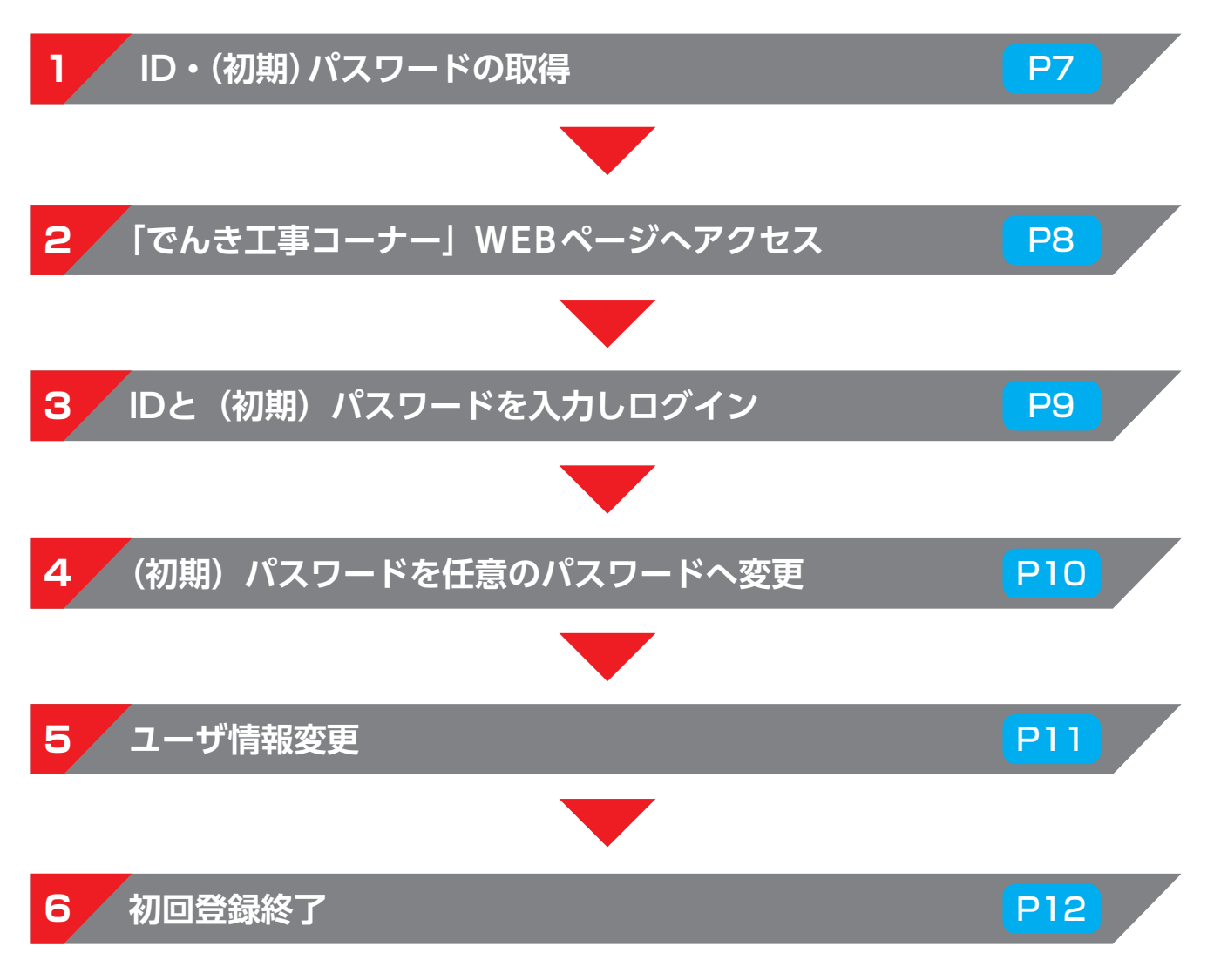

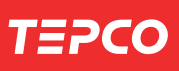

### $M \in M O$

# 1 ID・(初期) パスワードの取得

初回登録

弊社ホームページより利用申請書をダウンロードのうえ、必要事項を記載し、メールにてお申込みください。 後日、「ユーザ ID」と「初期パスワード」をメールにてお知らせいたします。

| URL http://www.tepco.co.jp/jiyuuka/work/low/<br>でんき工事コーナー低圧 検索                                                                                                    |                                                                                                    |
|----------------------------------------------------------------------------------------------------|----------------------------------------------------------------------------------------------------|
| <page-header><text><section-header><section-header><section-header><section-header><section-header><section-header><section-header><section-header><section-header><section-header><section-header><section-header><section-header><section-header><section-header><section-header><section-header></section-header></section-header></section-header></section-header></section-header></section-header></section-header></section-header></section-header></section-header></section-header></section-header></section-header></section-header></section-header></section-header></section-header></text></page-header>                                                                                                    | ID とパスワードの再発行を<br>ご希望の方は <b>こちら</b> からお問<br>い合わせください。                                                                      |
| DYNAMIC DESTRICT DESTRICT DE | 「利用規約」を確認・同意のう<br>え、「利用申請書」に必要事項<br>を記載し、弊社業務センター<br>宛にメールにてお申込みくだ<br>さい。<br>後日、お申込みに必要な「ユ<br>ーザID」と「初期パスワー<br>ド」をお知らせします。 |

※画面はイメージです。

Ι

契約情報登録編(でんき工事コーナー)

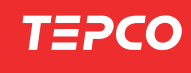

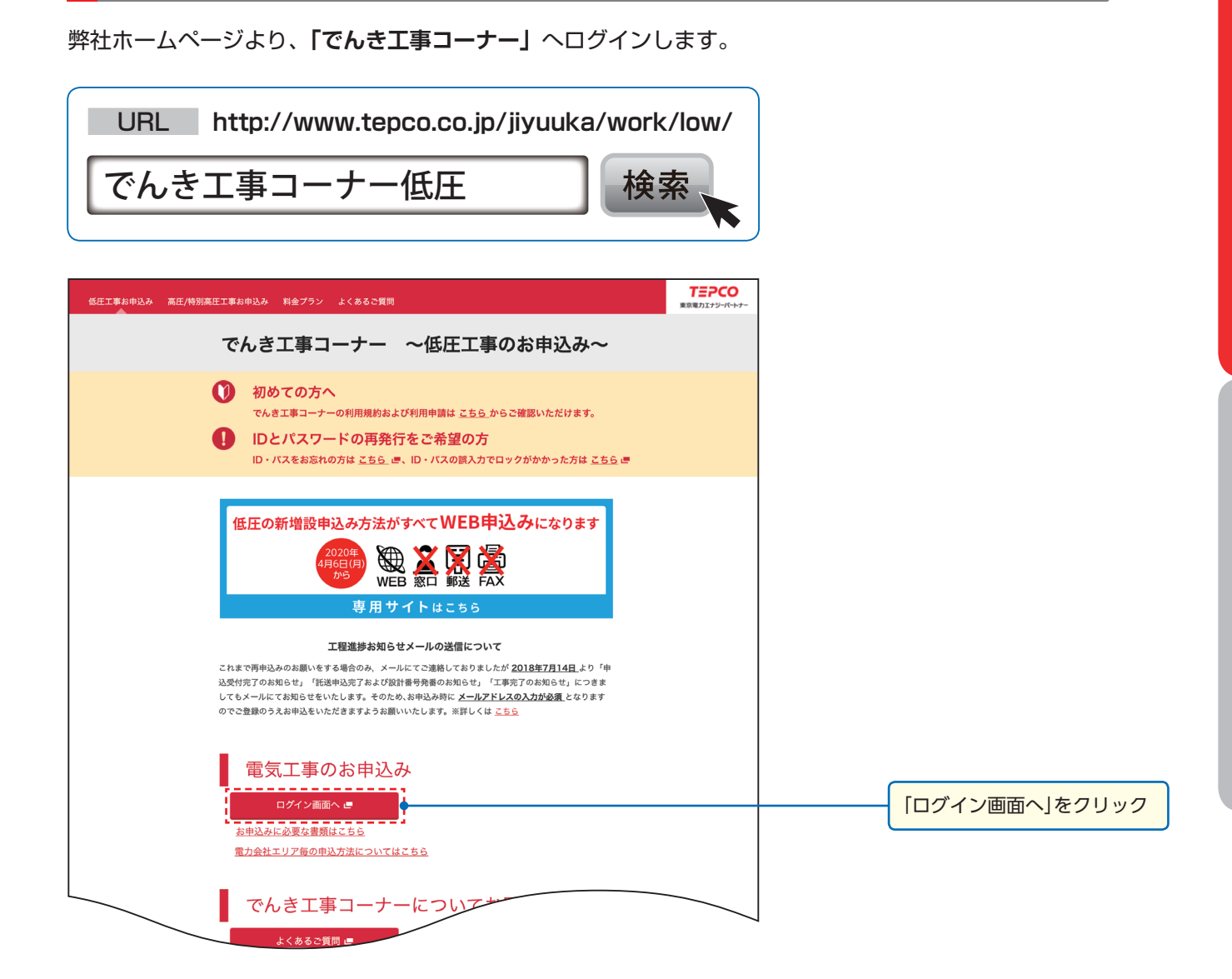

「でんき工事コーナー」へアクセス

※画面はイメージです。

2

© TEPCO Energy Partner, Inc. All Rights Reserved.

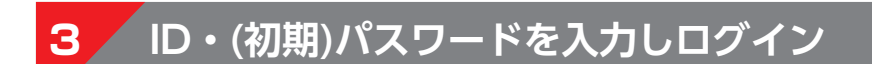

初回登録

ID・(初期) パスワードを入力し、「でんき工事コーナー」へログインします。

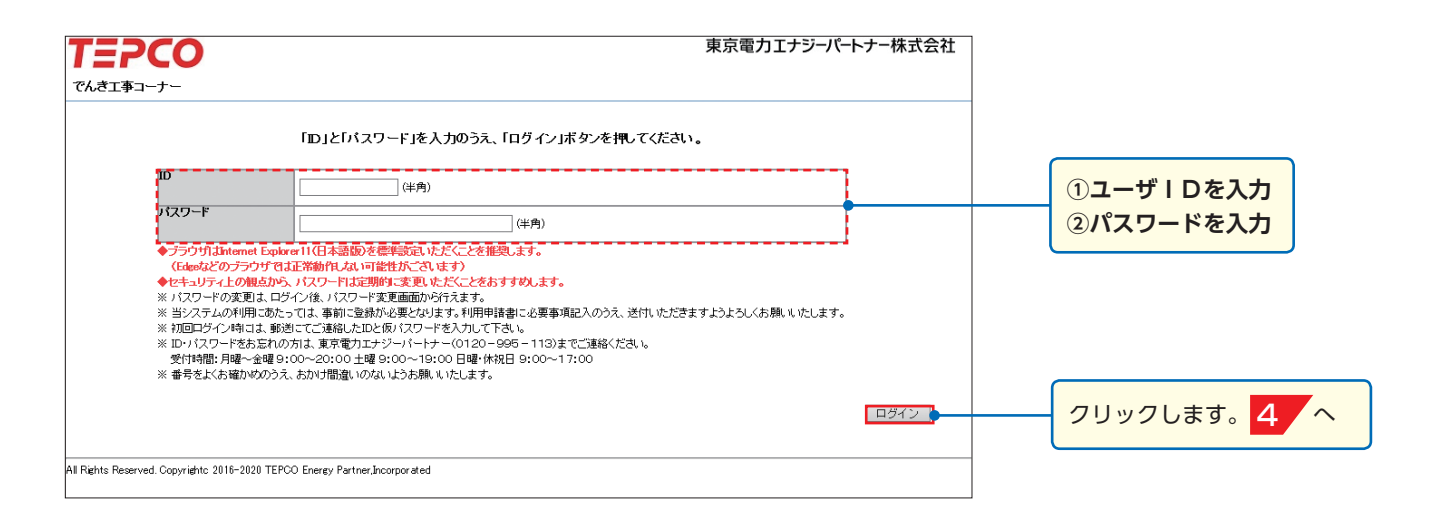

※当システムの | Dと初期パスワードは以下の作りになっておりますので、ご確認ください。 ユーザ | D:英字 1 文字(大文字半角) + 数字 9 桁になります。(例) K123456789 初期パスワード:アルファベットと数字を組み合わせた半角文字となります。 (例) oo2tEe4Pk (オ-オ-2 ティーイーイ-4 ピーケイ)

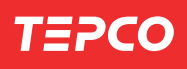

### 4 (初期)パスワードを任意のパスワードへ変更

「でんき工事コーナー」へ初めてログインした際、「パスワード変更画面」が表示されます。 この画面で(初期)パスワードを、任意のパスワードへ変更します。

| T=260                                                                                     | <b>車克雷力Tナジーパートナー株式会社</b>                                                                                                    |              |
|-------------------------------------------------------------------------------------------|----------------------------------------------------------------------------------------------------|--------------|
| 1=200                                                                                     |                                                                                                    |              |
| パスワード変更                                                                                   |                                                                                                    |              |
| eo18<br>Il Rights Reserved. Copyright: 2016-2019 TEPCO Energy Partner.                    | (スワードを入力のうえ、「変更」ボタンを押してください。<br>数字以上20文字以内。<br>ペットと説示することは出来ません。<br>前の「スワードを登録することは出来ません。<br>第〇フード・<br>「スワード・<br>戻る<br>変更<br>ncorporated     | クリックします。 5 へ |
| パスワード変更<br>ログイン時に使用したパスワ<br>現在のパスワード<br>新しいパスワード<br>新しいパスワード(確認<br>設定されたパスワードは<br>メモを取り保管 | <ul> <li>フードと、ご自身で設定されるパスワードをそれぞれ入力し<br/>お手元にお届けした(初期)パスワードを入力。</li> <li>ご自身で設定したパスワードを入力。</li> <li>(2) ご自身で設定したパスワードを確認のため、もう一度ス</li> </ul> | ます。<br>、力。   |
| メモを取り保管<br>してください                                                                         |                                                                                                    |              |

### 5 ユーザ情報変更(メールアドレスの登録)

初回登録

#### 申込メニューの「**ユーザ情報変更」**より、表示されている情報が正しいか確認・変更します。 その際、メールアドレスは必ずご入力ください。

| T=PCO                                                                   |                                                           |                                                                        | 東京電力エナジー                                           | パートナー株式会社             |                           |
|-------------------------------------------------------------------------|-----------------------------------------------------------|------------------------------------------------------------------------|----------------------------------------------------|-----------------------|---------------------------|
|                                                                         |                                                           |                                                                        | 前回ログイン                                             | 日時:yyyy/mm/dd hh:mmss |                           |
|                                                                         |                                                           |                                                                        |                                                    | ログアウト                 |                           |
| 申込メニュー                                                                  |                                                           |                                                                        |                                                    | ログインユーザ:XXX さま        |                           |
|                                                                         |                                                           |                                                                        |                                                    |                       |                           |
| 低圧(電気                                                                   | 供給約款)のお申込み                                                | 【低圧(電気供給約款)のお申込み】<br>電気供給約款とは以下のブランをいいます。<br>空間電灯 従島電灯4.400 時時電灯4.4    |                                                    | ¢+                    |                           |
| 低圧(電気需給約款)                                                              | /東京電力エリア内)のお申込み                                           | 品時電力、 農事用電力                                                            | NOT THE DEBYLANCE BUT 4                            | 5714                  |                           |
| 低圧(電気需給約款)                                                              | /東京電力エリア外)のお申込み                                           | 【低圧(電気需給約款)のお申込み】<br>電気需給約款(のお申込み】                                     | \= <del>7</del>                                    |                       |                           |
| 高圧·特                                                                    | 閉高圧のお申込み                                                  | スタンダードA/S/L/X、プレミアムS/L、プレ<br>スマートライフプラン、夜トク8、夜トク12、ア<br>時間帯別重灯「沙閉」時間帯別 | ・ミアムブラン、スマートライフ?<br>クアエナジー100、動力ブラン<br>電灯「夜間10時間型] | 5/L.                  |                           |
| ב                                                                       | .一ザ情報変更                                                   | 季節別時間帯別電灯、ビーク抑制型季節別<br>低圧高負荷契約、深応電力、第0%応電力                             | 時間帯別電灯                                             |                       | <b></b> こちらをクリックします。      |
| 1                                                                       | 「スワード変更                                                   | auでんきMブラン、auでんきLブラン                                                    |                                                    |                       |                           |
| 【再生可能エネルギーの重要<br>再生可能エネルギー電気の<br>電事業者へ変更となります。<br>それに用い、再生可能エネル<br><低圧> | 転はおからせ】<br>調査に関する特別措置法の改正しより、平式2<br>レキー発電設備の申込み手続きが以下のとおり | ーーーーーーーーーーーーーーーーーーーーーーーーーーーーーーーーーーーー                                   | しこついては貫取主体が小売電                                     | 気事業者から一般送配            |                           |
|                                                                         |                                                           |                                                                        |                                                    |                       | まーされた桂却に亦再占があ             |
|                                                                         |                                                           |                                                                        |                                                    |                       | 衣小で11に開報に変更点がめ            |
|                                                                         |                                                           | <b>•</b>                                                               |                                                    |                       | る場合、修正してください。             |
|                                                                         |                                                           |                                                                        |                                                    |                       |                           |
| T=><>                                                                   |                                                           |                                                                        | ■ まごであります。                                         | パートナー株式会社             |                           |
| 1=200                                                                   |                                                           |                                                                        | 未示電 パエノノ /                                         |                       |                           |
| ユーザ情報修正                                                                 |                                                           |                                                                        | ログイ                                                | ンユーザ:電機工事店 さま         |                           |
|                                                                         |                                                           |                                                                        |                                                    |                       |                           |
|                                                                         |                                                           |                                                                        |                                                    | * は、必須入力項目です          |                           |
| ユーザ区分                                                                   | 電気工事店                                                     |                                                                        |                                                    |                       | こちらにメールアドレ                |
|                                                                         | K00000262                                                 |                                                                        |                                                    |                       | 7 + 7 7 + 1 + + + + +     |
| 電気工事店登録番号 *                                                             | 010 - 0001 東京雷力から発行されてし                                   | る雷気工事店登録番号があれば登録ください。                                                  |                                                    |                       | 人をご人力くたさい                 |
| 工事店名(演字) *                                                              | 雷機工事店                                                     |                                                                        | (全角文字)                                             |                       |                           |
| 工事店名(力ナ) *                                                              | デンキョウジテン                                                  |                                                                        | <br>(全角英数力ナ)                                       |                       | 弊社からのご通知を受け取              |
| 工事店代表者名(漢字) *                                                           | 電気工事 十四郎                                                  |                                                                        |                                                    |                       | ろことができる メールアド             |
| 工事店代表者名(力ナ) *                                                           | デンキョウジ ジュウシロウ                                             |                                                                        | (全角英数カナ)                                           |                       |                           |
| 電話番号1 *                                                                 | □□□□□□□□□□□□□□□□□□□□□□□□□□□□□□□□□□□□□                     |                                                                        |                                                    |                       | レスをこ人力ください。               |
| 雷話番号2                                                                   |                                                           |                                                                        |                                                    |                       |                           |
| 雷託弗号3                                                                   |                                                           |                                                                        |                                                    |                       |                           |
|                                                                         |                                                           |                                                                        |                                                    |                       |                           |
| ショルバドレス・                                                                | test_data_18mail.co.jp                                    |                                                                        |                                                    |                       |                           |
| 野IE电2 *                                                                 | 143 - 0025 住所検索 ※郵便者<br>郵便者                               | :号を入力し、「住所検索」ボタンを押してください。<br>:号が不明な場合は、こちらで検索してください。                   |                                                    |                       |                           |
| 住所                                                                      | 東京都大田区南馬込6丁月                                              |                                                                        | ~                                                  |                       | <br>登録内容に不備等が <u>あろ提合</u> |
| (都道府県~丁目)*<br>(1所(素物・号) *                                               |                                                           | / 제 [ - 호 / 바이크 문 , /스쿡 \ -코 ] -ㅋ - ㅋ / 카르 ·                           |                                                    |                       |                           |
|                                                                         | <u>し-25-8</u> 番地·号:                                       | ※1例・1番(地)1号」(全用)で人力してくたさい。                                             |                                                    |                       | <u> エラー 画面が表示されます。 </u>   |
|                                                                         |                                                           | 建物名(全角文字)                                                              |                                                    |                       | 画面の指示に従って修正して             |
| 1王所(棟・号室)                                                               | │ 横 │ 号室 (全)                                              | 月英数)                                                                   |                                                    |                       |                           |
|                                                                         |                                                           |                                                                        |                                                    | 展る 確認                 |                           |
| All Rights Reserved. Copyright                                          | c 2016- TEPCO Energy Partner,Incorporated                 |                                                                        |                                                    |                       |                           |

なぜ、 メールアドレスの 登録をしなければ ならないの?

新増設の申込み手続きにおいて、弊社から電気工事店さまへお送りする各種ご通知 は、すべてメールを使用いたします。必ずメールアドレスをご登録ください。 ※ドメイン指定受信などの制限をかけている方は、弊社からのメールを受信できな い場合があります。「@tepco.co.jp」の受信設定のご確認をお願いします。

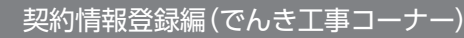

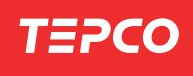

Ι

初回登録

|新増設(契約関係)の申込み

#### 登録内容の確認、初回登録の完了 6 入力されている情報を確認し、修正点がなければ初回登録は完了です。 以下の内容で修正します。入力内容を確認後、画面下部の実行ボタンを押下してください。 ユーザ区分 電気工事店 ユーザID K000000262 電気工事店情報 電気工事店登録番号 010-0001 工事店名(漢字) 電機工事店 工事店名(力ナ) デンキョウジテン 電気工事 十四郎 工事店代表者名(漢字) 工事店代表者名(カナ) デンキョウジ ジュウシロウ 電話番号1 (固定) 03-1111-2221 電話番号2 入力したメールアドレスが正 電話番号3 Itest\_data\_1@mail.co.jp • メールアドレス しいかもう一度ご確認くださ 郵便番号 い。 住所 (都道府県〜丁目) 東京都太田区南馬込6丁目 住所(番地・号) 6-25-8 住所(建物名) 住所(棟·号室) こちらをクリックします。 戻る実行 All Rights Reserved, Copyrightc 2016- TEPCO Energy Partner, Incorporated ユーザ情報を修正しました。 ユーザ区分 電気工事店 ユーザID K000000262 電気工事店情報 電気工事店登録番号 010-0001 工事店名(漢字) 電機工事店 工事店名(力ナ) デンキコウジテン 工事店代表者名(漢字) 電気工事 十四郎 工事店代表者名(カナ) デンキョウジ ジュウシロウ 電話番号1 (固定) 03-1111-2221 電話番号2 電話番号3 メールアドレス test\_data\_1@mail.co.jp 郵便番号 143-0025 住所 (都道府県〜丁目) 東京都大田区南馬込6丁目 住所(番地·号) 6-25-8 住所(建物名) 住所(棟·号室) こちらをクリックします。 申込メニューへ All Rights Reserved. Copyright: 2016- TEPCO Energy Partner, Incorporated 東京電力エナジーパートナー株式会社 **TEPCO** 前回ログイン日時:2019/12/02 11:58:50 こちらからログアウトします。 申込メニュー ログインユーザ:電機工事店 さま 【電気需給約数1低圧1の料金ブラン】 電気需給約数1低圧1とは以下のブランをいいます。 スタンダードSLUX、プレミアムSL、プレミアムブラン、スマートライフSL、 スマートライブラン、みどりな、なりして、ククアエオジン「100、動力ブラン、 時間帯別電灯(液間時間型)、時間帯別電灯(液間)の時間型)、 季節別時間帯別電灯(とつ加制型季節別時間帯別電灯(液間)の時間型)、 低圧高負な影り、液電力、第2家液電力 ※auで人を需給約数の料金ブラン(auでんざMブランあよびauでんきLブラン)に関する 工事については『低圧(電気需給約数の料金ブラン)のあ申込みおからのあ申込み となります。 低圧(電気需給約款の料金ブラン)のお申込み 低圧(電気供給約款の料金ブラン)のお申込み 低圧(東京電力エリア外)のお申込み 高圧・特別高圧のお申込み 【電気供給約款の料金ブラン】 電気供給約款とは以下のブランをいいます。 定額電灯、従量電灯A/B/C、臨時電灯A/B/C、公衆街路灯A/B、低圧電力、 臨時電力、農事用電力 ユーザ情報変更

バスワード変更

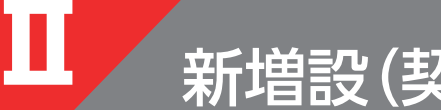

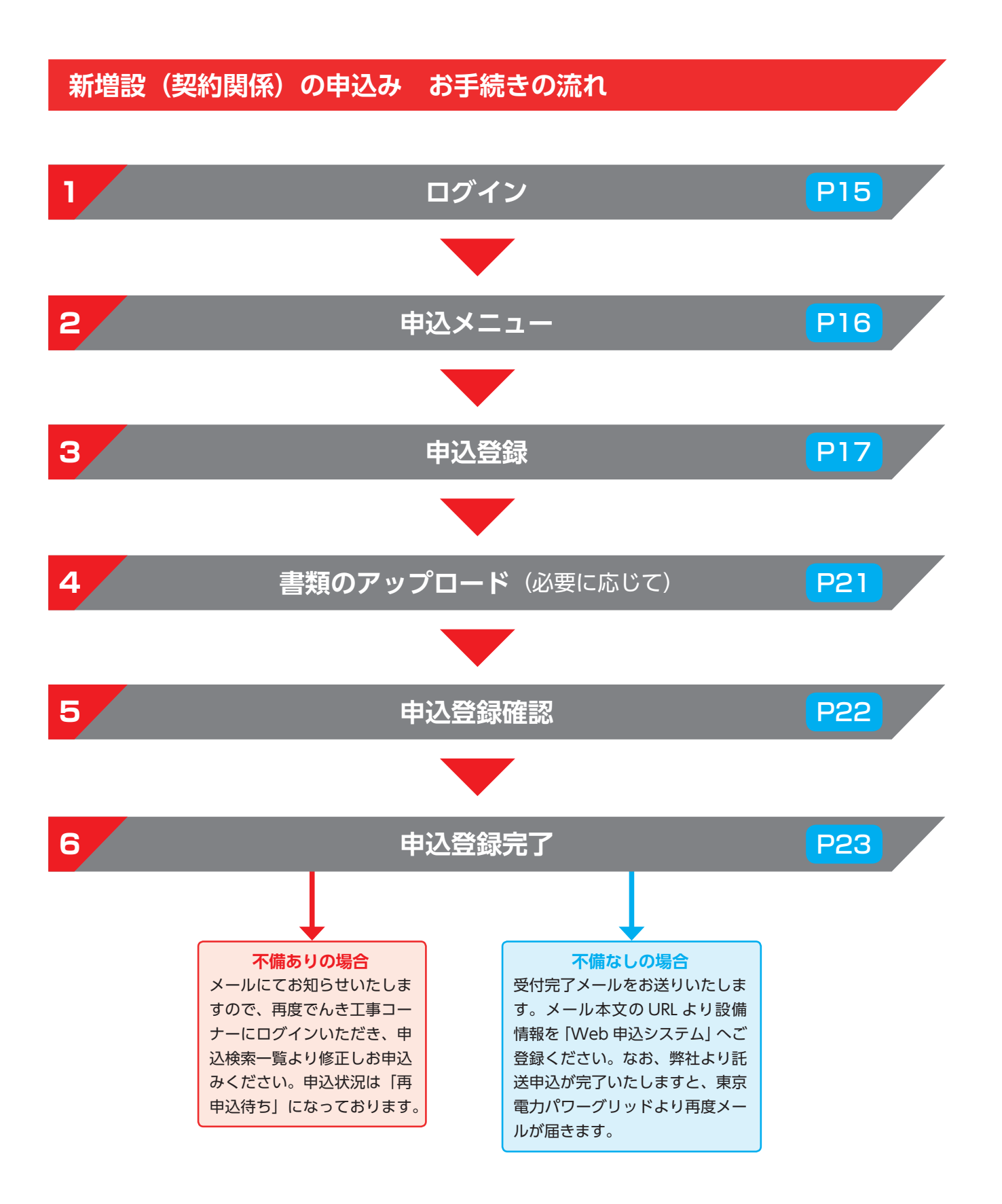

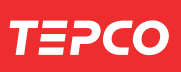

### $M \in M O$

# 1 「でんき工事コーナー」 ヘログインし、お申込みページへアクセス

弊社ホームページより、「でんき工事コーナー」へログインします。

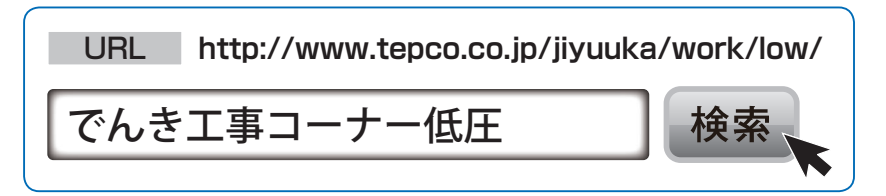

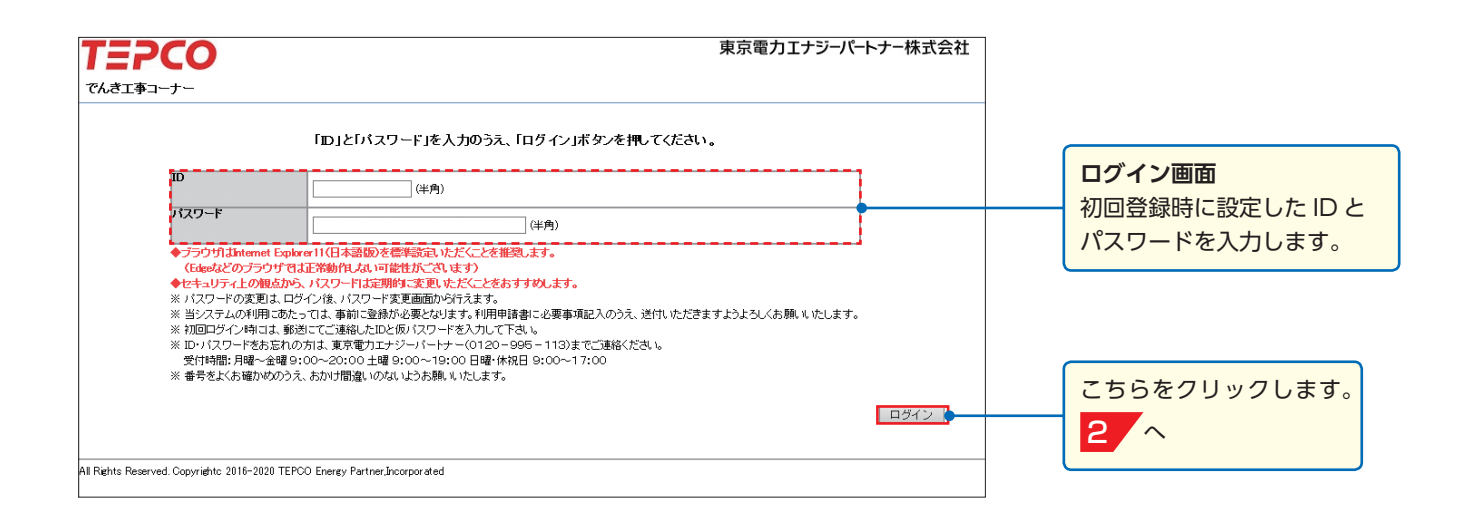

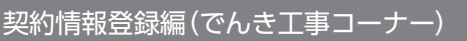

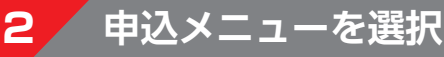

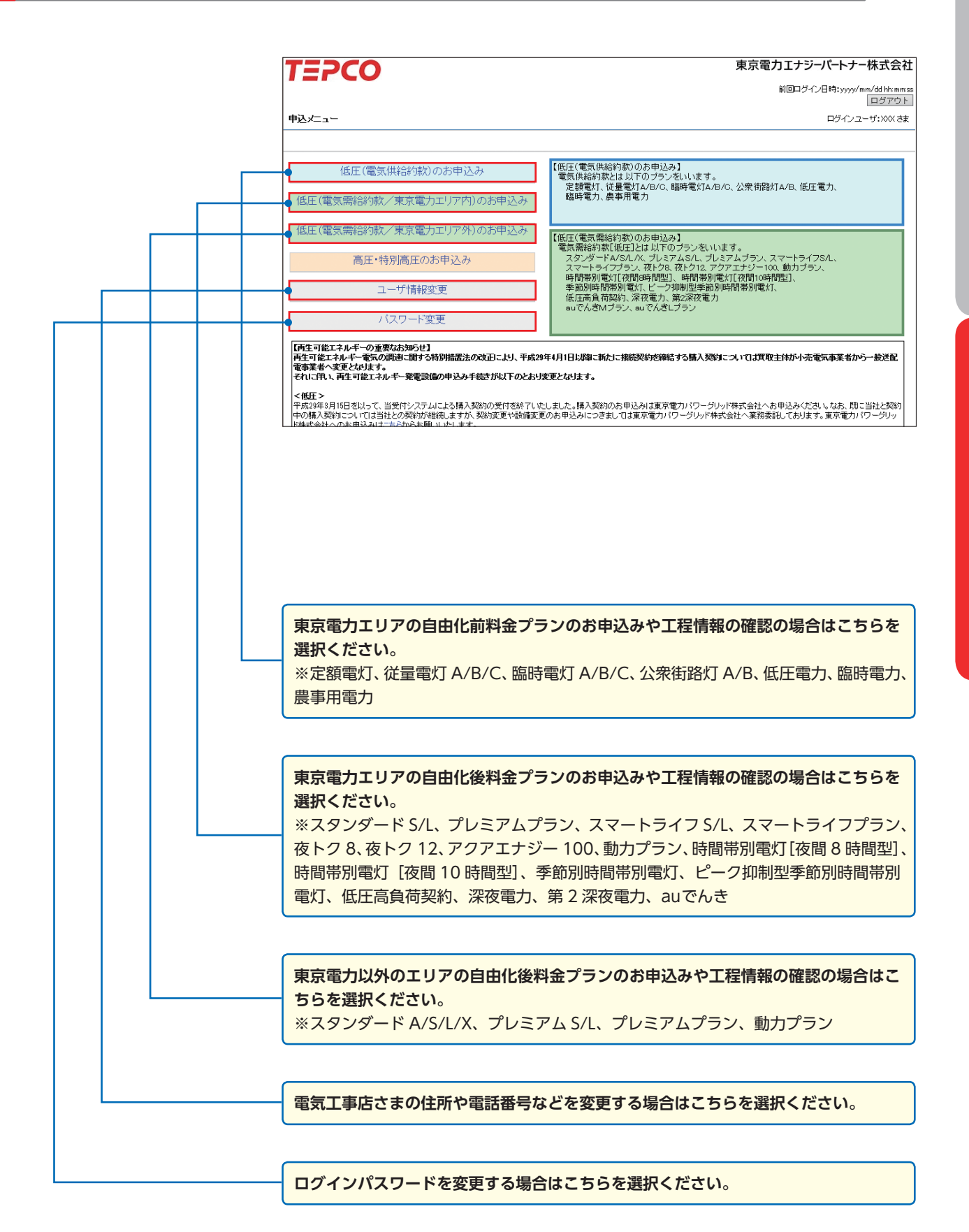

TEPCO

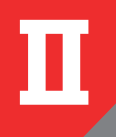

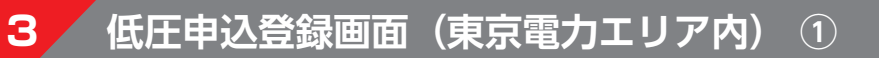

| T=2CO                                                                               |                                                                                      |                                             |                                   |                     | 東京電                    | 電力エナ                                       | ジーパー    | トナー株式会社     |                 |
|-------------------------------------------------------------------------------------|--------------------------------------------------------------------------------------|---------------------------------------------|-----------------------------------|---------------------|------------------------|--------------------------------------------|---------|-------------|-----------------|
| 申込検索一覧                                                                              |                                                                                      |                                             |                                   |                     |                        |                                            | コグインユ   | ーザ:電機工事店 さま |                 |
|                                                                                     |                                                                                      |                                             |                                   |                     |                        |                                            |         |             |                 |
| 検索条件                                                                                |                                                                                      |                                             |                                   |                     |                        |                                            |         |             |                 |
| 申込状況                                                                                | $\sim$                                                                               | 申込年月日                                       | ~                                 |                     |                        |                                            |         | 検索          |                 |
| 申込種別                                                                                | ~                                                                                    | 申込番号                                        |                                   |                     | 設計番号                   |                                            |         |             |                 |
| 契約名義(力ナ)                                                                            | (全角)                                                                                 | 契約名義(漢字)                                    |                                   |                     | (全角)                   |                                            |         |             |                 |
| 工事費負担金有無 🗸 🗸 🗸                                                                      | 工事費負担金入金状況                                                                           | ~                                           | 結果表示件数                            |                     | 100件 🗸                 |                                            |         |             |                 |
|                                                                                     |                                                                                      |                                             |                                   |                     |                        |                                            |         |             |                 |
| 検索結果                                                                                | 2011年早 初約42 美                                                                        | 由                                           | () 年日ロ 洋亜/培结)                     | 中北海田                | <b>初約(際重)</b>          | 音切会                                        | 14      | 由這任理        |                 |
| 110 2837 42875 1                                                                    | D(a) 187 *5 5*60 3*60 3*60 3*60 3*60 3*60 3*60 3*60 3                                | 47                                          | 24月日 2000年月日<br>希望日               | 우 /스네포//이           | 種別                     | 用担重                                        | // m    | 4,2000      |                 |
| 1 〇 31910002435 申込前                                                                 | 東電 太郎                                                                                | 2019                                        | 9/12/02 2020/04/01                | 新設                  | スタンS                   |                                            | 申沪      | 2受付待ち       |                 |
|                                                                                     |                                                                                      |                                             | 戻る新き                              | 1登録 (               | 参照登録                   | 詳細                                         | 修正      | E 取消        | 「新規登録  ボタンをクリック |
| All Rights Reserved. Copyrightc 201                                                 | 6- TEPCO Energy Partner,Incorporated                                                 |                                             |                                   |                     |                        |                                            |         |             |                 |
|                                                                                     |                                                                                      |                                             |                                   |                     |                        |                                            |         |             | <br>します。        |
| Iニアしし<br>低圧電気契約承諾                                                                   |                                                                                      |                                             |                                   |                     | 木爪                     | e/J I /                                    | コグインユ   | ーザ:電機工事店 さま |                 |
|                                                                                     |                                                                                      |                                             |                                   |                     |                        |                                            |         |             |                 |
| 以下の規約をお読みいただき、承諾<br>供給条件等                                                           | いただける場合は、「承諾する」にチェック                                                                 | フして「次へ」ボタン?                                 | を押してください。                         |                     |                        |                                            |         |             |                 |
| ◆東京電力エリア外 電気需給契約<br>1.契約の成立、契約期間、解約                                                 | 100,17                                                                               |                                             |                                   |                     |                        |                                            |         |             |                 |
| (1)需給契約は、お客さまからのおり<br>(2)契約期間は、契約が成立した日)<br>ただし、プレミアムS/L、プレミ<br>(3)プレミアムS/L、プレミアレゴラ | 申込みを、当社が承諾したときに成立い<br>から、お客さままたは当社が契約を解約<br>アムプランの契約期間は、契約が成立し<br>いたご加入のお客さまが、小売電気事業 | とします。<br>する日までといたし<br>た日から、料金開数<br>凄の変更にともか | ます。<br>始の日以降1年目(契約)<br>)契約考解約する場合 | 明闇が2年間。<br>または5に Pu | の場合は2年E<br>J駆約を解約す     | <ol> <li>の日まで、</li> <li>13場合 期間</li> </ol> | いたしまう   | <b>#</b> .  |                 |
| 申し受けます。<br>ただし、契約期間満了日から遡                                                           | った2か月の間に解約する場合、(解約)                                                                  | 日が当該契約期間                                    | に属する場合に限ります                       | 。)は申し愛!:            | リンen s と時年前19<br>けません。 | 9-00 E < #M                                | 17407五亿 |             |                 |
| (4)スマートライフS/L、スマートラ-<br>(5)アクアエナジー100はスタンダー                                         | イフブランは、夜間蕃熱式機器またはオ:<br>-ドSの特約のため、スタンダードSでご製                                          | ピーク蕃熱式電気<br>跳のお客さまのみ                        | 【温水器〈総容量が1k∨A<br>↓ご加入いただけます。      | 以上)をお持:             | ちのお客さまが                | ご加入いた                                      | だけます。   |             |                 |
| 2.供給電圧および周波数<br>供給電圧および周波数について                                                      | は各エリアの→般送配電事業者の規程!                                                                   | こ準じます。詳細は                                   | 欄外のリンク先をご参照                       | ください。               |                        |                                            |         |             | 規約を承諾いただける場合は   |
| 3. 契約種別の契約決定方法<br>(1)スタンダードS                                                        |                                                                                      |                                             |                                   |                     |                        |                                            |         |             | チェックを入れてください。   |
| 契約電気はお客さまのお申出<br>(2)スタンダードL                                                         | によって定めます。この場合、原則として                                                                  | 「、契約電流に応じ                                   | てアンペアブレーカーも                       | <は電流を制              | 順する計量器                 | を設置します                                     | •       |             |                 |
| あらかいめお客さまにご用意い<br>※ 契約容量は6キロボルト<br><契約容量の算定方法>                                      | ただく契約主開閉器の定格電流をもと<br>アンペア以上といたします。                                                   | こ算定いたします。                                   |                                   |                     |                        |                                            |         |             |                 |
| 兴和王開閉器の定格電流<br>※ 交流単相3線式標準電                                                         | (アンペア)× 電圧(ボルト)× 1/1,00<br>圧100ボルトおよび200ボルトの場合の電                                     | u<br>電圧は、200ボルトと                            | こいたします。                           |                     |                        |                                            |         | ~           |                 |
| 各種料金単価表はこちらから、その                                                                    | 他供給条件(重要事項説明書)はこちらカ                                                                  | いら印刷できます。                                   |                                   |                     |                        |                                            |         |             |                 |
| 上記規約に承諾します                                                                          |                                                                                      |                                             |                                   |                     |                        |                                            | =       | 7           |                 |
|                                                                                     |                                                                                      |                                             |                                   |                     |                        |                                            | 展       |             |                 |
| All Rights Reserved. Copyrightc 2011                                                | 6- TEPCO Energy Partner,Incorporated                                                 |                                             |                                   |                     |                        |                                            |         |             |                 |

※低圧(電気供給約款の料金プラン)のお申込みの場合、この画面は表示されません。

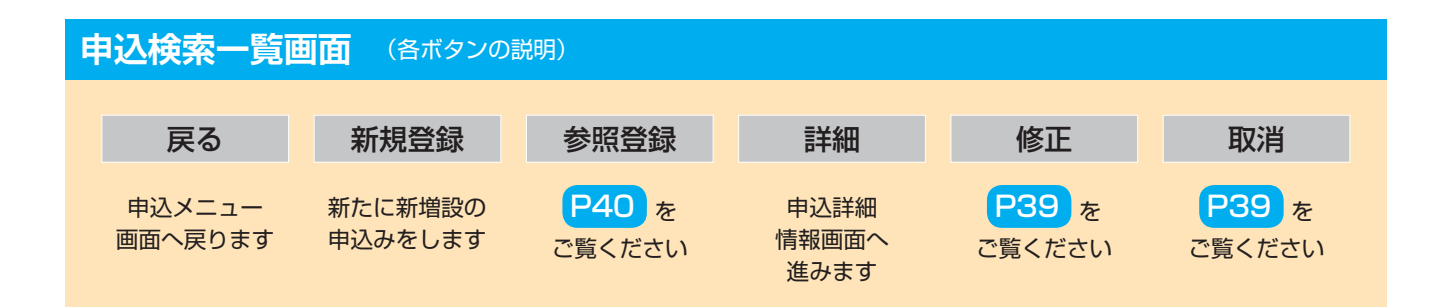

契約情報登録編(でんき工事コーナー)

新増設の申込みに必要な情報を入力します。入力ミスや入力漏れがあった場合、弊社より修正を依頼いたします。 申込手続きのスムーズな進行のため、入力後必ずご確認いただきますようお願いいたします。

| (生成時間)         (日本の)         (日本の)         (日本)         (日本)         (日本)         (日本)         (日本)         (日本)         (日本)         (日本)         (日本)         (10\pi)         (10\pi)<                                                                                                    | 10000000000000000000000000000000000000                                                                                        | PCO<br><sup>音録</sup>                                                                                                    | 東京電力エナジーパートナー株式会<br>ログインユーザ:電機工事店 さ                                                                                                    | 社<br>ま                                                                        |
|----------------------------------------------------------------------------------------------------|----------------------------------------------------------------------------------------------------|----------------------------------------------------------------------------------------------------|----------------------------------------------------------------------------------------------------|-------------------------------------------------------------------------------|
| 新設設設備         日本の大学の大学・日本の大学の大学・日本の大学の大学・日本の大学の大学の大学の大学の大学の大学の大学の大学の大学の大学の大学の大学の大学の                                                                                                    |                                                                                                    |                                                                                                    | * は、必須入力項目で<br>支示表者面面を認知<br>2 対手下するとご知识面をあった                                                                                                    |                                                                               |
| <ul> <li>新 股: 建物新築などに伴い、供給設備を新設する場合に選択ください。</li> <li>第 200 (200 (200 (200 (200 (200 (200 (200</li></ul>                                                                                                    | お申込みP<br>申込種別                                                                                                    | ]容<br>*                                                                                                    | ● 新設 ○契約変更 ○ 電圧変更 ○ 診療変更                                                                                                    |                                                                               |
| 新設:建物新築などに伴い、供給設備を新設する場合に選択ください。         供用         格: 電気をご使用するご契約に関するお申込           第1000         10000         10000         10000         10000         10000         10000         10000         10000         10000         10000         10000         10000         10000         10000         10000         10000         10000         10000         10000         10000         10000         10000         10000         10000         10000         10000         10000         10000         10000         10000         10000         10000         10000         10000         10000         10000         10000         10000         10000         10000         10000         10000         10000         10000         10000         10000         10000         10000         10000         10000         10000         10000         10000         10000         10000         10000         10000         10000         10000         10000         10000         10000         10000         10000         10000         10000         10000         10000         10000         10000         10000         10000         10000         10000         10000         10000         10000         10000         10000         100000         10000         100000                                                                                                    | 現在の料                                                                                                    | 金ブラン                                                                                                    | V                                                                                                    |                                                                               |
| 新設:建物新築などに伴い、供給設備を新設する場合に選択ください。         供用         新設:建物新築などに伴い、供給設備を新設する場合に選択ください。         供用         供用                                                                                                    | 供給*                                                                                                    |                                                                                                    | ●供給 ●購入 ? ※購入のお申込は、こちらからお願いいたします。 ●                                                                                                    | -                                                                             |
| 新設:         建物新築などに伴い、供給設備を新設する<br>場合に選択ください。         株::::::::::::::::::::::::::::::::::::                                                                                                    | 送電希望                                                                                                    | 年月日 <b>*</b>                                                                                                    | 20200401 ※例 20160401                                                                                                    |                                                                               |
| <ul> <li>新 設: 建物新築などに伴い、供給設備を新設する<br/>場合に選択ください。</li> <li>契約変更: 況在のご契約内容(ブラン変更含む)を変更<br/>する場合に選択ください。なお、東京電力<br/>エリア内で、新増設申込に伴い、従量電灯<br/>等の電気供給約款の料金ブランからスマー<br/>トライフS / L 等電気需給約款の料金ブランからスマー<br/>トライフS / L 等電気需給約款の料金ブランからスマー<br/>トライフS / L 等電気需給約款の料金ブランからスマー<br/>トライフS / L 等電気需給約款の料金ブランからスマー<br/>トライフS / L 等電気需給約款の料金ブランからスマー<br/>トライフS / L 等電気需給約款の料金ブランからスマー<br/>トライフS / L 等電気需給約款の料金ブランたるスマー<br/>トライフS / L 等電気需給約款の料金ブランたるスマー<br/>トライスS / L 等電気需給約款の料金ブランたるスマー<br/>トライスS / L 等電気需給約款の料金ブランたるスマー<br/>トライスS / L 等電気需給約款の料金ブランたるスマー<br/>トライスS / L 等電気需給約款の料金ブランたるスマー<br/>トライスS / L 等電気需給約款の料金ブランたるスマー<br/>トライスS / L 等電気需給約款の料金ブランたるスマー<br/>トライスS / L 等電気需給約款の料金ブランたるスマー<br/>トライスS / L 等電気需給約式では<br/>こと<br/>(L) (2017 年 4 月 11 目以降新たに接続物を解試<br/>る間入契約については、買取主体が小売電気事業者から一<br/>能入契約については、買取主体が小売電気事業者から一<br/>能入契約について、東市者かパワー</li> </ul>                                                                                                    | 見天言受け書奉届                                                                                                    | お客さま番号                                                                                                    | ※現在のご認知が電気電給結準の料金ブランの場合のみ入力してください。                                                                                                    |                                                                               |
| 新設:         建物新築などに伴い、供給設備を新設する<br>場合に選択ください。           契約変更:         現在のご契約内容(プラン変更含む)を変更<br>する場合に選択ください。         供用:         使用:         使用:         使用:           契約変更:         ::         現在のご契約内容(プラン変更含む)を変更<br>する場合に選択ください。         (4)         (4)         (4)         (4)         (4)         (4)         (4)         (4)         (4)         (4)         (4)         (4)         (4)         (4)         (4)         (4)         (4)         (4)         (4)         (4)         (4)         (4)         (4)         (4)         (4)         (4)         (4)         (4)         (4)         (4)         (4)         (4)         (4)         (4)         (4)         (4)         (4)         (4)         (4)         (4)         (4)         (4)         (4)         (4)         (4)         (4)         (4)         (4)         (4)         (4)         (4)         (4)         (4)         (4)         (4)         (4)         (4)         (4)         (4)         (4)         (4)         (4)         (4)         (4)         (4)         (4)         (4)         (4)         (4)         (4)         (4)         (4)         (4)         (4)         (4)         (4)         (4)         (4)         (4)         (4)                                                                                                    |                                                                                                    | 供給地占特完番号                                                                                                    |                                                                                                    | -                                                                             |
| <ul> <li>新 設 : 建物新築などに伴い、供給設備を新設する<br/>場合に選択ください。</li> <li>契約変更 : 現在のご契約内容(プラン変更含む)を変更<br/>する場合に選択ください。</li> <li>第一個型で「「「」」」」」</li> <li>第一個型で「」」」」</li> <li>第一個型で「」」」」</li> <li>第一個型で「」」」」</li> <li>第一個型で「」」」」</li> <li>第一個型で「」」」」</li> <li>第一個型で「」」」」</li> <li>第一個型で「」」」」</li> <li>第一個型で「」」」」</li> <li>第一個型で「」」」</li> <li>第一個型で「」」」</li> <li>第二個型で「」」」</li> <li>第二個型で「」」」</li> <li>第二個型で「」」</li> <li>第二個型で「」」」</li> <li>第二個型で「」」」</li> <li>第二個型で「」」」</li> <li>第二個型で「」」」</li> <li>第二個型で「」」」</li> <li>第二個型で「」」」</li> <li>第二個型で」」</li> <li>第二個型で」」</li> <li>第二個型で」」</li> <li>第二個型で」」</li> <li>第二個型で」」</li> <li>第二個型で」」</li> <li>第二個型で」」</li> <li>第二個型で」」</li> <li>第二個型で」」</li> <li>第二個型で」」</li> <li>第二個型で」」</li> <li>第二個型で」」</li> <li>第二個型で」」</li> <li>第二個型で」」</li> <li>第二個型で」」</li> <li>第二個型で」」</li> <li>第二物第二個型で」」</li> <li>第二個型で」」</li> <li>第二個型で」」<th></th><td>お客さま番号</td><td>事業所コード あちさま番号</td><th>_</th></li></ul> |                                                                                                    | お客さま番号                                                                                                    | 事業所コード あちさま番号                                                                                                    | _                                                                             |
| <ul> <li>新 設: 建物新築などに伴い、供給設備を新設する場合に選択ください。</li> <li>第4年のご契約内容の変更を選択ください。</li> <li>第4年のご契約内容の変更を選択ください。</li> <li>第6年の変更申込時に選択ください。</li> <li>第6年の方法に保護法</li> <li>第7年のご契約内容の変更を伴われ、に設備支援によれ、非常などの構入契約がない設備のみを設定され。</li> <li>第7年のご契約内容の変更を推わっただけませんで、第入契約の契約変更および設備変更</li> <li>第7年の調査に関する特別措置法ので</li> <li>第7年のご契約内容の変更を伴わり、</li> </ul>                                                                                                    |                                                                                                    | 計器番号                                                                                                    |                                                                                                    |                                                                               |
| 新設:         建物新築などに伴い、供給設備を新設する場合に選択ください。           第1         第2         建物新築などに伴い、供給設備を新設する場合に選択ください。           第2         建物新築などに伴い、供給設備を新設する場合に選択ください。           第2         建物新築などに伴い、供給設備を新設する場合に選択ください。           第2         建物新築などに伴い、供給設備を新設する場合に選択ください。なお、東京電力エリア内で、新増設申込に伴い、従量電灯等の電気供給約款の料金プランからスマートライフ 5 / L 等電気需給約款の料金プランからスマートライフ 5 / L 等電気需給約款の料金プランからスマートライ 5 / L 等電気需給約款の料金プランからスマートライ 5 / L 等電気需給約款の料金プランからスマートライ 5 / L 等電気需給約款の料金プランからスマートライ 5 / L 等電気需給約款の料金プランからスマートライ 5 / L 等電気需給約款の料金プランからスマートライ 5 / L 等電気需給約款の料金プランからスマートライ 5 / L 等電気需約         第人 : 当システムからお申込みいただけません で、購入契約の契約の契約を設置 おび設備変更 お回覧 2000000000000000000000000000000000000                                                                                                    | 契約情報                                                                                                    | 契約名義 *                                                                                                    | (名 義) 東竜 太郎     (マリガナ) トウデン タロウ     (フリガナ) (クリガナ) (クリガナ) (クリガナ) (クリガナ) (クリガナ) (クリガナ) (クリガナ) (クリカナ) (クリカ+) (クリカ+) (クリカ+) (クリカ+) (クリカ+) (クリカ+) (クリカ+) (クリカ+) (クリカ+) (クリカ+) (クリカ+) (クリカ+) (クリカ+) (クリカ+) (クリカ+) (クリカ+) (クリカ+) (クリカ+) (クリカ+) (クリカ+) (クリカ+) (クリカ+) (クリカ+) (クリカ+) (クリカ+) (クリカ+) (クリカ+) (クリカ+) (クリカ+) (クリカ+) (クリ+) (クリカ+) (クリ+) (クリ+) (クリ+) (クリ+) (クリ+) (クリ+) (クリ+) (ク) (ク) (ク) (ク) (ク) (ク) (ク) (ク) (ク) (ク |                                                                               |
| <ul> <li>新 設: 建物新築などに伴い、供給設備を新設する<br/>場合に選択ください。</li> <li>契約変更: 現在のご契約内容(プラン変更含む)を変更<br/>する場合に選択ください。なお、東京電力<br/>エリア内で、新増設申込に伴い、従量電灯<br/>等の電気供給約款の料金プランからスマートライフS / L 等電気需給約款の料金プラ<br/>ンへ変更する場合も契約変更を選択ください。</li> <li>講在変更: 当社と高圧契約しているお客さまの低圧供<br/>給への変更申込時に選択ください。</li> <li>設備変更: 小面盤取替のみなど、契約内容の変更を伴<br/>わず、配線工事のみ実施される場合に選択<br/>ください)</li> </ul>                                                                                                    |                                                                                                    |                                                                                                    | (名 覇)         (全角文字)         (なわ、力・名菊については、濁点・半濁点・スペースを<br>しなやし、て致えす。           (フノガナ)         (全角英助力+)         (分解: 方力は空文字として数えます。)                                                                                                    |                                                                               |
| <ul> <li>新設:建物新築などに伴い、供給設備を新設する場合に選択ください。</li> <li>第4101年後に伴い、供給設備を新設する場合に選択ください。</li> <li>第4101年後に伴い、供給設備を新設する場合に選択ください。</li> <li>第4101年後に保護のの場合に選択ください。なお、東京電力エリア内で、新増設申込に伴い、従量電灯等の電気供給約款の料金プランからスマートライフS/L等電気需給約款の料金プランからスマートライフS/L等電気需給約款の料金プランからスマートライフS/L等電気需給約款の料金プランからスマートライフS/L等電気需給約款の料金プランからスマートライフS/L等電気需給約款の料金プランからスマートライフS/L等電気需給約款の料金プランからスマートライフS/L等電気需給約款の料金プランからスマートライスS/L等電気需給約款の料金プランからスマートライスS/L等電気需給約款の料金プランからお申込みください。</li> </ul>                                                                                                    |                                                                                                    | 郵便番号 *                                                                                                    | 104 - 0061 住所検索<br>単、郵便番号を入力し、「住所検索」ボタンを押してください。<br>郵便番号が不明な場合は、こちらで検索してください。                                                                                                    |                                                                               |
| <ul> <li>新 設 : 建物新築などに伴い、供給設備を新設する<br/>場合に選択ください。</li> <li>契約変更 : 現在のご契約内容(プラン変更含む)を変更<br/>する場合に選択ください。なお、東京電力<br/>エリア内で、新増設申込に伴い、従量電灯<br/>等の電気供給約款の料金プランからスマー<br/>トライフS / L 等電気需給約款の料金プラ<br/>ンへ変更する場合も契約変更を選択ください。</li> <li>曙正変更 : 当社と高圧契約しているお客さまの低圧供<br/>給への変更申込時に選択ください。</li> <li>ご 当社と高圧契約しているお客さまの低圧供<br/>給への変更申込時に選択ください。</li> <li>ご 当社と高正契約の時に選択ください。</li> <li>ご 当社と高正契約の時に選択ください。</li> <li>ご 当社と高正契約しているお客さまの低圧供<br/>治中込みください。</li> <li>ご 当社と高正契約したがはませんで、</li> <li>ご 当社と高正契約の時に選択ください。</li> <li>ご う智鑑取替のみなど、契約内容の変更を伴<br/>わず、配線工事のみ実施される場合に選択</li> <li>ご うて、配線工事のみ実施される場合に選択</li> <li>ご かきひみください。</li> <li>ご 法はしので、東京電力パワー</li> <li>ご 大型電気ののなど、契約内容の変更を伴<br/>たずまい)</li> </ul>                                                                                                    |                                                                                                    | 住所<br>(都道府县~丁目))                                                                                                    | ■ 東京都中央区銀座8T目 V                                                                                                    |                                                                               |
| <ul> <li>第(第68)</li> <li>第(第68)</li> <li>第(11)</li> <li>第(11)</li> <li>1(11)</li> <l< td=""><th></th><td>住所(番地·号) *</td><td>13 番地 1 号 (全角萃称)</td><th></th></l<></ul>                                                       |                                                                                                    | 住所(番地·号) *                                                                                                    | 13 番地 1 号 (全角萃称)                                                                                                    |                                                                               |
| <ul> <li>新設:建物新築などに伴い、供給設備を新設する場合に選択ください。</li> <li>第第 2000 1990 1990 1990 1990 1990 1990 1990</li></ul>                                                                                                    |                                                                                                    | 住所(建物名)                                                                                                    | (建物名) 服産ニキビリティング (全角文字)<br>(注例本) ビジェビシッグリーズ (全角文字)                                                                                                    |                                                                               |
| <ul> <li>         新 設:建物新築などに伴い、供給設備を新設する<br/>場合に選択ください。     </li> <li>         契約変更:現在のご契約内容(プラン変更含む)を変更<br/>する場合に選択ください。なお、東京電力<br/>エリア内で、新増設申込に伴い、従量電灯<br/>等の電気供給約款の料金プランからスマー<br/>トライフS/L等電気需給約款の料金プランからスマー<br/>トライフS/L等電気需給約款の料金プラ<br/>ンへ変更する場合も契約変更を選択ください。     </li> <li>         爾氏変更:当社と高圧契約しているお客さまの低圧供<br/>給への変更申込時に選択ください。     </li> <li>         該備変更:分電盤取替のみなど、契約内容の変更を伴<br/>わず、配線工事のみ実施される場合に選択     </li> </ul>                                                                                                    |                                                                                                    | 住所(棟・号室)                                                                                                    | (スカア) キンワミツイ こルティンク (室内央政)ア)<br>権 101 号室 全角英観)                                                                                                    | -                                                                             |
| <ul> <li>新設:建物新築などに伴い、供給設備を新設する<br/>場合に選択ください。</li> <li>契約変更:現在のご契約内容(プラン変更含む)を変更<br/>する場合に選択ください。なお、東京電力<br/>エリア内で、新増設申込に伴い、従量電灯<br/>等の電気供給約款の料金プランからスマー<br/>トライフS / L 等電気需給約款の料金プラ<br/>ンへ変更する場合も契約変更を選択ください。</li> <li>職入:当システムからお申込みいただけませんの<br/>で、購入契約の契約変更および設備変更の<br/>お申込みください。</li> <li>職入:当システムからお申込みいただけませんの<br/>で、購入契約の契約変更および設備変更の<br/>お申込みください。</li> <li>※再生可能エネルギー電気の調達に関する特別措置法の改<br/>正により、2017年4月1日以降新たに接続契約を締結する<br/>る購入契約については、買取主体が小売電気事業者から一<br/>般送配置事業者へ変更となりましたので、東京電力パワー</li> </ul>                                                                                                    |                                                                                                    | 電話番号1*                                                                                                    | 19898 - 19998 - 19998 - 19998                                                                                                    |                                                                               |
| <ul> <li>新 設:建物新築などに伴い、供給設備を新設する<br/>場合に選択ください。</li> <li>契約変更:現在のご契約内容(プラン変更含む)を変更<br/>する場合に選択ください。なお、東京電力<br/>エリア内で、新増設申込に伴い、従量電灯<br/>等の電気供給約款の料金プランからスマー<br/>トライフS/L等電気需給約款の料金プラ<br/>ンへ変更する場合も契約変更を選択ください。</li> <li>電圧変更:当社と高圧契約しているお客さまの低圧供<br/>給への変更申込時に選択ください。</li> <li>ご 分電盤取替のみなど、契約内容の変更を伴<br/>わず、配線工事のみ実施される場合に選択</li> <li>(件 給:電気をご使用するご契約に関するお申込み<br/>の場合に選択ください。なお、再生可能<br/>ネルギーの発電設備を設置されず、「燃料<br/>電池などの購入契約がない設備のみを設<br/>される場合」は、当システムより「供給」に<br/>てお申込みください。</li> <li>購 入:当システムからお申込みいただけませんの<br/>で、購入契約の契約変更および設備変更の<br/>お申込みにつきましては当社まで郵送に<br/>お申込みください。</li> <li>※再生可能エネルギー電気の調達に関する特別措置法の改<br/>正により、2017年4月1日以降新たに接続契約を締結する<br/>る購入契約については、買取主体が小売電気事業者から一<br/>般送配電事業者へ変更となりましたので、東京電力パワー</li> </ul>                                                                                                    |                                                                                                    | 電話番号2                                                                                                    |                                                                                                    |                                                                               |
|                                                                                                    | 新 設 :建物価<br>建物合の<br>ジャンク<br>ジャンク<br>ジャンク<br>ジャンク<br>シック<br>新 2<br>ジャンク<br>シック<br>シック<br>シック<br>シック<br>シック<br>シック<br>シック<br>シッ | 築選び合内気フ更 高変取配いにだで内気のして、おりたいで、それの人気ので、それの人気ので、それの人気ので、それの人気がして、それの人気がして、ための人気がした。 たいので、ためので、ためので、ための してに かいの しんしょう しんしょう しんしょ しんしょ | <ul> <li>供給設備を新設する</li> <li>供給:電気をご使用するご契約に<br/>の場合に選択ください。な<br/>マルギーの発電設備を設置<br/>ネルギーの発電設備を設置<br/>ネルギーの発電設備を設置<br/>さい。なお、東京電力</li> <li>電池などの購入契約がない<br/>される場合」は、当システム<br/>てお申込みください。</li> <li>購入:当システムからお申込みい<br/>で、購入契約の契約変更を<br/>お申込みください。</li> <li>選択ください。</li> <li>ご当システムからお申込みい<br/>で、購入契約の契約変更を<br/>お申込みください。</li> <li>※再生可能エネルギー電気の調達に関する<br/>正により、2017年4月1日以降新たに整<br/>る購入契約については、買取主体が小売電<br/>般送配電事業者へ変更となりましたので、</li> </ul>                                                                                                    | 関するお申込<br>は、<br>、<br>、<br>、<br>、<br>、<br>、<br>、<br>、<br>、<br>、<br>、<br>、<br>、 |

TEPCO

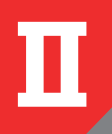

3

# 低圧申込登録画面(東京電力エリア内) ②

|                   | 「エイバて田・巴・万)*                                              | 13 #70                                                                                                    |                 |                                                         |    |                 |
|-------------------|-----------------------------------------------------------|----------------------------------------------------------------------------------------------------|-----------------|---------------------------------------------------------|----|-----------------|
|                   | 住所(建物名)                                                   | (建物名) 銀座三井ビルディング                                                                                                | (全角文字)          |                                                         |    | ご請求書などの各書類の     |
|                   |                                                           | (フリガナ) ギンザミツイビルディング                                                                                             | (全角英数力+)        |                                                         |    | 郵送告を入力ください。     |
|                   | 住所(棟・号室)                                                  | 棟 101 号室 (全角英数)                                                                                                 |                 |                                                         |    | 却としてバリマにという     |
|                   | 電話番号1*                                                    | 携帯 🗸 030 - 9999 - 9999                                                                                          |                 |                                                         |    |                 |
|                   | 電話番号2                                                     |                                                                                                    |                 |                                                         |    | 場合は「契約情報と同じ」    |
| 諸求情報<br>(郵送先)     | 契約情報と同じ                                                   | □ ※契約情報と同じ場合は、チェックを入れてください。                                                                                     |                 |                                                         |    | にチェックしていただく     |
|                   | 請求先名義<br>(郵送先)                                            | (名 義) 東電 花子                                                                                                    | (全角文字)          | ※諸求先名義が20文字超える場合は下段へ入力願います。<br>準字名義は34文字以内、カナ名義は39文字以内で |    | と入力を省略いただけま     |
|                   |                                                           |                                                                                                    | ](全用英数刀ナ)       | 入力してください。<br>なお、力ナ名義については、濁点・半濁点・スペースを                  |    |                 |
|                   |                                                           | (名 病)<br>(フリガナ)                                                                                                 | 」(全用文子)         | 1文字として数えます。<br>(例:「ガルオシ文字として数えます。)                      |    | 9 <sub>°</sub>  |
|                   | 郵便番号                                                      | 100-0011 住所検索 ※郵便番号を入力し、「住所検                                                                                    | 」<br>「索」ボタンを押して | (ださい。                                                   |    |                 |
|                   |                                                           |                                                                                                    | こちらで検索してく       | ださい。                                                    |    |                 |
|                   | 住所<br>〈都道府県〜丁目〉                                           | 東京都千代田区内幸町1丁目                                                                                                   |                 | <b>v</b>                                                |    | ご請求先の電話番号(携     |
|                   | 住所(番地·号)                                                  | 1 番地 3 号                                                                                                    | (全角英数)          |                                                         |    | 帯)を入力ください。      |
|                   | 住所〈建物名〉                                                   | (建物名)                                                                                                    | (全角文字)          |                                                         |    |                 |
|                   | (片砾/枝,号字)                                                 |                                                                                                    | (全角英数力+)        |                                                         |    |                 |
|                   | 111/17(棟・写至)                                              | ↓                                                                                                    |                 |                                                         |    | 初約の星(画中)たユーノ    |
|                   | 防市电話番号                                                    | 1090 -0000 -0000 -0000 -0000 -0000 -0000 -0000 -0000 -0000 -0000 -0000 -0000 -0000 -0000 -0000 -0000 -0000 -000 | により携帯電話番        | 号宛てに電気料金をご請求させていただく場合がございます。                            |    | 契約谷里(电力)を入力く    |
| 7曲425-4-51-42 /85 | てい心电話番ち                                                   |                                                                                                    | • 💻 w           |                                                         |    | ださい。            |
|                   | 0640                                                      | 「アフコ上物店」(全角文字                                                                                                   | ッ 📑 ※ハウス<br>してく | 、メーカー・工務店、リフォーム店、11該保留販売店等を入力<br>ださい。                   |    |                 |
| 契約種別*             |                                                           | 従量電灯B                                                                                                    | ~               |                                                         |    |                 |
| 契約期間              |                                                           | ※プレミアム&、プレミアムL、プレミアムプラング。                                                                                       | 場合のみ選択して        | ください。                                                   |    | 臨時契約もしくは農事用     |
| 契約電力(新)           |                                                           | 60 A V                                                                                                    |                 |                                                         |    | 雷力の場合に使用期間を     |
| スマートライフ暗          | 認事項について                                                   | □ 同意する ※スマートライフ確認事項はこちらをご確認くださ                                                                                  | L 10            |                                                         |    | スカイださい          |
| 使用期間(臨時           | 農事〉                                                       | ~ • • • • • • • • • • • • • • • • • • •                                                                         | r               | <b>.</b>                                                |    |                 |
| 需要場所確認1           |                                                           | 住宅または集合住宅の共用部における契約ですか。                                                                                         | いたく             | •                                                       |    | ※開始日は送電希望日と     |
| 審要場所確認2           | 7— 容量                                                     | 同一構内または建物内に、需要場所が複数のりますか。                                                                                       | 1112 -          |                                                         |    | 同じ日を入力ください。     |
| 未計器希望有無           | t terme                                                   |                                                                                                    |                 |                                                         |    |                 |
| 主計器               | 供給方式(線式)                                                  | 単相3線式100/200∨ ✓                                                                                                 |                 |                                                         |    |                 |
|                   | 開閉器容量                                                     | 機器取替 取替無 ✓ 50 A ●                                                                                               |                 |                                                         | _  | 需要場所確認1:共用部     |
|                   | 引込口配線                                                     | 8mm2 🗸                                                                                                    |                 |                                                         |    | のお由込みの場合は「は     |
| 副計器               | 供給方式(線式)                                                  | 副計器なし                                                                                                    |                 |                                                         |    |                 |
|                   | 開閉器容量                                                     | A                                                                                                    |                 |                                                         |    | い」を迭択くたさい。      |
|                   | 引込口配線                                                     | ✓                                                                                                    |                 |                                                         |    | 需要場所確認 2:二世帯    |
| 未計器               | 供給方式(線式)                                                  |                                                                                                    |                 |                                                         |    | 住宅や集合住宅など同一     |
|                   | 開閉結谷並                                                     |                                                                                                    |                 |                                                         |    | 建物内に複数契約がある     |
| ·17英年             | 512010088                                                 |                                                                                                    |                 |                                                         |    | 場合は「はい」を選択くだ    |
| 同路数               |                                                           | 10                                                                                                    |                 |                                                         |    |                 |
| 主業種 *             |                                                           |                                                                                                    |                 |                                                         |    |                 |
| 細葉種1*             |                                                           |                                                                                                    |                 |                                                         |    |                 |
| 細葉種2*             |                                                           | 戸建·持家 🗸                                                                                                    |                 |                                                         |    |                 |
|                   |                                                           |                                                                                                    |                 |                                                         |    | 定額電灯や臨時電灯Aな     |
| 新設同時廃止者           | 理                                                         | □ 希望する ※当該項目につきましては、本申込の調査時の                                                                                    | 廃止をご希望される       | 5場合に入力してください。                                           |    | ど計量器の取付が無い契     |
| 電化厨房(IHクッ         | キングヒーター)情報                                                |                                                                                                    |                 |                                                         |    | 約の場合は「希望する」に    |
| 甲語種別              |                                                           | ● 取付 ● 取替 ● 取外 ● 変更なし ※電化厨房                                                                                     | をお持ちの場合は        | 人力してくだきい。                                               |    | チェックを入れてくださ     |
| 11 H              |                                                           |                                                                                                    |                 |                                                         |    |                 |
| 電気工事店情報           |                                                           |                                                                                                    |                 |                                                         |    | •••             |
| 電気工事店登録           | 一番号                                                       | <u> </u>                                                                                                    | ∃が発行する電気]       | L事店登録番号が必要になります。                                        |    |                 |
|                   |                                                           |                                                                                                    |                 |                                                         |    | ~ 問問 四の 四共 ケークト |
|                   |                                                           |                                                                                                    |                 |                                                         |    | 土開闭器の取替有無およ     |
|                   |                                                           |                                                                                                    |                 |                                                         |    | び容量を入力ください。     |
| 灯数:               | 照明やコン                                                     | vセント<br>主開閉器が無U                                                                                                 | い場合は            | 0 計量器の取付が無い                                             | 場合 | ※新設の場合は取替有を     |
| などの               | 総数数を                                                      | 入力くだ (ゼロ)と入力く                                                                                                   | ださい。            | は未計器欄へ供給方式                                              | (線 | 選択ください。         |
| さい。               |                                                           |                                                                                                    |                 | 式)を入力ください。                                              |    |                 |
|                   | h・<br>一<br>「<br>一<br>「<br>一<br>「<br>一<br>「<br>一<br>「<br>一 | 坦 <i>今</i> (二)                                                                                                  |                 |                                                         |    |                 |
| 凹 哈妥              | x 电灯の                                                     |                                                                                                    |                 |                                                         |    |                 |
| 100V              | の 15A も                                                   | しくは                                                                                                    |                 |                                                         |    |                 |
| 20A 0             | )ブレーカ-                                                    | <mark>−の数を</mark>                                                                                               |                 |                                                         |    |                 |
| 入力く               | ださい。                                                      |                                                                                                    |                 |                                                         |    |                 |

#### 契約情報登録編(でんき工事コーナー)

住宅 東京電力エリアの場合は 細葉種1\* 住宅 × 細葉種2\* 戸建・持家 必須となりますので、番 号をお持ちでない場合は 新設同時廃止希望 □ 希望する ※当該項目につきましては、本申込の調査時の廃止をご希望される場合に入力してください。 東京電力パワーグリッド 電化厨房(IHクッキングヒーター)情報 ○ 取付 ○ 取替 ○ 取外 ④ 変更なし ※電化厨房をお持ちの場合は入力してください。 申請種別 株式会社へ登録の申請を 型式 お願いします。 電気工事店情報 また、番号を受領されま 1010-0001 ※東京電力エリアのお申込みの探には東京電力PGが発行する電気工事店登録番号が必要になります。 電機工事店 雷気工事店登録番号 したらログイン後最初に 会社名 電話番号 03-1111-2221 表示される申込メニュー 担当者名 \* (名 義) 東電 一郎 (フリガナ) トウデン イチロウ (全角文字) 画面の「ユーザ情報変更」 (全角英数力ナ) 扣当者連絡先\* 携帯 ✓ 090 - 9999 - 9999 ボタンより電気工事店登 1999 \_\_\_\_\_\_ メールアドレス\* 録番号を登録ください。 東電PGWEBユーザID \* K100000000 🔶 東京電力への連絡事項 ご登録いただいたメール アドレスへお申込みに関 する工程進捗のお知らせ メールを送付させていた だきます。 ※ログイン後最初に表示 される申込メニュー画面 D際には 添付の際には以下の優先順にて添付してください ①『負荷設備仕様書』 ②『平面図』 ③その他資料 の「ユーザ情報変更」ボタ 削除 ファイル名 ファイル内容(全角文字) □ 東電邸\_施工証明書×ls 施工証明書 ンより事前にメールアド \_\_\_\_\_ ファイル削除 レスをご登録いただきま すと、次回お申込みより 戻る 一時保存 次へ All Rights Reserved. Copyrightc 2016- TEPCO Energy Partner, Incorporated お申込み画面のメールア ドレス欄に自動的に表示 されるようになります。 書類を添付する場合は ※ドメイン指定されてい 追加をクリックします。 る場合は[@tepco.co.jp] 4  $\sim$ を受信できるよう設定を お願いいたします。 施工証明書などを「追加」ボタンより添付ください。 当社へ個別に連絡したい 東京電力エリアの場合は ※以下の場合は書類添付が必要となりますのでご注意 事項がございましたら入 東京電力パワーグリッド ください 力ください。 の[Web 申込システム]へ ・負荷設備契約の場合:負荷設備仕様書 注)工事や調査に関する内 のユーザーDが必要とな ・集合住宅など同一建物に複数契約がある場合:平面 容は入力いただいても東 りますので入力ください。 図および幹線系統図(共用部の申込など代表とする申込 京電力パワーグリッドへ ※当システムとは別の | に添付いただければ各戸への添付は不要です) 伝達できませんので、東 Dになりますのでご注意 ・動力プランの契約変更:動力プラン申込書別紙 京電力パワーグリッドの ください。 なお、ファイル数が多い場合など、添付出来ない場合 「Web 申込システム」へ はE-mailにて申込番号が分かるように記載のう 設備情報を登録する際に え送付ください。 入力ください。(例:キー 送付先:東京電力エナジーパートナー株式会社 業務 BOX や、ご使用場所情報、 日程調整関係など) センター アドレス:tepco-ep-gyoumuc3@tepco.co.jp

TEPCO

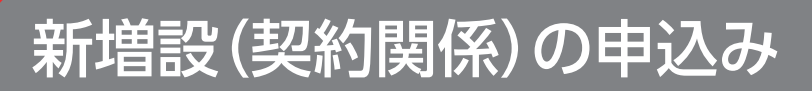

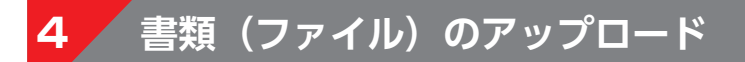

必要書類のアップロードを行ってください。

Π

| TEPCO                                                                                                    | 東京電力エナジーパートナー株式会社                                                                                                    |                     |
|----------------------------------------------------------------------------------------------------|----------------------------------------------------------------------------------------------------|---------------------|
| ファイルアップロード                                                                                                    | ログインユーザ:電機工事店 さま                                                                                                    |                     |
|                                                                                                    |                                                                                                    |                     |
|                                                                                                    |                                                                                                    |                     |
| <ul> <li>アップロードファイルのファイル名の文字数は、拡張子を</li> <li>アップロードファイルの容量は5MBytel以下、総ファイル名</li> <li>マップロードファイルの容量は5MBytel以下、総ファイル名</li> </ul> | 含む10m分全角の場合120m分以内してくたさい。<br>容量120MByte以下してくたさい。                                                                                                    | 「汚付ファイル             |
| ・アップロード可能なファイルは、「XIS、XIS、00C、00C、 PE<br>・「アップロード」ボタンを押されると、サーバに指定された                                                           | pt、pptx、pat、ppex、vat、vat、tat、anel1926年のみです。<br>こアイルが送信されます。送信後お使いのパソニンでそのファイルを編集された場合は、再度アップロードをしてください。                                                                                                    |                     |
| 添付ファイル                                                                                                    |                                                                                                    | 指定のノアイル名の固所の        |
| No ノア1ル25                                                                                                    |                                                                                                    | 参照をクリックし、パソ         |
| 2                                                                                                    | 参照                                                                                                    | コン内に保存されているファ       |
| 3                                                                                                    | 参照                                                                                                    | イルを1つずつ登録していき       |
| 4                                                                                                    | 参照                                                                                                    | ます。                 |
| 5                                                                                                    | 参照                                                                                                    |                     |
| 6                                                                                                    | 参照                                                                                                    |                     |
| 7                                                                                                    | 参照                                                                                                    |                     |
| 8                                                                                                    | 参照                                                                                                    |                     |
| 9                                                                                                    | 参照                                                                                                    |                     |
| 10                                                                                                    | 参照                                                                                                    | ファイルをすべて登録後こち       |
|                                                                                                    | 戻る アップロード                                                                                                    |                     |
| All Rights Reserved. Copyright: 2016- TEPCO Energy Pa                                                                          | artner, Incorporated                                                                                                    | らをクリックします。          |
|                                                                                                    |                                                                                                    |                     |
|                                                                                                    | ~                                                                                                    | すべての情報入力・ファイル       |
|                                                                                                    |                                                                                                    | の登録が済んでいる場合は        |
| 添付ファイル 適加<br>・添付ファイルのファイル名は極力内容の分か<br>・負荷設備を登録する場合は、必ず負荷設備<br>たたし、動力ブラン(変)変更)の場合は、「鎖<br>・同一権内または建物内に需要場所が複数あ                   | る名称してください。<br>仕様書読添付してください。<br>けブラン契約変更申込書別紙Jを添付してください。<br>る場合は、必ず『平面図Jを添付してください。                                                                                                    | 次へ をクリックします。<br>5 へ |
| の『負荷設備仕様書』②『平面図』③その他                                                                                                    | eere<br>資料                                                                                                    | ※契約種別によっては、次画       |
| 削除ファイル名                                                                                                    | ファイル内容(全角文字)                                                                                                    | 面で負荷設備などの入力画面       |
|                                                                                                    | )地上 & & O F & O F |                     |
| 「ファイル削除」                                                                                                    |                                                                                                    |                     |
|                                                                                                    | 戻る   一時保存   次へ                                                                                                    | のペーンを参照くたさい。        |
| All Rights Reserved. Copyrightc 2016- TEPCO Energy R                                                                           | Partner,Incorporated                                                                                                    | 未入力情報がある場合や、申       |
|                                                                                                    | ,                                                                                                    | 込手続きを中断したい場合は       |
|                                                                                                    |                                                                                                    | 一時保存 をクリックします。      |

再度入力する場合は申込検索 一覧から該当するお申込みを 選択し 修正 をクリックし ます。申込状況は「一時保存」 となっております。 3 へ

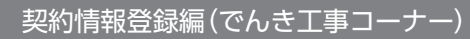

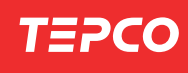

### 5 申込登録確認画面

入力した情報や、アップロードしたファイルに間違いや不足がないかをご確認ください。

| 低圧申込登録確認<br>以下の内容で申込登録い<br>ホ申込み内容<br>申込奉号<br>申込年月日<br>工事状況<br>単込種別<br>現在の料金ブラン<br>産件                                                   | たします。入力内容を確認後<br>申込前<br>申込前                                                                                                    | 、画面下部の申〕 |                | ログインユ   | ーザ:電機工事店 さま |
|----------------------------------------------------------------------------------------------------|----------------------------------------------------------------------------------------------------|----------|----------------|---------|-------------|
| 以下の内容で申込登録い<br>お申込み内容<br>申込番号<br>申込毎月日<br>工事状況<br>甲込種例<br>現在の料点プシン<br>産会                                                               | たします。入力内容を確認後<br><sup>申込前</sup>                                                                                                    | 、画面下部の申i | コギクンを抽下して/+    |         |             |
| お申込み内容<br>申込番号<br>申込年月日<br>工事状況<br>申込種別<br>現在の例名プラン<br>@☆                                                                              | 申込前                                                                                                    |          |                | ごさい。    |             |
| Tridg<br>達電希望年月日<br>開設情報<br>お答さま番号<br>供給地点特定番号<br>お答さま番号<br>(供給地点特定番号<br>お答さま番号<br>(自由化前の<br>料金ブラン)<br>計器番号<br>契約16報<br>契約24番<br>契約24番 | <ul> <li>申込前</li> <li>軒該</li> <li>供給</li> <li>2020/04/01</li> <li>(名 勤) 東電 太郎</li> <li>(フリガナ)トウテン タロウ<br/>(名 勤)</li> <li>(名 勤)</li> </ul> |          |                | Ξ       |             |
| New 2007-038                                                                                                    | (ローサンドモーズングロウ<br>(ス)ガナトウテングロウ<br>(名 蜀)<br>(フリガナ)                                                                                          |          |                |         |             |
| エアコン<br>No 型式                                                                                                    | 力率(夏)                                                                                                    | 力率(冬)    | 消費電力(夏)        | 消費電力(冬) | 台数          |
| 通電制御型夜間                                                                                                    | 8時間通電機器1<br>申請預別                                                                                                    | 青幸阪      | 5時間)通電<br>申請種別 | 腰都情報    |             |
| 型式                                                                                                    | 型式                                                                                                    |          | 型式             |         |             |
| 機器容量                                                                                                    | 機器容量                                                                                                    |          | 機器容量           |         |             |
| 訳LLL1八八                                                                                                    | 5Rub.1/u/L                                                                                                    |          | 5Rub.1A7/L     |         |             |
| その他機器情報                                                                                                    | 付属機器情報                                                                                                    |          |                |         |             |
| 中海相望の日                                                                                                    | 中語性語                                                                                                    |          |                |         |             |
| (成63-1里カリ<br>用リニヤ                                                                                                    | 「大谷作里」が「                                                                                                    |          |                |         |             |
| 単発交母                                                                                                    | 业 男 次 母                                                                                                    |          |                |         |             |
| 题盖托造<br>1000年百                                                                                                    | 10年1月<br>11日<br>11日<br>11日<br>11日<br>11日<br>11日<br>11日<br>11日<br>11日<br>1                                                                 |          |                |         |             |
| BAUE TATL                                                                                                    | eXue////u                                                                                                    |          |                |         |             |
| 添付ファイル                                                                                                    |                                                                                                    |          |                |         |             |
| ファイル名                                                                                                    | ファイル内容                                                                                                    |          |                |         |             |
| 東電邸_施工証明書×ls                                                                                                    | 施工証明書                                                                                                    |          |                |         | 1           |
|                                                                                                    |                                                                                                    |          |                |         | 戻る 申込       |
|                                                                                                    |                                                                                                    |          |                |         |             |

# 6 申込登録完了画面

申込登録が完了しました。

Π

| 1 = 2                                                                                                    | CO                                                                                                    |                                                                                                    |                                                                                                    |                                                       |                                        | // I// 1//L/  | - 1                                              |                                                                                                    |
|----------------------------------------------------------------------------------------------------|----------------------------------------------------------------------------------------------------|----------------------------------------------------------------------------------------------------|----------------------------------------------------------------------------------------------------|-------------------------------------------------------|----------------------------------------|---------------|--------------------------------------------------|----------------------------------------------------------------------------------------------------|
| 低圧申込登録                                                                                                    | 院了                                                                                                    |                                                                                                    |                                                                                                    |                                                       | ログ                                     | インユーザ:電機工事店 さ |                                                  |                                                                                                    |
| 申込登録/                                                                                                    | が完了いたしまし                                                                                                    | た。申込番号をお控え                                                                                                    | えください。                                                                                                    |                                                       |                                        |               |                                                  |                                                                                                    |
| お申込み                                                                                                    | 内容を印刷するフ                                                                                                    | うは、印刷ボタンを押1                                                                                                    | 下のうえ「A4横向き」                                                                                                    | で印刷してください。                                            |                                        |               | 申込番号                                             | 弓がこちらに表示さ                                                                                                    |
| 申込番号                                                                                                    | 31910002434 🗣                                                                                                    |                                                                                                    |                                                                                                    |                                                       |                                        |               | ますので                                             | で、お手元にお控え                                                                                                    |
|                                                                                                    |                                                                                                    |                                                                                                    |                                                                                                    |                                                       | 日月月                                    | 検索一覧画面へ       | ださい。                                             |                                                                                                    |
| お申込み内容                                                                                                    |                                                                                                    | 2010/12/02                                                                                                    |                                                                                                    |                                                       |                                        |               |                                                  |                                                                                                    |
| 中心中月日                                                                                                    |                                                                                                    | 2013/12/02<br>由込受付待ち                                                                                                    |                                                                                                    |                                                       |                                        |               |                                                  |                                                                                                    |
| 中込種別                                                                                                    |                                                                                                    | 新設                                                                                                    |                                                                                                    |                                                       |                                        |               |                                                  |                                                                                                    |
| 現在の料金ブラ                                                                                                    | ラン                                                                                                    |                                                                                                    |                                                                                                    |                                                       |                                        |               |                                                  |                                                                                                    |
| 供給                                                                                                    |                                                                                                    | 供給                                                                                                    |                                                                                                    |                                                       |                                        |               |                                                  |                                                                                                    |
| 送電希望年月日                                                                                                    | 8                                                                                                    | 2020/04/01                                                                                                    |                                                                                                    |                                                       |                                        |               |                                                  |                                                                                                    |
| 既言受惜春華麗                                                                                                    | お客さま番号                                                                                                    |                                                                                                    |                                                                                                    |                                                       |                                        |               |                                                  |                                                                                                    |
|                                                                                                    | 供給地点特定番号                                                                                                    |                                                                                                    |                                                                                                    |                                                       |                                        |               |                                                  |                                                                                                    |
|                                                                                                    | お客さま番号<br>(自由化前の<br>料金ゴゴ 小)                                                                                         |                                                                                                    |                                                                                                    |                                                       |                                        |               |                                                  |                                                                                                    |
|                                                                                                    | 14玉ノリン)                                                                                                    |                                                                                                    |                                                                                                    |                                                       |                                        |               |                                                  |                                                                                                    |
|                                                                                                    | 視                                                                                                    | <del>7</del> 7                                                                                                    |                                                                                                    |                                                       |                                        |               |                                                  |                                                                                                    |
| 17=12<br>No                                                                                                    | 勝<br>沈坚                                                                                                    | 卷<br>力率(夏                                                                                                    | 1) 力率(参)                                                                                                    | 消費電力(夏)                                               | 消費電力(冬)                                | ) 台鼓          |                                                  |                                                                                                    |
| TCコン<br>アコン<br>No<br>通電制御型務                                                                                                    | 夢<br>元型<br>録劇器勝次統審問 の                                                                                               | 器<br>力率(夏<br>₿時間)                                                                                                    | D) 力率(冬)<br>通電機器情報                                                                                                    | 消費電力(夏)<br>54物                                        | 消費電力(冬)                                | ) 台鼓          |                                                  |                                                                                                    |
|                                                                                                    | 長<br>元型<br>服計器勝大线審問                                                                                                 | 森<br>力率(夏<br>日時間)<br>申請相                                                                                                    | D 力平(冬)<br>查卷根器情報<br>統引                                                                                                    | 消費電力(夏)<br>53時<br>甲請                                  | 消費電力(冬)<br>送費電機器情報<br>種別               | ) 台数          |                                                  |                                                                                                    |
|                                                                                                    | 御<br>型式<br>四箇筆於式枞器情報                                                                                                | 器<br>力率(資<br>9時間)<br>申請相<br>型式                                                                                                    | D) 力平(冬)<br>查卷根器情報<br>銘川                                                                                                    | 消費電力(夏)<br>53時<br>甲請<br>型式                            | 消費電力(冬)<br>消費電視器(情報)<br>種別             | 〉    台数       |                                                  |                                                                                                    |
| アコン<br>No<br>申請種別<br>型式<br>機器容量                                                                                                    | 御<br>型式<br>四箇筆於式似器情報                                                                                                | 器<br>20時間3<br>申請相<br>型式<br>根語<br>2015                                                                                                    | D 力率(冬)<br>通電供器情報<br>段]<br>写量                                                                                                    | 清費電力(夏)<br>54-第<br>単語<br>型式<br>機器<br>3-3-8<br>        | 消費電力(冬)<br>通電視器情報<br>種別<br>容量          | 〉    台数       |                                                  |                                                                                                    |
| アニン<br>No<br>申請種別<br>型式<br>機器容量<br>設置状況                                                                                                    | ₩<br>型式<br>四部審約式機器情報                                                                                                | 器<br>カ軍(夏<br>日時間)<br>単語者<br>型式<br>機器で<br>誘気が                                                                                                    | <ul> <li>D 力率(冬)</li> <li>通電(根器)情報</li> <li>経到</li> <li>容量</li> <li>状況</li> </ul>                                                                                                    | 清費電力(夏)<br>54號<br>単語<br>型式<br>機器<br>設置                | 消費電力(冬)<br>通電機器情報<br>種別<br>容量<br>伏況    | )    台数       |                                                  |                                                                                                    |
| アコン<br>No<br>通電制御型(衣<br>単語種野)<br>型式<br>機器容量<br>設置状況<br>その他機器情                                                                                                    | 石<br>型式<br>2間論表為式(視器)情報<br>1月<br>1月                                                                                 | 器<br>力率(夏<br>申請稽<br>型式<br>機器で<br>読品切<br>付爾傑                                                                                                    | <ol> <li>力率(冬)</li> <li>重電報器情報</li> <li>59</li> <li>5%</li> <li>5%</li></ol>                                                            |                                                       | 清費電力(冬)<br>通電(4)語信頼<br>種別)<br>容量<br>伏況 | ) 台数          |                                                  | 印刷ができます。日                                                                                                    |
| E7二ン<br>No<br>連載制御型弦<br>標器容量<br>設置状況<br>その他根器情<br>単語種類別                                                                                                    | 祖<br>型:式<br>2間審決式機器情報<br>148                                                                                        | 器<br>カ車(夏<br>日時間)<br>日時間<br>型式<br>様器で<br>日時間<br>して<br>日時間<br>して<br>日日<br>日日<br>日日<br>日日<br>日日<br>日日<br>日日<br>日日<br>日日<br>日                                                                                                    | <ol> <li>力率(冬)</li> <li>重電報器情報</li> <li>経列</li> <li>写量</li> <li>総別</li> <li>総別</li> </ol>                                                                                                    |                                                       | 清費電力(冬)<br>請量電磁器情報<br>種別<br>容量<br>伏況   | ) 台数          |                                                  | 印刷ができます。『                                                                                                    |
| EC/12/<br>P 電制 御型弦<br>甲語種類別<br>型式<br>その他 機器構<br>総器<br>体況<br>その他 機器構<br>総計<br>総計<br>総計<br>の<br>に<br>の<br>の<br>の<br>の<br>の<br>の<br>の<br>の<br>の<br>の<br>の<br>の<br>の                                                                                                    | 報<br>型式<br>7間審熱式機器情報<br>1<br>1<br>1<br>1<br>1<br>1<br>1<br>1<br>1<br>1<br>1<br>1<br>1<br>1<br>1<br>1<br>1<br>1<br>1 | 器<br>つ事(夏<br>の時間))<br>の時間)<br>の<br>の<br>の<br>の<br>の<br>の<br>の<br>の<br>の<br>の<br>の<br>の<br>の                                                                                                    | <ul> <li>力率(冬)</li> <li>查電報器情報</li> <li>5量</li> <li>5%</li> <li>5%</li></ul>                                                            |                                                       | 消費電力(冬)<br>通電機器情報<br>種別<br>容量<br>伏況    | )    台数       | <b>印刷</b><br>画面のE<br>書 (控2                       | 印刷ができます。<br><sup>E</sup><br>え)を印刷する場合                                                                                                    |
| ECアニン<br>No<br>申請種類り<br>型式<br>根語容量<br>設置状況<br>その他機器情<br>申請種別<br>機器種別<br>型式                                                                                                    | 報<br>型式<br>(間審決式機器情報)                                                                                               | <ul> <li>石車(夏)</li> <li>日時間</li> <li>日時間</li> <li>型式</li> <li>税器</li> <li>設置が</li> <li>付属機</li> <li>申請相</li> <li>処式</li> <li>(項需</li> </ul>                                                                                                    | <ol> <li>力率(冬)</li> <li>重電報器情報</li> <li>約1</li> <li>5量</li> <li>5%</li> <li>5%</li></ol>                                                            | 消費電力(夏)<br>58年<br>単式<br>単式<br>総置                      | 清費電力(冬)<br>通電機器操範<br>種別<br>容量<br>伏況    | ) 台数          | <b>印刷</b><br>画面のE<br>書(控注<br>印刷ボ                 | 印刷ができます。<br>「<br>和ができます。<br>「<br>な<br>の<br>の<br>う<br>を<br>印刷する場合<br>マンを<br>押下の<br>うえ<br>「                                                                                                    |
| EP-12<br>No<br>連電制即型23<br>単語種型別<br>型式<br>報語音型<br>設置状況<br>その他根器構<br>低別<br>型式<br>その他根器構<br>低別<br>型式<br>その他根器構<br>低別<br>型式<br>その他根器構<br>低別<br>型式<br>その他根器構<br>低別<br>型式<br>その他<br>根語音型別<br>、<br>、<br>、<br>、<br>、<br>、<br>、<br>、<br>、<br>、<br>、<br>、<br>、                                                                                                    | 型式<br>間審熱式機器情報                                                                                                    | 器<br>カ車(夏<br>の時間)<br>単語構<br>型式<br>保器器<br>設置が<br>付席機<br>単語構<br>型式<br>保路器<br>設置が                                                                                                    | <ol> <li>力率(冬)</li> <li>重電視器情報</li> <li>約1</li> <li>芬量</li> <li>代況</li> <li>器情報</li> <li>(約1)</li> <li>(約1)</li> <li>(11)</li> <li>(11)</li> <li>(1</li></ol> | 消費電力(夏)<br>584精<br>型式<br>機器<br>設置                     | 消費電力(冬)<br>通電機器<br>値別<br>容量<br>状況      | ) 台数          |                                                  | 印刷ができます。<br>目<br>え)を印刷する場合<br>アンを押下のうえ  <br>で印刷してくださ                                                                                                    |
| DC-11<br>アコン<br>2<br>建電制制型2<br>2<br>総器<br>容量<br>設置<br>状況<br>2<br>の他<br>複器<br>着<br>電利<br>4<br>数<br>器<br>本<br>5<br>2<br>2<br>2<br>2<br>2<br>2<br>2<br>2<br>2<br>2<br>3<br>2<br>2<br>3<br>2<br>2<br>3<br>2<br>3<br>2<br>3<br>2<br>3<br>2<br>3<br>2<br>3<br>2<br>3<br>2<br>3<br>2<br>3<br>2<br>3<br>2<br>3<br>2<br>3<br>3<br>3<br>3<br>3<br>3<br>3<br>3<br>3<br>3<br>3<br>3<br>3                                                                                                    | 祖<br>型式<br>2間審熱式機器情報                                                                                                | <ul> <li>日本</li> <li>日本</li> <li< td=""><td><ul> <li>わ率(冬)</li> <li>重電視器情報</li> <li>(彩)</li> <li>写量</li> <li>(形)</li> <li>器(約)</li> <li>(新)</li> <li>(新)</li></ul></td><td></td><td>消費電力(冬)<br/>通電機器情報<br/>種別<br/>容量<br/>伏況</td><td>) 台数</td><td><b>印刷</b><br/>画面のE<br/>書(控注<br/>印刷ボジ<br/>横向き」</td><td>印刷ができます。<br/>「<br/>れ<br/>で<br/>の<br/>の<br/>う<br/>を<br/>印刷する場合<br/>の<br/>う<br/>え<br/>「<br/>で<br/>の<br/>う<br/>え<br/>「<br/>で<br/>で<br/>き<br/>ま<br/>す<br/>。<br/>『<br/>の<br/>で<br/>き<br/>ま<br/>す<br/>。<br/>『<br/>の<br/>で<br/>き<br/>ま<br/>す<br/>。<br/>『<br/>の<br/>で<br/>う<br/>を<br/>印刷<br/>す<br/>る<br/>号<br/>で<br/>う<br/>を<br/>印刷<br/>す<br/>る<br/>号<br/>で<br/>の<br/>う<br/>る<br/>し<br/>て<br/>の<br/>う<br/>る<br/>し<br/>て<br/>の<br/>う<br/>る<br/>し<br/>て<br/>の<br/>う<br/>る<br/>し<br/>て<br/>の<br/>う<br/>る<br/>し<br/>て<br/>の<br/>う<br/>ろ<br/>し<br/>て<br/>の<br/>う<br/>る<br/>し<br/>て<br/>の<br/>う<br/>る<br/>し<br/>て<br/>の<br/>う<br/>る<br/>し<br/>て<br/>の<br/>う<br/>る<br/>し<br/>て<br/>の<br/>う<br/>ろ<br/>し<br/>て<br/>の<br/>う<br/>る<br/>し<br/>て<br/>の<br/>う<br/>る<br/>し<br/>て<br/>の<br/>う<br/>ろ<br/>し<br/>て<br/>の<br/>う<br/>ろ<br/>し<br/>て<br/>の<br/>う<br/>ろ<br/>し<br/>て<br/>の<br/>う<br/>ろ<br/>し<br/>て<br/>の<br/>う<br/>ろ<br/>し<br/>て<br/>の<br/>う<br/>ろ<br/>し<br/>て<br/>ら<br/>つ<br/>ろ<br/>こ<br/>し<br/>て<br/>の<br/>う<br/>ろ<br/>こ<br/>し<br/>て<br/>の<br/>う<br/>こ<br/>し<br/>て<br/>く<br/>だ<br/>て<br/>で<br/>の<br/>う<br/>ろ<br/>こ<br/>し<br/>て<br/>く<br/>だ<br/>で<br/>で<br/>の<br/>う<br/>こ<br/>し<br/>て<br/>く<br/>だ<br/>で<br/>の<br/>う<br/>こ<br/>し<br/>て<br/>く<br/>だ<br/>で<br/>で<br/>つ<br/>う<br/>こ<br/>し<br/>て<br/>く<br/>だ<br/>で<br/>で<br/>の<br/>う<br/>こ<br/>し<br/>て<br/>く<br/>だ<br/>で<br/>で<br/>の<br/>う<br/>こ<br/>し<br/>て<br/>く<br/>だ<br/>で<br/>で<br/>つ<br/>う<br/>こ<br/>し<br/>て<br/>く<br/>だ<br/>で<br/>つ<br/>う<br/>こ<br/>し<br/>て<br/>く<br/>だ<br/>で<br/>つ<br/>ろ<br/>こ<br/>し<br/>て<br/>く<br/>だ<br/>て<br/>で<br/>つ<br/>ろ<br/>こ<br/>し<br/>て<br/>つ<br/>ろ<br/>こ<br/>し<br/>て<br/>く<br/>だ<br/>て<br/>で<br/>つ<br/>つ<br/>こ<br/>し<br/>て<br/>く<br/>だ<br/>て<br/>で<br/>つ<br/>う<br/>こ<br/>し<br/>て<br/>く<br/>だ<br/>て<br/>つ<br/>こ<br/>つ<br/>う<br/>し<br/>て<br/>う<br/>し<br/>て<br/>く<br/>た<br/>で<br/>つ<br/>こ<br/>し<br/>て<br/>う<br/>し<br/>て<br/>く<br/>た<br/>で<br/>こ<br/>つ<br/>こ<br/>し<br/>て<br/>つ<br/>し<br/>て<br/>く<br/>た<br/>こ<br/>つ<br/>こ<br/>し<br/>つ<br/>し<br/>つ<br/>し<br/>て<br/>し<br/>て<br/>う<br/>し<br/>つ<br/>つ<br/>う<br/>こ<br/>し<br/>つ<br/>う<br/>し<br/>つ<br/>つ<br/>つ<br/>し<br/>る<br/>し<br/>つ<br/>う<br/>し<br/>つ<br/>つ<br/>う<br/>し<br/>つ<br/>つ<br/>う<br/>こ<br/>つ<br/>う<br/>つ<br/>し<br/>つ<br/>つ<br/>こ<br/>つ<br/>つ<br/>つ<br/>こ<br/>つ<br/>つ<br/>つ<br/>こ<br/>つ<br/>つ<br/>つ<br/>つ<br/>つ<br/>つ<br/>つ<br/>つ<br/>つ<br/>つ<br/>こ<br/>つ<br/>つ<br/>つ<br/>つ<br/>つ<br/>つ<br/>つ<br/>つ<br/>つ<br/>つ<br/>つ<br/>つ<br/>つ</td></li<></ul> | <ul> <li>わ率(冬)</li> <li>重電視器情報</li> <li>(彩)</li> <li>写量</li> <li>(形)</li> <li>器(約)</li> <li>(新)</li> <li>(新)</li></ul>                          |                                                       | 消費電力(冬)<br>通電機器情報<br>種別<br>容量<br>伏況    | ) 台数          | <b>印刷</b><br>画面のE<br>書(控注<br>印刷ボジ<br>横向き」        | 印刷ができます。<br>「<br>れ<br>で<br>の<br>の<br>う<br>を<br>印刷する場合<br>の<br>う<br>え<br>「<br>で<br>の<br>う<br>え<br>「<br>で<br>で<br>き<br>ま<br>す<br>。<br>『<br>の<br>で<br>き<br>ま<br>す<br>。<br>『<br>の<br>で<br>き<br>ま<br>す<br>。<br>『<br>の<br>で<br>う<br>を<br>印刷<br>す<br>る<br>号<br>で<br>う<br>を<br>印刷<br>す<br>る<br>号<br>で<br>の<br>う<br>る<br>し<br>て<br>の<br>う<br>る<br>し<br>て<br>の<br>う<br>る<br>し<br>て<br>の<br>う<br>る<br>し<br>て<br>の<br>う<br>る<br>し<br>て<br>の<br>う<br>ろ<br>し<br>て<br>の<br>う<br>る<br>し<br>て<br>の<br>う<br>る<br>し<br>て<br>の<br>う<br>る<br>し<br>て<br>の<br>う<br>る<br>し<br>て<br>の<br>う<br>ろ<br>し<br>て<br>の<br>う<br>る<br>し<br>て<br>の<br>う<br>る<br>し<br>て<br>の<br>う<br>ろ<br>し<br>て<br>の<br>う<br>ろ<br>し<br>て<br>の<br>う<br>ろ<br>し<br>て<br>の<br>う<br>ろ<br>し<br>て<br>の<br>う<br>ろ<br>し<br>て<br>の<br>う<br>ろ<br>し<br>て<br>ら<br>つ<br>ろ<br>こ<br>し<br>て<br>の<br>う<br>ろ<br>こ<br>し<br>て<br>の<br>う<br>こ<br>し<br>て<br>く<br>だ<br>て<br>で<br>の<br>う<br>ろ<br>こ<br>し<br>て<br>く<br>だ<br>で<br>で<br>の<br>う<br>こ<br>し<br>て<br>く<br>だ<br>で<br>の<br>う<br>こ<br>し<br>て<br>く<br>だ<br>で<br>で<br>つ<br>う<br>こ<br>し<br>て<br>く<br>だ<br>で<br>で<br>の<br>う<br>こ<br>し<br>て<br>く<br>だ<br>で<br>で<br>の<br>う<br>こ<br>し<br>て<br>く<br>だ<br>で<br>で<br>つ<br>う<br>こ<br>し<br>て<br>く<br>だ<br>で<br>つ<br>う<br>こ<br>し<br>て<br>く<br>だ<br>で<br>つ<br>ろ<br>こ<br>し<br>て<br>く<br>だ<br>て<br>で<br>つ<br>ろ<br>こ<br>し<br>て<br>つ<br>ろ<br>こ<br>し<br>て<br>く<br>だ<br>て<br>で<br>つ<br>つ<br>こ<br>し<br>て<br>く<br>だ<br>て<br>で<br>つ<br>う<br>こ<br>し<br>て<br>く<br>だ<br>て<br>つ<br>こ<br>つ<br>う<br>し<br>て<br>う<br>し<br>て<br>く<br>た<br>で<br>つ<br>こ<br>し<br>て<br>う<br>し<br>て<br>く<br>た<br>で<br>こ<br>つ<br>こ<br>し<br>て<br>つ<br>し<br>て<br>く<br>た<br>こ<br>つ<br>こ<br>し<br>つ<br>し<br>つ<br>し<br>て<br>し<br>て<br>う<br>し<br>つ<br>つ<br>う<br>こ<br>し<br>つ<br>う<br>し<br>つ<br>つ<br>つ<br>し<br>る<br>し<br>つ<br>う<br>し<br>つ<br>つ<br>う<br>し<br>つ<br>つ<br>う<br>こ<br>つ<br>う<br>つ<br>し<br>つ<br>つ<br>こ<br>つ<br>つ<br>つ<br>こ<br>つ<br>つ<br>つ<br>こ<br>つ<br>つ<br>つ<br>つ<br>つ<br>つ<br>つ<br>つ<br>つ<br>つ<br>こ<br>つ<br>つ<br>つ<br>つ<br>つ<br>つ<br>つ<br>つ<br>つ<br>つ<br>つ<br>つ<br>つ |
| RC-17-7<br>アコン<br>通電制制即型(な<br>単語種類)<br>型型式<br>線器電伏況<br>その簡種類)<br>機器種類)<br>型式<br>機器種類)<br>型式<br>機器種類)<br>型式<br>機器構成<br>型式<br>総構築<br>製式<br>の<br>他<br>機器<br>構<br>の<br>の<br>の<br>の<br>の<br>の<br>の<br>の<br>の<br>の<br>の<br>の<br>の                                                                                                    | ₩<br>型式<br>2間溢決な式機器情報<br>#約                                                                                         | <ul> <li>              カ車(夏</li></ul>                                                                                                    | <ol> <li>力率(冬)</li> <li>重電報器情報</li> <li>59</li> <li>54</li> <li>55</li> <li>55</li> <li>55</li> <li>55</li> <li>55</li> <li>55</li> <li>55</li> <li>55</li> <li>55</li> <li>55</li> <li>55</li> <li>55</li> <li>55</li> <li>55</li> <li>55</li> <li>55</li> <li>55</li> <li>55</li> <li>55</li> <li>56</li> <li>57</li> <li>57</li> <li>58</li> <li>59</li> <li>59</li> <li>50</li> <li>51</li> <li>52</li> <li>54</li> <li>54</li> <li>55</li> <li>56</li> <li>57</li> <li>56</li> <li>57</li> <li>57</li> <li>57</li> <li>58</li> <li>59</li> <li>50</li> <li>50</li> <li>50</li> <li>51</li> <li>52</li> <li>53</li> <li>54</li> <li>54</li> <li>55</li> <li>56</li> <li>57</li> <li>56</li> <li>57</li> <li>57</li> <li>57</li> <li>58</li> <li>50</li> <li>50</li> <li>50</li> <li>50</li> <li>50</li> <li>51</li> <li>51</li></ol>                                                            | 消費電力(夏)       G3端       単請       型式       被器       設置 | 清費電力(冬)<br>過電報器情報<br>種別<br>容量<br>伏況    | ) 台数          | <b>印刷</b><br>画面のE<br>書(控え<br>印刷ボタ<br>横向き」        | 印刷ができます。<br>え)を印刷する場合<br>アンを押下のうえ  <br>で印刷してくださ                                                                                                    |
| Cアニン     No     j量電制師型     if     if | 祖<br>型式<br>2間筆熱式機器情報                                                                                                | 器<br>カ車(夏<br>単語構<br>型式<br>機器者<br>型式<br>機器者<br>型式<br>機器者<br>型式<br>機器者<br>型式<br>機器者<br>型式<br>機器者<br>型式<br>して<br>構築<br>して<br>構築<br>して<br>構築<br>して<br>構築<br>して<br>構築<br>して<br>して<br>構築<br>して<br>して<br>して<br>して<br>して<br>して<br>して<br>して<br>して<br>して                                                                                                    | <ul> <li>わ率(冬)</li> <li>重電視器体幅</li> <li>野量</li> <li>完量</li> <li>約1</li> <li>容量</li> <li>約3</li> <li>容量</li> <li>約4</li> <li>第5</li> <li>第5</li> <li>10</li> <li>10</li></ul>                                                            |                                                       | 消費電力(冬)<br>通電機器情報<br>種別<br>容量<br>状況    | )             | <b>印刷</b><br>画面のE<br>書(控注<br>印刷ボ2<br>横向き」        | 印刷ができます。<br>印刷ができます。<br>そ<br>印刷する場合<br>マンを押下のうえ<br>で<br>印刷してくだる                                                                                                    |
| TC-T-2     No     達電制制即型役     甲基種類     型式     報告容量     設置状況     その他機器情     甲基種類     製式     総置の地域器構     甲基種類     製式     総置の地域器構     単成     電動     総置     なの     に、     取     なの     市産     電動     、     なの     に、     取     、     なの     、     なの     、     、     、     、     、     、     、     、     、     、     、     、     、     、     、     、     、     、     、     、     、     、     、     、     、     、     、     、     、     、     、     、     、     、     、     、     、     、     、     、     、     、     、     、     、     、     、     、     、     、     、     、     、     、     、     、     、     、     、     、     、     、     、     、     、     、     、     、     、     、     、     、     、     、     、     、     、     、     、     、     、     、     、     、     、     、     、     、     、     、     、     、     、     、     、     、     、     、     、     、     、     、     、     、     、     、     、     、     、     、     、     、     、     、     、     、     、     、     、     、     、     、     、     、     、     、     、     、     、     、     、     、     、     、     、     、     、     、     、     、     、     、     、     、     、     、     、     、     、     、     、     、     、     、     、     、     、     、     、     、     、     、     、     、     、     、     、     、     、     、     、     、     、     、     、     、     、     、     、     、     、     、     、     、     、     、     、     、     、     、     、     、     、     、     、     、     、     、     、     、     、     、     、     、     、     、     、     、     、     、     、     、     、     、     、     、     、     、     、     、     、     、     、     、     、     、     、     、     、     、     、     、     、     、     、     、     、     、     、     、     、     、     、     、     、     、     、     、     、     、     、     、     、     、     、     、     、     、     、     、     、     、     、     、     、     、     、     、     、     、     、     、     、     、     、     、     、     、     、     、     、     、     、     、     、     、     、     、     、     、     、     、     、     、     、     、     、     、     、     | 型式<br>2間審約55(機器情報服<br>                                                                                              |                                                                                                    | D 力率(冬)<br>通電報器情報<br>容量<br>部別<br>部計<br>部計<br>部計<br>第計<br>の<br>の<br>の<br>の<br>の<br>の<br>の<br>の<br>の<br>の<br>の<br>の<br>の                                                                                                    | 清費電力(夏)<br>53號<br>與語<br>設置                            | 消費電力(冬)<br>通電機器情報<br>管型<br>伏況          | 合数            | 印刷<br>画面のE<br>書 (控え<br>印刷ボジ<br>横向き」              | 印刷ができます。<br>印刷ができます。<br>1<br>2<br>2<br>5<br>5<br>5<br>5<br>5<br>5<br>5<br>5<br>5<br>5<br>5<br>5<br>5                                                                                                    |
| エレー<br>No<br>注意電制制即型(2<br>甲基種型)<br>型式<br>概器容量<br>設置状況<br>その他根器精<br>甲基種型)<br>報告容量<br>設置<br>状況<br>その他根器精<br>甲基種型)<br>酸置状況<br>その他根器精<br>甲基種型)<br>酸置状況<br>その他根器精<br>甲基種型)<br>型式<br>秋島容量<br>設式<br>秋島容量<br>設式<br>秋島容量<br>設式<br>秋島容量<br>設式<br>秋島容量<br>設式<br>秋島容量<br>読置<br>大況<br>その他根語精<br>一里<br>大況<br>その他根語精<br>一里<br>大況<br>その他根語精<br>一里<br>大況<br>その他根語精<br>一里<br>大況<br>その他根語精<br>一里<br>大況<br>その他根語精<br>一里<br>大況<br>その他根語精<br>一里<br>大況<br>その他根語精<br>一里<br>大況<br>その他根語精<br>一里<br>大況<br>その他<br>一般<br>一般<br>一般<br>一般<br>一般<br>一般<br>一般<br>一般<br>一般<br>一般                                                                                                    | 報<br>型式<br>間部決加式機器情報                                                                                                |                                                                                                    | <ul> <li>D 力率(冬)</li> <li>通電税器情報</li> <li>69日</li> <li>59日</li> <li>5</li></ul>                          |                                                       | 清費電力(冬)<br>過電機器情報<br>種別<br>容量<br>状況    | ) 台鼓<br>      | <b>印刷</b><br>画面のE<br>書(控え<br>印刷ボジ<br>横向き」<br>様案一 | 印刷ができます。<br>む)を印刷する場合<br>マンを押下のうえ  <br>で印刷してくだす<br><b>覧画面</b><br>へ<br>索一覧画面」へ戻り                                                                                                    |

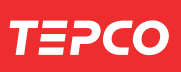

### $M \in M O$

### 低圧申込登録画面(東京電力エリア外)①

|                     | CO                                                                                                    |                                                                                                    |                                                                                                    | 東京電力エナシーバートナー株式会社                                                                                                    |  |  |  |  |  |  |
|---------------------|----------------------------------------------------------------------------------------------------|----------------------------------------------------------------------------------------------------|----------------------------------------------------------------------------------------------------|----------------------------------------------------------------------------------------------------|--|--|--|--|--|--|
| 正申込登録               | k                                                                                                    |                                                                                                    |                                                                                                    | ログインユーザ:電機工事店 さま                                                                                                    |  |  |  |  |  |  |
|                     |                                                                                                    |                                                                                                    |                                                                                                    |                                                                                                    |  |  |  |  |  |  |
|                     |                                                                                                    |                                                                                                    |                                                                                                    | * は、必須入力項目です                                                                                                    |  |  |  |  |  |  |
|                     |                                                                                                    |                                                                                                    |                                                                                                    | ▲ 「「「「」」では「「」」では「「」」では「「」」では「「」」では、「」」では、「」」、」」では、「」」、「」」では、「」」、」」では、「」」では、「」」では、「」」では、「」」では、「」」では、「」」では、「」」では、「」」では、「」」では、「」」では、「」」、」」、「」」では、「」」、」」、「」、」、」、」、」、」、」、」、」、」、」、」、」、」、」、 |  |  |  |  |  |  |
| 申込み内容               |                                                                                                    |                                                                                                    |                                                                                                    | 引込工事入力項目へ                                                                                                    |  |  |  |  |  |  |
| ₱込種別★               |                                                                                                    | ●新設 ○契約変更 ○電圧変更 ○設備変更 💡 ●                                                                                                    |                                                                                                    |                                                                                                    |  |  |  |  |  |  |
| 見在のご契約ラ             | わりこついて                                                                                                    | ※現在のご契約が従量電灯など自由化前の料金ブランの場合はチェックしてください。                                                                                                    |                                                                                                    |                                                                                                    |  |  |  |  |  |  |
| 共命合 *               |                                                                                                    | <ul> <li>●供給</li> <li>●購入</li> <li>?</li> <li>?</li> <li>※購入のあ申込ま、こちらからお願い、たします。</li> </ul>                                                                                                    |                                                                                                    |                                                                                                    |  |  |  |  |  |  |
| ≝電希望年月E             | 3 *                                                                                                    | 20200401                                                                                                    |                                                                                                    |                                                                                                    |  |  |  |  |  |  |
| 包域エリア*              |                                                                                                    | 東北電力エリア 🗸                                                                                                    |                                                                                                    |                                                                                                    |  |  |  |  |  |  |
| 「「「「「「「」」」を示いていた。   | お客さま番号                                                                                                    | ※現在のご契約が電気需給約                                                                                                    | 次の料金ブランの場合のみえ                                                                                                    | <b>、力してください。</b>                                                                                                    |  |  |  |  |  |  |
|                     | お客さま番号<br>(自由化前の<br>料金ブラン)                                                                                                    | 事業所コード お客さま番号                                                                                                    | - ※現在のご契約が電<br>入力してください。                                                                                                    | 気供給約款の料金ブランの場合のみ                                                                                                    |  |  |  |  |  |  |
|                     | 供給地点特定番号                                                                                                    |                                                                                                    |                                                                                                    |                                                                                                    |  |  |  |  |  |  |
|                     | 計器番号                                                                                                    |                                                                                                    |                                                                                                    |                                                                                                    |  |  |  |  |  |  |
| 忍給竹書奉服              | 契約名義1 *                                                                                                    | (名 義) 重電 太郎                                                                                                    | (全角文字)                                                                                                    | ※契約名義1と契約名義2の文字数は合計で<br>ト約(ク差)はつな文字】は、天約(ついばま)は                                                                                                    |  |  |  |  |  |  |
|                     |                                                                                                    | (フリガナ) トウデン タロウ                                                                                                    | (全角英数力ナ)                                                                                                    | 上段(名戦力は34文子は小に下段(シリカテカは<br>39文子は内で入力してください。                                                                                                    |  |  |  |  |  |  |
|                     | 契約名義2                                                                                                    | (名 義)                                                                                                    | <ul> <li>(全角文字)</li> <li>(全角英類力+)</li> </ul>                                                                                                    | イはら、半線(シリカテルこう))では<br>濁点・半濁点・スペースを1文字として数えます。                                                                                                    |  |  |  |  |  |  |
|                     | 郵便番号 *                                                                                                    | (397)77                                                                                                    |                                                                                                    | (例:1)]][][][][]][][]][]][]][]][]][]][]][]][]                                                                                                    |  |  |  |  |  |  |
|                     | 54100 0                                                                                                    | 104 - 0061 正方限条 ※郵便番号を入力に1日<br>郵便番号が不明な場合                                                                                                    | が検索してください                                                                                                    | 6                                                                                                    |  |  |  |  |  |  |
|                     | 住所<br>(都道府县~丁月)*                                                                                                    | 青森県青森市長島2丁目                                                                                                    |                                                                                                    | ~                                                                                                    |  |  |  |  |  |  |
|                     |                                                                                                    |                                                                                                    | . (^                                                                                                    |                                                                                                    |  |  |  |  |  |  |
|                     | 住所(番地·号) *                                                                                                    | 25番3号 番地·号 ※例「1番(地)1号                                                                                                    | 「宝門」で入力してくたるい。                                                                                                    |                                                                                                    |  |  |  |  |  |  |
|                     | 住所(番地·号)*<br>住所(建物名)                                                                                                    | 25番3号 番地·号 ※例「1番(地)1号 建物:                                                                                                    | 」(金角)で入りしていたい。<br>名(金角文字)                                                                                                    |                                                                                                    |  |  |  |  |  |  |
|                     | 住所(番地・号)*<br>住所(建物名)<br>住所(棟・号室)                                                                                                    | 25番3号         番地・号 ※例「1番(地)1号;           建物・           建物・           夏室(全角英號)                                                                                                    | 「全角」で入力してくたるい。<br>名(全角文字)                                                                                                    |                                                                                                    |  |  |  |  |  |  |
|                     | <ul> <li>住所(書地·号)*</li> <li>住所(建物名)</li> <li>住所(棟·号室)</li> <li>電話番号1*</li> </ul>                                                                                     | 25番3号     番地·号 ※例「1番(地)1号       建物·       債       号室(全角英数)       携帯     ✓ 1090 - 19898 - 19898                                                                                                    | 1 (至月) で入りしてください。<br>各(全角文字)                                                                                                    |                                                                                                    |  |  |  |  |  |  |
|                     | 住所(垂地:号)*<br>住所(建物名)<br>住所(種:号室)<br>電話番号1*<br>電話番号2                                                                                                    | 25番3号     番地・号 ※例「1番(地)1号       建物・       棟       号室(全角英数)       携帯     1080 - 19898       マート                                                                                                    | (空内) (たん)」に (たん)。<br>名(全角文字)                                                                                                    |                                                                                                    |  |  |  |  |  |  |
| 防送先情報               | 住所(番地·号)*<br>住所(建物名)<br>住所(種・号室)<br>電話番号1*<br>電話番号2<br>契約情報と同じ                                                                                                    | 25番3号     番地・号 ※例「1番(地)1号       建物:     建物:       復     号室(全角英数)       携帯     > [000 ]-[8888 ]-[8888 ]       マ        ダ        ダ     ※契約/指報と同じ場合は、チェックを入れてください。●                                                                                                    | (空内) (べたむ)。<br>る(全角文字)                                                                                                    |                                                                                                    |  |  |  |  |  |  |
| 5送先情報               | 住所(番地・号)*<br>(住所(建物名)<br>(住所(種・号室)<br>電話番号1*<br>電話番号2<br>契約)情報と同じ<br>郵送先名義1                                                                                          | 25番3号     番地・号 ※例「1番(地)1号       建物:     建物:       棟     号室(全角英鋭)       携帯     > [050 -] 68383 -] 68383       マ        マ        マ        マ        マ        マ        マ        (26番素)                                                                                                    | (全角文字)<br>(全角文字)                                                                                                    | ※郵送先名義1と郵送先名義2の文字数は合計で                                                                                                    |  |  |  |  |  |  |
| 彩送先情報               | 住所(番地・号)*<br>(住所(建物名)<br>(住所(種・号室)<br>電話番号1*<br>電話番号2<br>契約)情報と同じ<br>郵送先名義1                                                                                          | 25番3号     番地・号 ※例「1番(地)1号       建物:     建物:       使     号室(全角英鋭)       携帯     (030 - 6838) - 68383       ✓     -       ダ     -       ダ     -       ダ     -       (26番3号)     -       (26番3号)     -       (26番3号)     -       (26番3号)     -       (26番3号)     -       (27日)     -                                                                                                    | (全角文字)<br>(全角文字)<br>(全角文字)<br>(全角英歌))                                                                                                    | ※郵送先名蓋1と郵送先名蓋200文字拠は合計で<br>上段(名義)は34文字以内、下段(20)ガナ)は<br>39文字以内で入力してくたさい。                                                                                                    |  |  |  |  |  |  |
| 多送先情報               | 住所(番地·号)*<br>(住所(建物名)<br>(住所(積·号室)<br>電話番号1*<br>電話番号2<br>契約清報と同じ<br>郵送先名義1<br>郵送先名義2                                                                                 | 25番3号     番地・号 ※例「1番(地)1号       建物:     建物:       様     号室(全角英鋭)       携帯     000 - 68089 - 68089       ✓     -       ✓     -       ✓     -       ✓     -       ✓     -       ✓     -       ✓     -       ✓     -       ✓     -       ✓     -       ✓     -       ✓     -       ✓     -       ✓     -       ✓     -       ✓     -       ✓     -       ✓     -       ✓     -       ✓     -       ✓     -       ✓     -       ✓     -       ✓     -       ✓     -       ✓     -       ✓     -       ✓     -       ✓     -       ✓     -       ✓     -       ✓     -       ✓     -       ✓     -       ✓     -       ✓     -       ✓     -       ✓     -       ✓     -       ✓     - <t< td=""><td><ul> <li>(全角文字)</li> <li>(全角文字)</li> <li>(全角文字)</li> <li>(全角英羽)</li> <li>(全角英羽)</li> </ul></td><td>*・郵送先名業1と郵送先名業2の文字期は合計で<br/>上段(名業)は24文字以内、下段(フリガナ)は<br/>39文字以内で入力して(たさ)、<br/>なお、下級(フリガナ)については<br/>満点・1業3、スペースをごまたして取えます。</td></t<>                                                                                                    | <ul> <li>(全角文字)</li> <li>(全角文字)</li> <li>(全角文字)</li> <li>(全角英羽)</li> <li>(全角英羽)</li> </ul>                                                                                                    | *・郵送先名業1と郵送先名業2の文字期は合計で<br>上段(名業)は24文字以内、下段(フリガナ)は<br>39文字以内で入力して(たさ)、<br>なお、下級(フリガナ)については<br>満点・1業3、スペースをごまたして取えます。                                                                                                    |  |  |  |  |  |  |
| 影送先情報               | 住所(番地・号)*<br>(住所(建物名)<br>(住所(復・号室)<br>電話番号1*<br>電話番号2<br>契約)情報と同じ<br>郵送先名義1<br>郵送先名義2                                                                                | 25番3号     番地・号 ※例「1番(地)1号       建物:     建物:       復     号室(全角英鋭)       携帯     「090 - 18889 - 8889       ✓        ✓        ✓        ✓        ✓        ✓        ✓        ✓        ✓        ✓        ✓        ✓        ✓        ✓        ✓        ✓                                                                                                     | <ul> <li>(全角文字)</li> <li>(全角文字)</li> <li>(全角文字)</li> <li>(全角英数力ナ)</li> <li>(全角英字)</li> <li>(全角英字)</li> <li>(全角英字)</li> <li>(全角英字)</li> </ul>                                                                                                    | *・郵送先名素1と郵送先名業2の文字拠は合計で<br>上招く名業1は34文字12/07、下招(つりガナ)は<br>39文字12/07を入力してくたもし。<br>なま、下招(つりガナ)とついては<br>満点・半満点・スペースを1文字として扱えます。<br>(例:「ガ」は2文字として扱えます)                                                                                                    |  |  |  |  |  |  |
| 8)送先1情事服            | 住所(番地・号)*<br>(住所(建物名)<br>(住所(復・号室)<br>電話番号1*<br>電話番号2<br>契約)情報と同じ<br>郵送先名義1<br>郵送先名義2<br>郵便番号                                                                        | 25番3号     番地・号 ※例「1番(地)1号       建物:     建物:       様     号室(全角英鋭)       携帯     090 - 9899 - 8899       ダ     -       ダ     9899 - 8899       ダ     -       ・     -       ・     -       ・     -       ・     -       ・     -       ・     -       ・     -       ・     -       ・     -       ・     ・       ・     ・       ・     ・       ・     ・       ・     ・       ・     ・       ・     ・       ・     ・       ・     ・       ・     ・       ・     ・       ・     ・       ・     ・       ・     ・       ・     ・       ・     ・       ・     ・       ・     ・       ・     ・       ・     ・       ・     ・       ・     ・       ・     ・       ・     ・       ・     ・       ・     ・       ・     ・       ・     ・ <tr< td=""><td><ul> <li>(金角文字)</li> <li>(金角文字)</li> <li>(金角文字)</li> <li>(金角英羽)ナ)</li> <li>(金角英字)</li> <li>(金角英字)</li> <li>(金角英羽)ナ)</li> <li>(金角英羽)ナ)</li> <li>(金角英羽)ナ)</li> <li>(金角英羽)ナ)</li> </ul></td><td>* 郵送先名請1と郵送先名調2の文字助は合計で<br/>上段(名調)は34文字以内、下段(フ)ガナ)は<br/>39文字以内で入力してくだし、<br/>なお、下段(フ)ガナ)については<br/>満点:半環点、スペースをは字として助えます。<br/>(例:「ガ」は2文字として動えます)<br/>4、6</td></tr<> | <ul> <li>(金角文字)</li> <li>(金角文字)</li> <li>(金角文字)</li> <li>(金角英羽)ナ)</li> <li>(金角英字)</li> <li>(金角英字)</li> <li>(金角英羽)ナ)</li> <li>(金角英羽)ナ)</li> <li>(金角英羽)ナ)</li> <li>(金角英羽)ナ)</li> </ul>                                                                                                    | * 郵送先名請1と郵送先名調2の文字助は合計で<br>上段(名調)は34文字以内、下段(フ)ガナ)は<br>39文字以内で入力してくだし、<br>なお、下段(フ)ガナ)については<br>満点:半環点、スペースをは字として助えます。<br>(例:「ガ」は2文字として動えます)<br>4、6                                                                                                    |  |  |  |  |  |  |
| 5送先"情報服             | 住所(番地·号)*<br>(住所(建物名)<br>(住所(復·号室)<br>電話番号1*<br>電話番号2<br>契約)情報と同じ<br>郵送先名義1<br>郵送先名義2<br>郵便番号<br>(住所)                                                                | 25番3号     番地・号 ※例「1番(地)1号       建物:     建物:       種     号室(全角英鉄)       携帯     1090 - 19898 - 19898       ✓     -       ✓     -       ✓     -       ✓     -       ✓     -       ✓     -       ✓     -       ✓     -       ✓     -       ✓     -       ✓     -       ✓     -       ✓     -       ✓     -       ✓     -       ✓     -       ✓     -       ✓     -       ✓     -       ✓     -       ✓     -       ✓     -       ✓     -       ✓     -       ✓     -       ✓     -       ✓     -       ✓     -        -        -        -        -        -        -        -        -        -        -        -        -                                                                                                    | <ul> <li>(金角文字)</li> <li>(金角文字)</li> <li>(金角文字)</li> <li>(金角支字)</li> <li>(金角文字)</li> <li>(金角文字)<td>*郵送先名酒1と郵送先名竊2の文字助は合計で<br/>上段(名類)は34文字以内、下段(フリガナ)は<br/>39文字以内で入力してくたい。<br/>なあ、下段(フリガナ)については<br/>酒点:+酒点(スペースを)なをとして助えます。<br/>(例:15」は2文字として助えます)<br/>4.6</td></li></ul>    | *郵送先名酒1と郵送先名竊2の文字助は合計で<br>上段(名類)は34文字以内、下段(フリガナ)は<br>39文字以内で入力してくたい。<br>なあ、下段(フリガナ)については<br>酒点:+酒点(スペースを)なをとして助えます。<br>(例:15」は2文字として助えます)<br>4.6                                                                                                    |  |  |  |  |  |  |
| 的進步計會重要             | 住所(番地・号)*<br>(住所(建物名)<br>(住所(復・号室)<br>電話番号1*<br>電話番号2<br>契約消積報と同じ<br>郵送先名義1<br>郵送先名義2<br>郵便番号<br>(住所<br>(都道府県〜丁目)<br>(部道府県〜丁目)                                       | 25番3号       番地・号 ※例「1番(地)1号         建物:       建物:         種       号室(全角英鉄)         携帯       [090]-[9398]-[9398]         ✓          ✓          ✓          ✓          ✓          ✓          ✓          ✓          ✓                                                                                                    | <ul> <li>(金角文字)</li> <li>(金角文字)</li> <li>(金角文字)</li> <li>(金角英数力ታ)</li> <li>(金角英歌)</li> <li>(金角英歌)</li> <li>(金角英歌)</li> <li>(金角英歌)</li> <li>(金角英歌)</li> <li>(金角英歌)</li> <li>(金角英歌)</li> <li>(金角英歌)</li> <li>(金角英歌)</li> <li>(金角英歌)</li> <li>(金角英歌)</li> <li>(金角英歌)</li> <li>(金角英歌)</li> <li>(金角英歌)</li> <li>(金角支索)</li> <li>(金角支索)</li> <li>(金有支索)</li> <!--</td--><td>*郵送先名覇1と郵送先名霸2の文字助は合計で<br/>上段(名類)は34文字以内、下段(フリガナ)は<br/>39文字以内で入力してくたい。<br/>なあ、下段(フリガナ)については<br/>濁点・1-蜀。マースをごなをとして助えます。<br/>(例:1がJは2文字として助えます)<br/>4.6<br/>%</td></ul> | *郵送先名覇1と郵送先名霸2の文字助は合計で<br>上段(名類)は34文字以内、下段(フリガナ)は<br>39文字以内で入力してくたい。<br>なあ、下段(フリガナ)については<br>濁点・1-蜀。マースをごなをとして助えます。<br>(例:1がJは2文字として助えます)<br>4.6<br>%                                                                                                    |  |  |  |  |  |  |
| 6)送先1債率展            | 住所(番地・号)*<br>(住所(建物名)<br>(住所(種・号室)<br>電話番号1*<br>電話番号2<br>契約消費組と同じ<br>郵送先名義1<br>郵送先名義2<br>郵便番号<br>(住所(番地・号)<br>(住所(建物名)                                               | 25番3号     番地・号 ※例「1番(地)1号       建物:        種     号室(全角英鉄)       携帯     1090 - 19398 - 19398       ✓     1090 - 19398 - 19398       ✓     -       ✓     -       ✓     -       ✓     -       ✓     -       ✓     -       ✓     -       ✓     -       ✓     -       ✓     -       ✓     -       ✓     -       ✓     -       ✓     -       ✓     -       ✓     -       ✓     -       ✓     -       ✓     -       ✓     -       ✓     -       ✓     -        -        *        -        -        *        -        -        -        *        -        -        -        -        -        -        -        - <t< td=""><td><ul> <li>(金角文字)</li> <li>(金角文字)</li> <li>(金角文字)</li> <li>(金角英数力ナ)</li> <li>(金角英数力ナ)</li> <li>(金角英数力ナ)</li> <li>(金角英数力ナ)</li> <li>(金角英数力ナ)</li> <li>(金角英歌力ナ)</li> <li>(金角英歌力ナ)</li> <li>(金角英歌力ナ)</li> <li>(金角英歌力ナ)</li> <li>(金角英歌力ナ)</li> <li>(金角英歌力ナ)</li> </ul></td><td>*郵送先名覇1と郵送先名霸2の文字助は合計で<br/>上段(名類)は34文字以内、下段(フリガナ)は<br/>39文字以内で入力してくたい。<br/>なあ、下段(フリガナ)については<br/>濁点・1-蜀。(州: げがは2文字として動えます。<br/>(例: げがは2文字として動えます)<br/>4.1。</td></t<>    | <ul> <li>(金角文字)</li> <li>(金角文字)</li> <li>(金角文字)</li> <li>(金角英数力ナ)</li> <li>(金角英数力ナ)</li> <li>(金角英数力ナ)</li> <li>(金角英数力ナ)</li> <li>(金角英数力ナ)</li> <li>(金角英歌力ナ)</li> <li>(金角英歌力ナ)</li> <li>(金角英歌力ナ)</li> <li>(金角英歌力ナ)</li> <li>(金角英歌力ナ)</li> <li>(金角英歌力ナ)</li> </ul>                                                                                                    | *郵送先名覇1と郵送先名霸2の文字助は合計で<br>上段(名類)は34文字以内、下段(フリガナ)は<br>39文字以内で入力してくたい。<br>なあ、下段(フリガナ)については<br>濁点・1-蜀。(州: げがは2文字として動えます。<br>(例: げがは2文字として動えます)<br>4.1。                                                                                                    |  |  |  |  |  |  |
| 6)送先1歳申録            | 住所(番地・号)*<br>(住所(建物名)<br>(住所(種・号室)<br>電話番号1*<br>電話番号2<br>契約消費組と同じ<br>郵送先名義1<br>郵送先名義2<br>郵便番号<br>(住所<br>(都道府県〜丁目)<br>住所(建物名)<br>(住所(種・号室)                            | 25番3号     番地・号 ※例「1番(地)1号       建物:        種     号室(全角英鉄)       携帯     1090 - 19398 - 19398       ✓     1090 - 19398 - 19398       ✓     -       ✓     -       ✓     -       ✓     -       ✓     -       ✓     -       ✓     -       ✓     -       ✓     -       ✓     -       ✓     -       ✓     -       ✓     -       ✓     -       ✓     -       ✓     -       ✓     -       ✓     -       ✓     -       ✓     -       ✓     -       ✓     -       ✓     -       ✓     -       ✓     -       ✓     -       ✓     -       ✓     -       ✓     -       ✓     -       ✓     -       ✓     -       ✓     -       ✓     -       ✓     -       ✓     -       ✓     -       ✓     -       ✓     - </td <td>(全角文字)<br/>(全角文字)<br/>(全角英文)<br/>(全角英数力ナ)<br/>(全角英数力ナ)<br/>(全角英歌力ナ)<br/>(全角英歌力ナ)<br/>所検索」ボタンを押してください<br/>(全角)で入力してください。<br/>G(全角文字))</td> <td>*郵送先名請1と郵送先名義2の文字数は合計で<br/>上段(名義)は34文字以内、下段(フリガナ)は<br/>39文字以内で入力してくたい。<br/>なあ、下段(フリガナ)については<br/>満点:+環点:スペースをは7定として数えます。<br/>(例:「ガル」は2文字として数えます)<br/>い。</td>                                                       | (全角文字)<br>(全角文字)<br>(全角英文)<br>(全角英数力ナ)<br>(全角英数力ナ)<br>(全角英歌力ナ)<br>(全角英歌力ナ)<br>所検索」ボタンを押してください<br>(全角)で入力してください。<br>G(全角文字))                                                                                                    | *郵送先名請1と郵送先名義2の文字数は合計で<br>上段(名義)は34文字以内、下段(フリガナ)は<br>39文字以内で入力してくたい。<br>なあ、下段(フリガナ)については<br>満点:+環点:スペースをは7定として数えます。<br>(例:「ガル」は2文字として数えます)<br>い。                                                                                                    |  |  |  |  |  |  |
| 8)兰先1情報報            | 住所(番地・号)*<br>(住所(建物名)<br>(住所(種・号室)<br>電話番号1*<br>電話番号2<br>契約消費額と同じ<br>郵送先名義1<br>郵送先名義2<br>郵便番号<br>(住所<br>(都道府県〜丁目)<br>住所(建物名)<br>住所(建物名)                              | 25番3号     番地・号 ※例「1番(地)1号       建物:        種     号室(全角英鉄)       携帯     1090 - 19398 - 19398       ✓     -       ✓     -       (名 義)     -       (フリガナ)     -       ・     *新使番号を入力し、「14       新健康号方へ可は広場合     -        -        -        -        -        -        -        -        -        -        -        -        -        -        -        -        -        -        -        -        -        -        -        -        -        -        -        -        -        -        -        -        -        -        - <td>(全角文字)<br/>(全角文字)<br/>(全角文字)<br/>(全角英数力ナ)<br/>(全角英数力ナ)<br/>(全角英歌)<br/>(全角英歌)<br/>(全角英歌)<br/>(全角英歌)<br/>(全角英歌)<br/>(全角英歌)<br/>(全角)で入力してください。<br/>(全角文字)</td> <td>*郵送先名業1と郵送先名業2の文字数は合計で<br/>上段(名業)は34文字以内、下段(2))ガナ)は<br/>39文字以内で入力してくたい。<br/>なあ、下段(2))ガナ)にこいでは<br/>濃点:半濃点(スペースを)なずをして数えます。<br/>(例:「ガ」は2文字として数えます)<br/>い。<br/>&gt;</td>                                                                                                    | (全角文字)<br>(全角文字)<br>(全角文字)<br>(全角英数力ナ)<br>(全角英数力ナ)<br>(全角英歌)<br>(全角英歌)<br>(全角英歌)<br>(全角英歌)<br>(全角英歌)<br>(全角英歌)<br>(全角)で入力してください。<br>(全角文字)                                                                                                    | *郵送先名業1と郵送先名業2の文字数は合計で<br>上段(名業)は34文字以内、下段(2))ガナ)は<br>39文字以内で入力してくたい。<br>なあ、下段(2))ガナ)にこいでは<br>濃点:半濃点(スペースを)なずをして数えます。<br>(例:「ガ」は2文字として数えます)<br>い。<br>>                                                                                                    |  |  |  |  |  |  |
| ₿ <u>&gt;</u> ≝先情書積 | 住所(番地・号)・<br>(住所(建物名))<br>(住所(種・号室))<br>電話番号1・<br>電話番号2<br>契約消費額と同じ<br>郵送先名義1<br>郵送先名義2<br>郵便番号<br>(住所(番地・号))<br>(住所(種・号室))<br>(住所(種・号室))<br>電話番号1<br>電話番号1<br>電話番号1 | 25番3号     番地・号 ※例「1番(地)1号       建物:        種     号室(全角英鉄)       携帯     (980)       「第二     9898)       「     -       「     -       「     -       「     -       「     -       「     -       「     -       「     -       「     -       「     -       「     -       「     -       「     -       「     -       「     -       「     -       「     -       「     -       「     -       「     -       「     -       「     -       「     -       「     -       「     -       ●     -       ●     -       ●     -       ●     -       ●     -       ●     -       ●     -       ●     -       ●     -       ●     -       ●     -       ●     -       ●     -       ●     -       ●                                                                                                    | (全角文字)<br>(全角文字)<br>(全角文字)<br>(全角英数力ナ)<br>(全角英数力ナ)<br>(全角英歌)<br>(全角英歌)<br>(<br>(<br>(<br>(<br>(<br>(<br>(<br>(<br>(<br>(<br>(<br>(<br>(<br>(<br>(<br>(<br>(<br>(<br>(                                                                                                    | *郵送先名業1と郵送先名業2の文字数は合計で<br>上段(名業)は34文字以内、下段(2))ガナ)は<br>39文字以内で入力してくたい。<br>なあ、下段(2))ガナ)にこいでは<br>濃点:半濃点(スペースを127をとして数えます。<br>(例:15)は2文字として数えます)<br>い。<br>>                                                                                                    |  |  |  |  |  |  |

い、供給設備を新 設する場合に選択 ください。 契約変更:現在のご契約内容 (プラン変更含む) を変更する場合に 選択ください。な お、東京電力エリ ア内で、新増設申 込に伴い、従量電 灯等の電気供給約 款の料金プランか らスマートライフ S / L 等電気需給 約款の料金プラン へ変更する場合も 契約変更を選択く ださい。 電圧変更:当社と高圧契約し ているお客さまの 低圧供給への変更 申込時に選択くだ さい。 設備変更:分電盤取替のみな ど、契約内容の変 更を伴わず、配線 工事のみ実施され る場合に選択くだ さい。 ご使用場所住所の郵便番号を 入力して「住所検索」ボタンを 押下してください。 「住所(都道府県~丁目)」欄へ 住所が反映いたしますので相 違ないかご確認ください。 また、複数候補がある場合は 選択ください。

設:建物新築などに伴

新

ご請求書などの各書類の郵送 先を入力ください。 なお、ご使用場所と同じ場合 は「契約情報と同じ」にチェッ クしていただくと入力を省略 いただけます。

#### 契約情報登録編(でんき工事コーナー)

| 来和種別 *              |                               | スタンダ         | -FS                                           |                                        |                                                                                                    |                |            |                                   |   |                                                   |
|---------------------|-------------------------------|--------------|-----------------------------------------------|----------------------------------------|----------------------------------------------------------------------------------------------------|----------------|------------|-----------------------------------|---|---------------------------------------------------|
| スマートライプ確認           | 認事項について                       | 同意           | する ※スマートライフ確認事項はこち                            | らをご確認く                                 | ださい。                                                                                                    |                |            |                                   |   |                                                   |
| 検針票(紙)の発            | 行希望                           | □ 希望         | する ※希望する場合は110円(税込)。                          | /月の発行手                                 | 一数料がかかります。                                                                                                    |                |            |                                   |   |                                                   |
| 契約期間                |                               |              | ✓ ※プレミアム&、プレミアムL、プ                            | レミアムプラ                                 | うンの場合のみ選択してください。                                                                                                |                |            |                                   |   | 初約の目(電力)たユナイギナ                                    |
| 契約電力(新)             |                               | (****        | 60 A V                                        |                                        |                                                                                                    |                |            |                                   |   | 契約谷重(電力)を入力くにさ                                    |
| <b>主計器</b>          | 供給方式(線式)                      | 出おつ約         | u=t 100/200\/ ₩                               |                                        |                                                                                                    |                |            |                                   |   | い。                                                |
| 110100              | 問問題四日                         | -180 A       | (100 2004 +                                   |                                        |                                                                                                    |                |            |                                   |   |                                                   |
| Tul= 1.99           |                               | 00 P         | 1<br>                                         |                                        |                                                                                                    |                |            |                                   |   |                                                   |
| ₩181.49             | 市力が採取し                        | 副計研合         | at. 🗸                                         |                                        |                                                                                                    |                |            |                                   |   |                                                   |
|                     | 開閉結谷軍                         | P            | ۱<br>                                         |                                        |                                                                                                    |                |            |                                   |   |                                                   |
| 未計器                 | 供給方式(線式)                      | 設定なし         | , 🗸                                           |                                        |                                                                                                    |                |            |                                   |   |                                                   |
|                     | 開閉器容量                         | A            | 4                                             |                                        |                                                                                                    |                |            |                                   |   |                                                   |
|                     | 負荷設備容量合計                      |              | VA ※負荷設備内訳の添付が必要                              | です。                                    |                                                                                                    |                |            |                                   |   |                                                   |
| 主業種 *               |                               | 住宅           |                                               |                                        | $\sim$                                                                                                    |                |            |                                   |   |                                                   |
| 細葉種1*               |                               | 住宅           |                                               |                                        | $\sim$                                                                                                    |                |            |                                   |   |                                                   |
| 細葉種2*               |                               | 戸建・持         | <b></b>                                       |                                        | $\sim$                                                                                                    |                |            |                                   |   |                                                   |
| 臨時使用期間              |                               |              | ~ ※例 20160401                                 |                                        |                                                                                                    |                |            |                                   |   | ここまでの人力内容を確認す                                     |
| 引込工事関係              |                               |              |                                               |                                        | ※ ここまでの入力内容を                                                                                                    | 確認する場          | 合、入力チェック   | ボタンを <u>押してください。</u><br>↓ 入力チェック◆ |   | る場合、入力チェックボタン<br>を押下して確認いただけます。<br>※ 押下しなくても以降の項目 |
| 引込電柱 * 📃            | 2                             | 引込電柱         | 隣接(左)                                         | 引込電柱                                   |                                                                                                    | 引込電相           | [隣接(右)     |                                   |   |                                                   |
|                     |                               | 標識名          | 東電                                            | 標識名                                    | 東電                                                                                                    | 標識名            | 東電         |                                   |   | は人力いただけます。                                        |
|                     |                               |              | (全角文字)                                        | #2                                     | (全用文字)                                                                                                    | #. <sup></sup> | (全角文字)     |                                   |   |                                                   |
|                     |                               | 番ち           | 99                                            | 番芍                                     | 100                                                                                                    | 番号             | 101        |                                   |   |                                                   |
| 引込線長さ*              |                               | 10 m         | ※地中引込工事の場合は「いを入力」                             | してください                                 |                                                                                                    |                |            |                                   |   |                                                   |
| 引込線取付点高             | * 5                           | 50           | ] ∾ ※地中引込工事の場合は「0」を2                          | いけしてくだる                                | 5l, 1o                                                                                                    |                |            |                                   |   |                                                   |
| 電柱までの距離             | *                             | 10           | m ※地中引込工事の場合は「りを入う                            | わしてください                                | ۱.                                                                                                    |                |            |                                   |   |                                                   |
| 引込線工事 *             |                               | あり           | ~                                             |                                        |                                                                                                    |                |            |                                   |   | 雷柱番号など工事に関する情                                     |
| 引込線工事方法             | *                             | 本柱直接         | 朝込 🗸 🥐                                        |                                        |                                                                                                    |                |            | •                                 |   |                                                   |
| 工事区分 *              |                               | 引込委託         | tal 🗸                                         |                                        |                                                                                                    |                |            |                                   |   | 報を入力くにさい。                                         |
| 委託工事項目              |                               | 弓 l 这為       | 線 計器 アンペアブレーカー                                | 一計器箱                                   |                                                                                                    |                |            |                                   |   |                                                   |
| 引込柱の変更              |                               |              | $\checkmark$                                  |                                        |                                                                                                    |                |            |                                   |   |                                                   |
| 引込線取付点の             | 変更                            | -            | $\sim$                                        |                                        |                                                                                                    |                |            |                                   |   |                                                   |
| 引込口配線の張             | 替                             |              | ~                                             |                                        |                                                                                                    |                |            |                                   |   |                                                   |
| 計器位置の変更             |                               |              | ~                                             |                                        |                                                                                                    |                |            |                                   |   |                                                   |
| アンペアブレーカ            | コー取付位置の変更                     |              | ~                                             | *72~7                                  | ?ブレーカー(電流制限器)が取り付け                                                                                              | られている          | 易合のみ選択して   | ください。                             |   |                                                   |
| その他改修工事             |                               | -            | (全                                            | -<br>角文字) ※                            | その他政修工事がある場合は入力し                                                                                                | てください。         |            |                                   |   |                                                   |
|                     |                               |              |                                               |                                        |                                                                                                    |                |            |                                   |   |                                                   |
| 内線設備                |                               |              | - 1                                           |                                        |                                                                                                    |                |            |                                   |   | 内線設備に関する情報を入力                                     |
| 引込口配線太さ             | 主計器 *                         | 8mm2         | <u> </u>                                      |                                        |                                                                                                    |                |            |                                   |   | ください                                              |
|                     | 副計器                           |              | ~                                             |                                        |                                                                                                    |                |            |                                   |   |                                                   |
| 夜間蕃熱式機器             | ・電気方式<br>(1次側接続の場合)           |              | ✔ ※アンペアブレーカ                                   | - 契約、主席                                | 開器契約の場合は1次側接続欄へ                                                                                                 | は入力いた          | ごけません。     |                                   |   |                                                   |
|                     | 開閉器容量                         |              | A                                             |                                        |                                                                                                    |                |            |                                   |   |                                                   |
|                     | <ul><li>(1)次側接続の場合)</li></ul> |              |                                               |                                        |                                                                                                    |                |            |                                   | _ |                                                   |
|                     | 电気力式<br>(2次側接続の場合)            | 単相2線         | 式100∨ ∨                                       |                                        |                                                                                                    |                |            |                                   |   |                                                   |
|                     | 開閉器容量                         | 20 A         | 4                                             |                                        |                                                                                                    |                |            |                                   |   | 夜間畜熟式機器を設置される                                     |
| <b>回</b> \$\$\$\$\$ | (2)(11)1後1元(2)(場合)            |              |                                               |                                        |                                                                                                    |                |            |                                   |   | 場合のみ入力ください。                                       |
| 新士福聖ム来              |                               |              | Rd                                            |                                        |                                                                                                    |                |            |                                   |   | また 契約ブレーカーを其進                                     |
| 907.11版台目 日发队       |                               | 台            |                                               |                                        |                                                                                                    |                |            |                                   |   |                                                   |
| 引込工事およ7別            | +器工事を行う際の確認                   | 事項           |                                               |                                        |                                                                                                    |                |            |                                   |   | に一次側(電源側)もしくは二                                    |
| 引込工事 *              |                               | 引込線等         | 肺河川区域内に入りますか。                                 |                                        |                                                                                                    |                |            | Astan 🗸                           |   | 次側 (負荷側) のいずれか接続                                  |
|                     |                               | 引込線等         | が他人の敷地を通過しますか。                                |                                        |                                                                                                    |                |            | しない 🗸                             |   | する古へ入力ください                                        |
|                     |                               | 引込線取         | 付金具はありますか。                                    |                                        |                                                                                                    |                |            | ಹನ 🗸                              |   | 9 973 777 777 776 018                             |
|                     |                               | 引込線工         | 事を行う際について規定通り地上高・                             | 離高等が確                                  | 保可能ですか。※規定はこちら                                                                                                  |                |            | latu 🗸                            |   |                                                   |
|                     |                               | 上記以外         | の場合等は、個別協議をさせていたた                             | きます。必                                  | 夏に応じて現場立会等をお願いします                                                                                               | 。なお、引          | 込線の工事施工    | 同意する 🗸                            |   |                                                   |
| 計器工本 *              |                               | 明ご地上         | :同:商助局帯の増ほされていない場合に<br>またら約~~いてお中ごをに取けてす。     | id、上事を)<br>:/::要う・:                    | ■上 じさない (1米留する)ことかありま。<br>- つ笑が波波波できませた、 ※相応はよ                                                                  | 9 o<br>-+c     |            |                                   |   |                                                   |
| 0100-1-49           |                               | 타리니아         | で打つ際について現定通り取り点面で                             | ************************************** | - 人特が唯味できますが。※規定は、                                                                                              | -つつ<br>可能を利用的  | た場合ロナ エ    |                                   |   |                                                   |
|                     |                               | 事を施工         | できない(保留する)ことがあります。                            | 58 90/800                              | 「自由のノ工事態工」「中心」「東非「本寸」」で                                                                                         | 11天田(二十小口)  (  | /U86108/ 1 | 同意する 🗸                            |   | らし、手および計器上事を行                                     |
|                     |                               | 計器の取         | では<br>でのある金属制計器等のなわれて設置す                      | h-71 \Z                                |                                                                                                    |                |            | •                                 |   | う際の確認事項について入力                                     |
|                     |                               | (2)計器の       | 2010日本間報告日日日の14月1日に設置さり<br>前面1.5m以内に4階建て以上の建物 | い しいつ。<br>がある。<br>                     | The second second second second second second second second second second second second second second second se |                |            | 全てに該当 🗸                           |   | ください                                              |
|                     |                               | 検針窓<br>金属製   | のない金周製計器箱、地下、屋内、シ<br>計器箱内に漏電遮断器や配電線遮断         | ャッターのあ<br>器等が設置                        | っつ車庫のなかに設置されている。<br>されている。                                                                                      |                |            |                                   |   |                                                   |
|                     |                               |              |                                               |                                        |                                                                                                    |                |            |                                   |   |                                                   |
| その他確認事項             | の提出方法                         | iffick a ± - | <del>1</del> 44 V                             |                                        |                                                                                                    |                |            |                                   |   |                                                   |
| 电水工争取引凶             | iv 2 mětla 73 řížs            | 調査時務         | 43 🖌                                          | a                                      |                                                                                                    |                |            |                                   |   |                                                   |
| CONEL REVSION       |                               |              | (全)                                           | <b>円</b> 又子)<br>──                     |                                                                                                    |                |            |                                   |   |                                                   |

ΤΞΡΟΟ

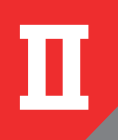

# 低圧申込登録画面(東京電力エリア外)②

|                    |                      | E記に以外の辺場で等は、Teorymana<br>時に地上高・離議等が確保されていない場合にしょ                                                                                                    | _                       |                   |
|--------------------|----------------------|----------------------------------------------------------------------------------------------------|-------------------------|-------------------|
| 計器工事 *             |                      | 計器工事を行う際について規定通り取付点高さ・作業スペース等が確保できますか。※現定はころち                                                                                                    | itu 🗸                   |                   |
|                    |                      | 上記以外の場合等は個別協議巻きせていただきます。なお、計器の工事施工時に検針・保守が困難と判断した場合には、工                                                                                                    | 同意する 🗸                  |                   |
|                    |                      | ●空風上でさない以後軍する)ことのゆります。<br>計器の取付式別について<br>(1)検討活のある金属装計器箱のなかに設置されている。<br>(2)計器の前面15m以内に増建て以上の建物がある。<br>検討器のないな産業設計器構築、地下、屋内、シャッターのある車庫のなかに設置されている。<br>金属製計器箱向に漏電返防器や配電線遮防器等が設置されている。 | 全でに該当 ✓                 |                   |
| 之小谢波河声道            |                      |                                                                                                    |                         |                   |
| 電気工事設計図            | の提出方法                | 調査時持参 🗸                                                                                                    |                         |                   |
| その他保管場所            |                      | (全角文字)                                                                                                    |                         |                   |
| 引込譜負工事設            | 計書の提出方法              | $\checkmark$                                                                                                    |                         |                   |
| 窓口設計完了の            | 場合の落成有無 *            | ■連絡 ✓                                                                                                    |                         |                   |
| 屋内配線工事完            | 78                   | ※例 20160401                                                                                                    |                         |                   |
| 調査時                | 調査時立会有無 *            | 立会無し ✓                                                                                                    |                         |                   |
| 立会、州春難             | 調査時立会者               | $\checkmark$                                                                                                    |                         | 立会希望などその他確認事項     |
|                    | 立会者名                 | (全角文字)                                                                                                    |                         |                   |
|                    | で会者連絡先               |                                                                                                    |                         | ~ シノノリ く に と ひ い。 |
|                    | その他調査に               |                                                                                                    |                         |                   |
|                    | 関する情報                | (全角文字)※ 縺の場所などの情報があれば入力してください。                                                                                                    |                         |                   |
| 自家発電設備等            | の設置 *                |                                                                                                    |                         |                   |
| 発電設備種類             |                      | ×                                                                                                    |                         |                   |
| 発電設備種類(+           | その他の場合)              | (全角文字)                                                                                                    |                         |                   |
| 定格出力               |                      | kW ※整数値(小数点以下は切り捨て)にて入力してください。なお、1kW未満の場合は「1」で入力してください。                                                                                                    |                         | ご登録いただいたメールアド     |
| 現場設計の<br>立会い希望     | 立会者名                 | (全角文字)                                                                                                    |                         |                   |
|                    | 立会者連絡先               |                                                                                                    |                         | レスへの中込のに関する工作     |
|                    | 4n+                  |                                                                                                    |                         | 進捗のお知らせメールを送付     |
| 東京電力への理            | 拾爭坦                  |                                                                                                    | ^                       | させていただきます。※ログ     |
|                    |                      |                                                                                                    |                         | イン後最初に表示される由込     |
|                    |                      |                                                                                                    |                         |                   |
|                    |                      |                                                                                                    |                         | メニュー画面の「ユーリ情報     |
|                    |                      |                                                                                                    | $\sim$                  | 変更」ボタンより事前にメー     |
|                    |                      |                                                                                                    |                         | ルアドレスをご登録いただき     |
| 電気工事店情報            |                      | 010 0001                                                                                                    |                         | ますと、次回お申込みよりお     |
| 电风上争店豆称            | 雷方                   | 10-0001<br>電機工事店                                                                                                    |                         |                   |
| 電話番号               |                      | 08-1111-2221                                                                                                    |                         | 中込み画面のメールアトレス     |
| 担当者名 *             |                      | 東電 一郎 (全角文字)                                                                                                    |                         | 欄に自動的に表示されるよう     |
| 担当者連絡先 *           |                      | 携帯 🗸 090 -0000 -0000                                                                                                    |                         | になります。※ドメイン指定     |
| メールアドレス*           |                      | test_data_18mail.co.jp                                                                                                    |                         | されている場合は「@tenco   |
|                    |                      |                                                                                                    |                         |                   |
| 添付ファイル             | 追加 ?                 |                                                                                                    |                         | CO.JPJを受信できるよう設定  |
| 削除 ファイル名           |                      | ファイル内容 (全角文字)                                                                                                    |                         | をお願いいたします。        |
| L MELEIP           | 콥.xis                | W2工18年0月35                                                                                                    |                         |                   |
| ファイル削除             |                      |                                                                                                    |                         |                   |
|                    |                      | 当甲込に関して甲込受付完了など進捗があった場合の工程進捗お知らせメール ⇒ ⑥希望する<br>※甲込内容に確認・不偏等が発生した場合のご返却連絡については重要なお知らせのため全数                                                                                           | / ○希望しない<br>メール送信いたします。 |                   |
|                    |                      |                                                                                                    | (9.77 120:37)           |                   |
|                    |                      | TFDOO France Bactor Francesched                                                                                                    |                         |                   |
| All Rights Reserve | sa. ∪apyriento 2016- | I Eroo Energy Farther Incorporated                                                                                                    |                         |                   |
|                    |                      |                                                                                                    |                         |                   |
|                    |                      |                                                                                                    |                         |                   |
|                    |                      |                                                                                                    |                         |                   |

施工証明書などを「追加」ボタンより添付ください。※以下の場合は書類添付が必要となりますのでご注意ください

- ・負荷設備契約の場合:負荷設備仕様書
- ・集合住宅など同一建物に複数契約がある場合:平面図および幹線系統図 (共用部の申込など代表とする申込に添付いただければ各戸への添付は不要です)
- ・動力プランの契約変更:動力プラン申込書別紙

なお、ファイル数が多い場合など、添付出来ない場合は E – m a i l にて申込番号が分かるように記載のうえ送付ください。 送付先:東京電力エナジーパートナー株式会社 業務センター

アドレス:tepco-ep-gyoumuc3@tepco.co.jp

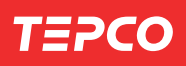

# 【定額電灯、公衆街路灯A·B】 低圧申込登録(定額契約情報)

| 1 = ٢                                                                                                    | CO                                                                                                 |                                                                                                    |                                                                         | 東京電         | 電力エナジーバ | パートナー           | -株式会社                 |   |                                         |
|----------------------------------------------------------------------------------------------------|----------------------------------------------------------------------------------------------------|----------------------------------------------------------------------------------------------------|-------------------------------------------------------------------------|-------------|---------|-----------------|-----------------------|---|-----------------------------------------|
| 低圧申込登録                                                                                                    | 禄(定額契約情報)                                                                                          | 低圧申込登録(負荷設備情報                                                                                                    | - 定額電灯および公衆街路灯)                                                         |             | ログイン    | ユーザ:電           | 観工事店 さま               | _ |                                         |
|                                                                                                    |                                                                                                    |                                                                                                    |                                                                         |             |         |                 |                       | _ |                                         |
|                                                                                                    |                                                                                                    |                                                                                                    |                                                                         |             | 不明法 📜   | * は、3<br>するとご説明 | 83須人力項目です<br>画面を表示します |   |                                         |
| お申込み内容                                                                                                    |                                                                                                    | <b>第</b> 后目分                                                                                                    |                                                                         |             |         |                 |                       |   |                                         |
| 中人に作業力引                                                                                                    | 题约么美                                                                                               | */iax<br>(名 美) 東雷 大郎                                                                                                    |                                                                         |             |         |                 |                       |   |                                         |
| SCHOLENE                                                                                                    | 2007048                                                                                            | (フリガナ)トウデン タロウ<br>(名 義)<br>(フリガナ)                                                                                                    | 5                                                                       |             |         |                 |                       |   |                                         |
|                                                                                                    | 郵便番号                                                                                               | 104-0061                                                                                                    |                                                                         |             |         |                 |                       |   |                                         |
|                                                                                                    | 住所<br>〈都道府県〜丁目〉                                                                                    | 東京都中央区銀座8丁目                                                                                                    |                                                                         |             |         |                 |                       |   |                                         |
|                                                                                                    | 住所(番地·号)                                                                                           | 13 番地 1 号                                                                                                    |                                                                         |             |         |                 |                       |   |                                         |
|                                                                                                    | 住所(建物名)                                                                                            | (建物名)銀座三井ビルデ<br>(フリガナ)ギンザミツイビ                                                                                                    | イング<br>ルディング                                                            |             |         |                 |                       |   |                                         |
|                                                                                                    | 住所(棟·号室)                                                                                           | 101 号室                                                                                                    |                                                                         |             |         |                 |                       |   |                                         |
| 契約種別                                                                                                    |                                                                                                    | 公衆街路灯A                                                                                                    |                                                                         |             |         |                 |                       |   |                                         |
| 契約電力(新)                                                                                                    |                                                                                                    |                                                                                                    |                                                                         |             |         |                 |                       |   |                                         |
| 灯観                                                                                                    |                                                                                                    | 1                                                                                                    |                                                                         |             |         |                 |                       |   |                                         |
| 負荷設備(定額)                                                                                                    | 電灯・公衆街路灯)                                                                                          |                                                                                                    |                                                                         |             |         |                 |                       |   |                                         |
| No                                                                                                    | 種別                                                                                                 | 電灯                                                                                                    | 小型機器名称(全角文字)                                                            | 容量          | 灯数 インバ  | 「ーター            | 器具形状                  |   |                                         |
| 1 電灯·                                                                                                    | 御路灯 🖌 🛛                                                                                            | ED 🗸                                                                                                    |                                                                         | 10 🔿 VA 💿 W | 1       | $\checkmark$    |                       |   |                                         |
| 2                                                                                                    | ~                                                                                                  | ~                                                                                                    |                                                                         | O VA O W    |         | $\checkmark$    | <b>~</b>              |   |                                         |
| 8                                                                                                    | ~                                                                                                  | ~                                                                                                    |                                                                         | O VA O W    |         | ~               | <b>~</b>              |   | ご使用される負荷設備を全て                           |
| 4                                                                                                    | ~                                                                                                  | ~                                                                                                    |                                                                         |             |         | ~               |                       |   | スカノださい                                  |
| 5                                                                                                    | <b>v</b>                                                                                           | ~                                                                                                    |                                                                         |             |         | ~               |                       |   |                                         |
| 6                                                                                                    | ✓                                                                                                  | ~                                                                                                    |                                                                         |             |         | ~               |                       |   | また、前画面で人力した灯数                           |
| 7                                                                                                    | ~                                                                                                  | ~                                                                                                    |                                                                         |             |         | ~               |                       |   | と総数が合うようにしてくだ                           |
| 8                                                                                                    | ~                                                                                                  | ~                                                                                                    |                                                                         | O VA W      |         | ~               | <b>~</b>              |   | さい。                                     |
| 9                                                                                                    | ~                                                                                                  | ~                                                                                                    |                                                                         | O VA O W    |         | ~               |                       |   |                                         |
| 10                                                                                                    | ~                                                                                                  | ~                                                                                                    |                                                                         |             |         | ~               |                       |   |                                         |
| <ul> <li>添付ファイル</li> <li>・添付ファイル</li> <li>・資荷設備を<br/>ただし、動力</li> <li>・高一構内まi</li> <li>・添付の際に<br/>の「負荷設備<br/>の「負荷設備</li> <li>・レーレーレーレーレーレーレーレーレーレーレーレーレーレーレーレーレーレーレー</li></ul> | <u> 近期</u><br>小のファイル名は極<br>登録する場合は、4<br>パファノ(20% 改更)<br>には建築内に需要<br>は以下の優先順に<br>部仕様書』の『平面<br>名<br> | カ内容の分かる名称にして<br>なず19高設備仕様書を認<br>の場合は、「動力ラン突<br>通所が複数ある場合は、2<br>で添付してください。<br>で添付してください。<br>で加<br>して、<br>の<br>での他資料<br>ファイルペ<br>(仕様書) | て行さい。<br>新してください。<br>新愛更申込書時間、修漆付してください。<br>診費甲価型はを添付してください。<br>音(全角文字) | •<br>       |         |                 | ×                     |   | 「追加」 ボタンより各負荷設備<br>(全数)の仕様書を添付くださ<br>い。 |
|                                                                                                    |                                                                                                    |                                                                                                    |                                                                         |             | 戻る 一日   | 時保存             | 次へ                    |   |                                         |
|                                                                                                    |                                                                                                    |                                                                                                    |                                                                         |             |         |                 |                       | 1 |                                         |

街路灯の管理番号などがある 場合は前ページの東京電力へ の連絡事項欄へ入力ください。

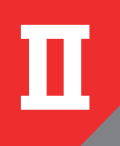

# 【低圧電力、農事用電力】低圧申込登録(負荷設備契約情報)

| TEP<br>低圧申込登録                                                                                                    | <b>CO</b><br>(負荷設備契約情報                                                                                                    | <b>)</b> 低圧申込登録(負荷設備                                                                                         | 情報〉                                                                   |                                                                                                    | 東京                                          | 電力エナジーパート<br>ログインユー                                                                                                    | ナー株式会社      | 契約決定方法を選択ください。<br>負荷設備:全負荷設備容量の |
|----------------------------------------------------------------------------------------------------|----------------------------------------------------------------------------------------------------|----------------------------------------------------------------------------------------------------|-----------------------------------------------------------------------|----------------------------------------------------------------------------------------------------|---------------------------------------------|----------------------------------------------------------------------------------------------------|-------------|---------------------------------|
|                                                                                                    |                                                                                                    |                                                                                                    |                                                                       |                                                                                                    |                                             | *                                                                                                    | は、必須入力項目です  | 合計により契約容                        |
|                                                                                                    |                                                                                                    |                                                                                                    |                                                                       |                                                                                                    |                                             | ? 材押下するとこ                                                                                                    | 「説明画面を表示します | 量を決定します。                        |
| お申込み内容<br>申込種別                                                                                                    |                                                                                                    | <b>≆</b> 斤≣骨                                                                                                 |                                                                       |                                                                                                    |                                             |                                                                                                    |             | ※全ての負荷設備を以下へ入力                  |
| 契約情報                                                                                                    | 契約名義                                                                                                    | (名 義)東電 太郎                                                                                                   |                                                                       |                                                                                                    |                                             |                                                                                                    |             | のうえ仕様書を添付ください                   |
|                                                                                                    |                                                                                                    | <ul> <li>(フリガナ)トウデン タロウ</li> <li>(名 義)</li> </ul>                                                            | 7                                                                     |                                                                                                    |                                             |                                                                                                    |             | <b>主開閉器</b> : 前ページで入力し          |
|                                                                                                    | 郵便報号                                                                                                    | (フリガナ)                                                                                                    |                                                                       |                                                                                                    |                                             |                                                                                                    |             | 上が明明四の号た                        |
|                                                                                                    | 住所                                                                                                    | 市古都由山区 親座 9 丁日                                                                                               |                                                                       |                                                                                                    |                                             |                                                                                                    |             | た主用闭路谷里で                        |
|                                                                                                    | (都道府県~丁目)<br>(は所(乗地・号)                                                                                                    | 13 垂地 1 号                                                                                                    |                                                                       |                                                                                                    |                                             |                                                                                                    |             | 基に契約谷重を決                        |
|                                                                                                    | 住所(建物名)                                                                                                    | <ul> <li>(建物名) 銀座三井ビルデ</li> </ul>                                                                            | イング                                                                   |                                                                                                    |                                             |                                                                                                    |             | 定します。                           |
|                                                                                                    | (止所(捕·是宏)                                                                                                    | (フリガナ)ギンザミツイビ)                                                                                               | ルディング                                                                 |                                                                                                    |                                             |                                                                                                    |             | 回路:動力契約では選択                     |
| 契約種別                                                                                                    | 11/1/18 与重/                                                                                                    | (6日秀重                                                                                                    |                                                                       | おトクなナイト8、おトクな                                                                                                    | ナイト10、電化上手、深行                               | 変電力の方は、下段の <b>「夜間</b>                                                                                                    | 蕃熱式機        | 不可                              |
| 初約要由(報)                                                                                                    |                                                                                                    | 2 LW                                                                                                    |                                                                       | 器など」以降を入力してく                                                                                                    | ださい。                                        |                                                                                                    |             | アンペアブレーカー                       |
| 关約 电/八和/                                                                                                    |                                                                                                    | 3 KW                                                                                                    |                                                                       |                                                                                                    |                                             |                                                                                                    |             | シンシンシンシン                        |
| 契約決定方法                                                                                                    |                                                                                                    | ● 負荷設備 🔵 主開                                                                                                  | 閉器 🔿                                                                  | 回路 🔘 アンペアブレーカー 🗲                                                                                                 |                                             |                                                                                                    |             | リリングを見ていていた。 割り突約では迭折           |
| 動力機器台数                                                                                                    |                                                                                                    | 2                                                                                                    |                                                                       |                                                                                                    |                                             |                                                                                                    |             | 不可                              |
|                                                                                                    |                                                                                                    |                                                                                                    |                                                                       |                                                                                                    |                                             |                                                                                                    |             |                                 |
| 負荷設備 ※負荷<br>No                                                                                                    | 1設備契約をご希望され≀<br>概器(全                                                                                                    | 5場合に入力してください。<br>角文字)                                                                                        |                                                                       | 型式                                                                                                    |                                             | 容量                                                                                                    | 台数          |                                 |
| <br>1 給水ボン                                                                                                    | *************************************                                                                                                |                                                                                                    | X                                                                     | XX                                                                                                    | ]                                           | 1.5 kW                                                                                                    | 1           |                                 |
| 2                                                                                                    |                                                                                                    |                                                                                                    |                                                                       |                                                                                                    |                                             | KW                                                                                                    |             |                                 |
| 3                                                                                                    |                                                                                                    |                                                                                                    |                                                                       |                                                                                                    | -                                           | KW                                                                                                    |             | 負荷設備の台数を入力くださ                   |
| 4                                                                                                    |                                                                                                    |                                                                                                    |                                                                       |                                                                                                    | ]                                           |                                                                                                    |             | <u>し</u> い。                     |
| 5                                                                                                    |                                                                                                    |                                                                                                    |                                                                       |                                                                                                    | ]                                           |                                                                                                    |             |                                 |
| 6                                                                                                    |                                                                                                    |                                                                                                    | Г<br>Г                                                                |                                                                                                    | 7                                           |                                                                                                    |             |                                 |
| 7                                                                                                    |                                                                                                    |                                                                                                    | Г                                                                     |                                                                                                    | 7                                           | . kW                                                                                                    |             |                                 |
| 8                                                                                                    |                                                                                                    |                                                                                                    |                                                                       |                                                                                                    | ]                                           |                                                                                                    |             |                                 |
| 9                                                                                                    |                                                                                                    |                                                                                                    |                                                                       |                                                                                                    | ]                                           |                                                                                                    |             |                                 |
| 10                                                                                                    |                                                                                                    |                                                                                                    | Г                                                                     |                                                                                                    | 7                                           | . kW                                                                                                    |             | 説供なるてたうもください                    |
| 11                                                                                                    |                                                                                                    |                                                                                                    |                                                                       |                                                                                                    | ]                                           | . kw                                                                                                    |             | 設備を主くを入力くたさい。                   |
| 12                                                                                                    |                                                                                                    |                                                                                                    |                                                                       |                                                                                                    | ]                                           | kw                                                                                                    |             | 機器:負荷設備の機器名称                    |
| 13                                                                                                    |                                                                                                    |                                                                                                    |                                                                       |                                                                                                    |                                             |                                                                                                    |             | 型式:負荷設備の型式                      |
| 14                                                                                                    |                                                                                                    |                                                                                                    |                                                                       |                                                                                                    |                                             | kW                                                                                                    |             | 容量:機器の出力容量(kW)                  |
| 15                                                                                                    |                                                                                                    |                                                                                                    |                                                                       |                                                                                                    | ]                                           |                                                                                                    |             | 台数・当該機器の設置台数                    |
| 16                                                                                                    |                                                                                                    |                                                                                                    |                                                                       |                                                                                                    | ]                                           | kw                                                                                                    |             |                                 |
|                                                                                                    |                                                                                                    |                                                                                                    |                                                                       |                                                                                                    |                                             |                                                                                                    |             |                                 |
| L/T/                                                                                                    | 方望                                                                                                    | <br>力率                                                                                                    | (夏)                                                                   | 力率(冬)                                                                                                    | 肖費電力(夏)                                     | 消費電力(冬)                                                                                                    | 台数          | コン欄へ入力くにさい。                     |
| 1 XXX                                                                                                    |                                                                                                    |                                                                                                    | 89.0                                                                  | % <u>90</u> .0 %                                                                                                 | 0.9 kW                                      | 1.1 kW                                                                                                    | 1           | また、コンデンサを取付される                  |
| 2                                                                                                    |                                                                                                    |                                                                                                    |                                                                       | x . x                                                                                                    | kw                                          | kW                                                                                                    |             | 場合は東京電力への連絡事項欄                  |
| 3                                                                                                    |                                                                                                    |                                                                                                    |                                                                       | x . X                                                                                                    | kW                                          | . kW                                                                                                    |             | へ入力ください。                        |
| 4                                                                                                    |                                                                                                    |                                                                                                    |                                                                       | %                                                                                                    |                                             | . kW                                                                                                    |             | (例)給水ポンプ10uF                    |
| 5                                                                                                    |                                                                                                    |                                                                                                    |                                                                       | x . X                                                                                                    |                                             |                                                                                                    |             |                                 |
| 夜間蓋熱式機能                                                                                                    | 器など                                                                                                    | おトクなナイト8、おトクなナイ                                                                                              | (ト10、電(                                                               | 上上手、深夜電力の方は以下の情報を                                                                                                | 入力してください。                                   |                                                                                                    |             |                                 |
| 通電制御型夜間                                                                                                    | 間蓄熱式機器情報                                                                                                    | 814                                                                                                    | 間通電機器                                                                 | <b>s</b> ···香本屈                                                                                                  | 5時間通電機器                                     | <b>昂</b> "青春辰                                                                                                    |             |                                 |
| 申請種別                                                                                                    | - Weite                                                                                                    |                                                                                                    | - Colorado                                                            | □取付 □取替 □取外 ◎変見                                                                                                  | 「なし申請種別」                                    | ●取替 ●取外 ●変                                                                                                    | 更なし         | エアコンについてはこちらの                   |
| 設置状況                                                                                                    | ○一次側 ○二次()                                                                                                    | 10xu                                                                                                    | 置状況                                                                   | ● 一次側 ● 二次側                                                                                                    | 力型型                                         |                                                                                                    |             | 欄へ入力ください。                       |
| 2)間部 払大(認)<br>通費制御型(2)<br>単直線30<br>単直線30<br>総計ファイル<br>ぶ付ファイル<br>「高一都約55.5.<br>ぶ付つアイル<br>の15日高設備<br>削除<br>ファイル利除<br>ファイル利除 | など<br>調査約式機器情報<br>「小次期」二次期<br>のファイル名は極力<br>ブラックタが変更の<br>支援する場合は、必つ<br>プラックタが変更の<br>にな<br>社種皆和、高空場<br>しな Fでの修み期にて<br>品<br>は<br>と<br>と | おかりなナイト8、おりなナイ<br>84歳<br>「「「「日本の分かる名称」こして<br>「「日日市設備仕様書」を落<br>所の複数ある場合によど<br>添付してください。」<br>3 @その他資料<br>ファイル内 | (ト10、電(<br>間通電機器<br>置状況<br>気ださい)、<br>気がしてくら<br>内変更申<br>すず「平面<br>容(全角文 | と上手、深頂電力の方は以下の指軸を<br>指軸<br>取付 取替 取外 変更<br>一次間 二次間<br>二次間<br>二次間<br>二次間<br>二次間<br>二次間<br>二次間<br>二次間<br>二次間<br>二次間 | 入力してください。       G時間が直後総       申請種別       型式 | B情報 取替●取外●支 ● ● <p< td=""><td>Ţ/aL</td><td>エアコンについてはこちらの<br/>欄へ入力ください。</td></p<> | Ţ/aL        | エアコンについてはこちらの<br>欄へ入力ください。      |

#### 契約情報登録編(でんき工事コーナー)

# 【従量電灯A·C】低圧申込登録(負荷設備契約情報)

|                                                                                                    | 录(負荷設備契約情報                                                                                                    | 0 低圧申込登録(負                                                                                                    | 荷設備情報)                                                                                                    |                                                                                                    |                                                                                                    |                      |                                                                                   | ログインユーヤ                                                                                                    | ヂ:電機工事店 さま            |
|----------------------------------------------------------------------------------------------------|----------------------------------------------------------------------------------------------------|----------------------------------------------------------------------------------------------------|----------------------------------------------------------------------------------------------------|----------------------------------------------------------------------------------------------------|----------------------------------------------------------------------------------------------------|----------------------|-----------------------------------------------------------------------------------|----------------------------------------------------------------------------------------------------|-----------------------|
|                                                                                                    |                                                                                                    |                                                                                                    |                                                                                                    |                                                                                                    |                                                                                                    |                      |                                                                                   |                                                                                                    | + 2/須1ヵ頃日 <i>7</i> ま  |
|                                                                                                    |                                                                                                    |                                                                                                    |                                                                                                    |                                                                                                    |                                                                                                    |                      |                                                                                   | 2 材押下するとご                                                                                                    | 「説明画面を表示します           |
| P込み内容                                                                                                    |                                                                                                    | \$C=0-                                                                                                    |                                                                                                    |                                                                                                    |                                                                                                    |                      |                                                                                   |                                                                                                    |                       |
| 7.224重.051<br>2.851代表支展                                                                                                    | 初約名義                                                                                                    | */iax<br>(名 義)東雷 太                                                                                                    | Ŕĸ                                                                                                    |                                                                                                    |                                                                                                    |                      |                                                                                   |                                                                                                    |                       |
| 00010040                                                                                                    | Show Shizawas                                                                                                    | (フリガナ)トウデン                                                                                                    | упр                                                                                                    |                                                                                                    |                                                                                                    |                      |                                                                                   |                                                                                                    |                       |
|                                                                                                    |                                                                                                    | (油 義)<br>(フリガナ)                                                                                                    |                                                                                                    |                                                                                                    |                                                                                                    |                      |                                                                                   |                                                                                                    |                       |
|                                                                                                    | 郵便番号                                                                                                    | 104-0061                                                                                                    |                                                                                                    |                                                                                                    |                                                                                                    |                      |                                                                                   |                                                                                                    |                       |
|                                                                                                    | 住所<br>(都道应俱。)工用)                                                                                                    | 東京都中央区銀層                                                                                                    | 8T8                                                                                                    |                                                                                                    |                                                                                                    |                      |                                                                                   |                                                                                                    |                       |
|                                                                                                    | (4m(乗物·号)                                                                                                    | 13 垂地 1 문                                                                                                    |                                                                                                    |                                                                                                    |                                                                                                    |                      |                                                                                   |                                                                                                    |                       |
|                                                                                                    | 住所(建物名)                                                                                                    | (建物名) 銀座三井                                                                                                    | ビルディング                                                                                                    |                                                                                                    |                                                                                                    |                      |                                                                                   |                                                                                                    |                       |
|                                                                                                    |                                                                                                    | (フリガナ) ギンザミ                                                                                                    | ツイビルディング                                                                                                    |                                                                                                    |                                                                                                    |                      |                                                                                   |                                                                                                    |                       |
| 114544EPU                                                                                                    | (狂所(穂・亏蓋)                                                                                                    | 101 考室                                                                                                    |                                                                                                    | +>L />+>_                                                                                                    | 2L0 +1.5ts                                                                                                    | + /110               | 商ル レチ (の)                                                                         |                                                                                                    | <del>≫ */- P</del> #¥ |
| ~~~~~~~~~~~~~~~~~~~~~~~~~~~~~~~~~~~~~~                                                                                                    |                                                                                                    | 従量電灯C                                                                                                    |                                                                                                    | 6101 器など山                                                                                                    | 116、351ノな                                                                                                    | ださい。                 | 町にエナ、/木                                                                           | 久頃/10//118、14頁0/ <b>130回</b>                                                                                                    | BELYCCI VINC          |
| 契約電力〈新〉                                                                                                    |                                                                                                    | 10 kVA                                                                                                    |                                                                                                    |                                                                                                    |                                                                                                    |                      |                                                                                   |                                                                                                    |                       |
| 观約決定方法                                                                                                    |                                                                                                    | 🔵 負荷設備 💽                                                                                                    | ) 主開閉器 🔘 🛙                                                                                                    | 回路 () アンペアブ                                                                                                    | レーカー 🗕                                                                                                    |                      |                                                                                   |                                                                                                    |                       |
| 动力機器台数                                                                                                    |                                                                                                    |                                                                                                    |                                                                                                    |                                                                                                    |                                                                                                    |                      |                                                                                   |                                                                                                    |                       |
| (方記)声 い み・                                                                                                    | \$124/差到251±-******++                                                                                                    | ス 提 ムー ユ キ・デノー・・                                                                                                    | ±1.5                                                                                                    |                                                                                                    |                                                                                                    |                      |                                                                                   |                                                                                                    |                       |
| .1可言文10篇 ※ 眞子<br>No                                                                                                    | ■1571周矢約でこ布室され<br>機器(全                                                                                                    | い場合に八刀してくたる<br>:角文字)                                                                                                    | No 16                                                                                                    |                                                                                                    | 型式                                                                                                    |                      |                                                                                   | 容量                                                                                                    | 台数                    |
| 1                                                                                                    |                                                                                                    |                                                                                                    |                                                                                                    |                                                                                                    |                                                                                                    |                      |                                                                                   | . kw                                                                                                    |                       |
| 2                                                                                                    |                                                                                                    |                                                                                                    |                                                                                                    |                                                                                                    |                                                                                                    |                      |                                                                                   |                                                                                                    |                       |
| 3                                                                                                    |                                                                                                    |                                                                                                    |                                                                                                    |                                                                                                    |                                                                                                    |                      |                                                                                   |                                                                                                    |                       |
|                                                                                                    |                                                                                                    |                                                                                                    |                                                                                                    |                                                                                                    |                                                                                                    |                      |                                                                                   | - Iw                                                                                                    |                       |
| *                                                                                                    |                                                                                                    |                                                                                                    |                                                                                                    |                                                                                                    |                                                                                                    | _                    |                                                                                   | • KW                                                                                                    |                       |
| b                                                                                                    |                                                                                                    |                                                                                                    |                                                                                                    |                                                                                                    |                                                                                                    |                      |                                                                                   | . KW                                                                                                    |                       |
| 6                                                                                                    |                                                                                                    |                                                                                                    |                                                                                                    |                                                                                                    |                                                                                                    |                      |                                                                                   | . kW                                                                                                    |                       |
| 7                                                                                                    |                                                                                                    |                                                                                                    |                                                                                                    |                                                                                                    |                                                                                                    |                      |                                                                                   | . k₩                                                                                                    |                       |
|                                                                                                    |                                                                                                    |                                                                                                    |                                                                                                    | _                                                                                                    |                                                                                                    |                      |                                                                                   | Lui                                                                                                    |                       |
| 75D<br>No                                                                                                    | 型式                                                                                                    |                                                                                                    | 力率(夏)                                                                                                    | 力率(冬)                                                                                                    |                                                                                                    | ·月賀 电/ 八             | 34.7                                                                              | 相互通ブバマノ                                                                                                    | 台数                    |
| 1                                                                                                    |                                                                                                    |                                                                                                    | . 9                                                                                                    | s in the second second s | . *                                                                                                    |                      | kW                                                                                | . kw                                                                                                    |                       |
| 2                                                                                                    |                                                                                                    |                                                                                                    | . ,                                                                                                    |                                                                                                    | . *                                                                                                    |                      | kW                                                                                | . kw                                                                                                    |                       |
| 3                                                                                                    |                                                                                                    |                                                                                                    |                                                                                                    | 6                                                                                                    | *                                                                                                    |                      | kW                                                                                | . kw                                                                                                    |                       |
|                                                                                                    |                                                                                                    |                                                                                                    |                                                                                                    |                                                                                                    |                                                                                                    |                      | LAW                                                                               |                                                                                                    |                       |
|                                                                                                    |                                                                                                    |                                                                                                    |                                                                                                    |                                                                                                    |                                                                                                    |                      | NYT                                                                               |                                                                                                    |                       |
| 0                                                                                                    |                                                                                                    |                                                                                                    |                                                                                                    | '                                                                                                    |                                                                                                    | •                    | KW                                                                                | . KW                                                                                                    |                       |
| 夜間蓋熱式機                                                                                                    | 器など                                                                                                    | おトクなナイトB、おト                                                                                                    | クなナイト10、電化                                                                                                    | 上手、深夜電力の方に                                                                                                    | 払い下の情報を                                                                                                    | 入力してく                | ださい。                                                                              |                                                                                                    |                       |
|                                                                                                    |                                                                                                    |                                                                                                    |                                                                                                    |                                                                                                    |                                                                                                    |                      | C0488`836488                                                                      |                                                                                                    |                       |
| 通電制御型夜                                                                                                    | 間蓄熱式機器情報                                                                                                    |                                                                                                    | 8時間通電機器                                                                                                    | <b>春辛</b> 姫                                                                                                    |                                                                                                    |                      | 204回)))))(1)(1)(1)(1)(1)(1)(1)(1)(1)(1)(1)(1                                      | 器情報                                                                                                    |                       |
| 通電制御型夜<br>申請種別                                                                                                    | 間蓄熱式機器情報                                                                                                    | )取外 ●変更なし                                                                                                    | 8時間通電機器1<br>申請種別                                                                                                    | ●取付 ●取替 ●                                                                                                    | ●取外 ●変更                                                                                                    | <b>Eなし</b>           | 申請種別                                                                              | 器情報<br>● 取替 ● 取外 ● 変                                                                                                    | 更なし                   |
| 通電制御型夜<br>申請種別<br>型式                                                                                                    | 間蓋熱式機器情報                                                                                                    | 取外 の変更なし                                                                                                    | 8時間通電機器<br>申請種別<br>型式                                                                                                    | <sup>春報</sup><br>●取付 ●取替 ●                                                                                                    | ●取外 ●変更                                                                                                    | Etal                 | 904前加速电機<br>申請種別<br>型式                                                            | 器情報<br>○取替 ○取外 ○変                                                                                                    | 更なし                   |
| 通電制御型夜<br>申請種別<br>型式<br>機器容量                                                                                                    | 間蓄熱式機器情報<br>取付 取替                                                                                                    | ●取外 ●変更なし                                                                                                    | 8時間通電機器作<br>申請種別<br>型式<br>機器容量                                                                                                    | a¥組<br>●取付 ●取替 (<br>■<br>■<br>. ■ k₩                                                                                                    | <b>〕取外 ● 変影</b>                                                                                                    | Etal                 | 564mmm 画 464<br>申請種別<br>型式<br>機器容量                                                | 告報<br>取替 取外 変                                                                                                    | 更なし                   |
| 通電制御型夜<br>申請種別<br>型式<br>機器容量<br>設置状況                                                                                                    | 間審熱式機器情報<br>取付 取替 0<br>0<br>0<br>0<br>0<br>0<br>0<br>0<br>0<br>次例 0<br>二次例                                                                                                    | ■取外 <b>● 変更なし</b>                                                                                                    | <ul> <li>8時間通電機器性</li> <li>申請種別</li> <li>型式</li> <li>機器容量</li> <li>設置状況</li> </ul>                                                                                                    | ▲ 取付 ● 取替 ● ● 取付 ● 取替 ● ●                                                                                                    | □取外 <b>○ 変</b> ]<br>■                                                                                                    | Etal                 | 申請種別<br>型式<br>機器容量<br>設置状況                                                        | 器情報<br>取替 取外 変<br>                                                                                                    | 更なし                   |
| 通電制御型液<br>申請種別<br>型式<br>機器容量<br>設置状況                                                                                                    | 間審熱式機器情報<br>取付 取替<br>                                                                                                    | 取外 <u>変更</u> なし                                                                                                    | <ul> <li>8時間通電機器</li> <li>申請種別</li> <li>型式</li> <li>機器容量</li> <li>設置状況</li> </ul>                                                                                                    | ▲報祖<br>取付 ●取替 (<br>                                                                                                    | 取外 ● 変重<br>則                                                                                                    | Eau                  | <ul> <li>中語通過電機器</li> <li>申請種別</li> <li>型式</li> <li>機器容量</li> <li>設置状況</li> </ul> | ●取替 ●取外 ●変<br>●取替 ●取外 ●変<br>●                                                                                                    |                       |
| 通電制御型液<br>申請種別<br>型式<br>機器容量<br>設置状況<br>その他機器情<br>※割別対象                                                                                                    | 間審熱式機器情報<br>取替<br>取替<br>・<br>・<br>、<br>、<br>、<br>、<br>、<br>、<br>、<br>、<br>、<br>、<br>、<br>、<br>、                                                                                                    | <ul> <li>取外 の変更なし</li> <li>割</li> <li>象機器が</li> </ul>                                                                                                    | 8時間通電機器<br>申請種別<br>型式<br>機器容量<br>設置状況<br>付属機器情報<br>左記の夜審機器                                                                                                    | ▲報           取付         取替           ●         取付           ●         大個           ●         大個           ⇒およどに互目的の電気を                                                                                                    | <ul> <li>取外 変別</li> <li>割</li> <li>(使用するヒータ)</li> </ul>                                                                                                    | Eなし<br>3-、循環7        | 904面通道電機器<br>申請種別<br>型式<br>機器容量<br>設置状況<br>ポンプなどが付                                | <ul> <li>問情報</li> <li>取替 取外 変</li> <li>取替 取外 変</li> <li></li></ul>                                                                                                    | 更加。<br>               |
| 通電制御型液<br>申請種別<br>型式<br>機器容量<br>設置状況<br>その他機器情<br>※割例対象<br>2台ある場                                                                                                    | 間審熱式報告報<br>取付 取替<br>・<br>取付 取替<br>・<br>・<br>、<br>・<br>・<br>・<br>・<br>・<br>・<br>・<br>・<br>・<br>・<br>・<br>・<br>・                                                                                                    | 取外 変更なし<br>制<br>象根語が<br>さい。<br>の<br>取み の<br>取用<br>の<br>の<br>の<br>の<br>の<br>の<br>の<br>の<br>の<br>の<br>の<br>の<br>の                                                                                                    | 8時間通電機器1<br>申請種別<br>型式<br>機器容量<br>設置状況<br>付属機器情報<br>左記の夜箸機乱<br>入してくだる                                                                                                    |                                                                                                    | <ul> <li>取外 変更</li> <li>         ・・・・・・・・・・・・・・・・・・・・・・・・・・・・・</li></ul>                                                                                                    | Etal.<br>2-、循環7      | 994面辺運転線<br>申請種別<br>型式<br>機器容量<br>設置状況                                            | 協備報<br>取替 取外 変<br>、<br>、<br>、<br>、<br>、<br>、<br>、<br>、<br>、<br>、<br>、<br>、<br>、<br>、<br>、<br>、<br>、<br>、<br>、                                                                                                    |                       |
| 通電制御型液<br>申請種別<br>型式<br>機器容量<br>設置状況<br>その他機器情<br>※書码均象<br>2台ある場<br>申請種別<br>机器研り                                                                                                    | 間審熱式報器情報<br>取付 取替<br>一、水制 こ次们<br>軽<br>ではない温水器や割引付<br>合は当欄に入力してくだ                                                                                                    | 取外 変更なし<br>割<br>線線器が<br>さい。<br>)取外 変更なし                                                                                                    | 8時間通電機器<br>申請種類別<br>型式<br>機器容量<br>診置状況<br>付属機器情報<br>左記の液蓄機能<br>入力してください<br>甲請種類別                                                                                                    | 書籍<br>取付 取替<br>・・・・・・・・・・・・・・・・・・・・・・・・・・・・・・・・・・・                                                                                                    | <ul> <li>取外 変更</li> <li>剤     <li>剤     <li>剤     <li>剤     <li>剤     <li>剤     <li>剤     <li>剤     <li>剤     <li>剤     <li>剤     <li>剤     <li>剤     <li>剤     <li>剤     <li>剤     <li>剤     <li>剤     <li>剤     <li>剤     <li>剤     <li>剤     <li>剤     <li>剤     </li> <li>剤     </li> <li>剤     </li> <li>&lt;</li></li></li></li></li></li></li></li></li></li></li></li></li></li></li></li></li></li></li></li></li></li></li></li></ul>                                                                                                    | Eなし<br>3-、循環7        | 804面辺画戦器<br>申諸種別<br>型式<br>機器容量<br>設置状況<br>ポンプなどが付                                 | 協情報<br>取替 取外 変<br>し、取外 変<br>し、<br>に<br>はW<br>ー、次間<br>こ、二、(例<br>の一、次間<br>の一、次間<br>の一、次間<br>の一、次間<br>の一、次間<br>の一、次間<br>の一、二、次例                                                                                                    | E                     |
| 通電制御型次<br>申請種別<br>型式<br>機器容量<br>設置状況<br>その他機器情<br>※書躬(対象<br>2台取る場<br>申請種別<br>機器種別<br>型式                                                                                                    | 間蓋熱式機器情報<br>取付 取替<br>・ 、<br>取替<br>・ 、<br>、<br>、<br>、<br>、<br>、<br>、<br>、<br>、<br>、<br>、<br>、<br>、<br>、<br>、<br>、<br>、<br>、<br>、                                                                                                    | 取外 ② 変更なし<br>制<br>線機器が<br>さい。<br>取外 ③ 変更なし                                                                                                    | 8時間通電機器<br>申請種類<br>型式<br>機器容量<br>設置状況<br>付属機器情報<br>左記の夜番機<br>入力してくださ、<br>申請種類別<br>機器種類別                                                                                                    | 春報<br>■取付 ■取替 (<br>■ ・ ・ ・ ・ ・ ・ ・ ・ ・ ・ ・ ・ ・ ・ ・ ・ ・ ・ ・                                                                                                    | <ul> <li>取外 ● 変更</li> <li>割</li> <li>(使用するヒータ</li> <li>)取外 ● 変更</li> </ul>                                                                                                    | Etaiし<br>Rー、循環7      | 804面通电報<br>申諸種別<br>型式<br>機器容量<br>設置状況                                             | 留情報<br>取替 取外 変<br>レ 取外 変<br>レ レ レ レ 取外 変<br>レ レ レ レ レ レ レ<br>レ レ レ レ レ レ<br>レ レ レ レ                                                                                                    | E                     |
| 通電制御型液<br>申請種到<br>型式<br>機器容量<br>設置状況<br>その他機器情<br>※著得以対象<br>業得以対象<br>場構<br>型式<br>機器<br>管理<br>構<br>種<br>型式                                                                                                    | 間蓋熱式機器情報<br>取付 取替<br>・・・・・・・・・・・・・・・・・・・・・・・・・・・・・・・・・・・・                                                                                                    | 取外 ② 変更なし<br>割<br>余概器が<br>さい。<br>取外 ② 変更なし                                                                                                    | 8時間通電視器<br>申請種別<br>型式<br>機器容量<br>陰運状況<br>付属視器情報<br>左記の夜藩機能<br>入力してくた改<br>甲請種別<br>機器種別<br>型式                                                                                                | ##<br>取付 取替 (<br>                                                                                                    | <ul> <li>取外 変更</li> <li>▶</li> <li>▶</li> <li>▶</li> <li>■</li> <li>■</li></ul> | Eなし<br>3-、循環の<br>Eなし | 90-4前辺画東線4<br>申請種野別<br>聖式<br>機器容量<br>設置状況<br>ペンプなどが付                              | 留情報<br>取替 取外 変<br>・ レメ 変<br>・ レメ の<br>・ レメ の<br>・ レメ の<br>・ レメ の<br>・ レメ の<br>・ レメ の<br>・ レメ の<br>・ レメ の<br>・ スク<br>単する場合、その<br>身荷設備者                                                                                                    | 更ね。                   |
| 通電制御型液<br>申請種別<br>型式<br>裸器容量<br>誘置状況<br>その他裸器権<br>繁務<br>業務(対象場<br>標語を引<br>型式<br>裸器管別<br>型式<br>裸器管別<br>型式<br>裸器管別<br>型式                                                                                                    | 間蓋熱式機器情報<br>取け 取替<br>・・・・・・・・・・・・・・・・・・・・・・・・・・・・・・・・・・・・                                                                                                    | 取外 変更なし                                                                                                    | 8時間通電視器<br>申請種別<br>型式<br>報器容量<br>該置状況<br>付属視器情報<br>左起の夜審視器情報<br>左起の夜審視<br>人力してくださし<br>申請種別<br>報器容量<br>報器容量                                                                                 | ##<br>取付 取替 (<br>                                                                                                    | ● 取外 ● 変更<br>削<br>(使用するヒーク<br>● 取外 ● 変更                                                                                                    | Eなし<br>Rー、循環7<br>Eなし | Cenfail』重載採用<br>申請種別<br>型式<br>機器容量<br>設置状況<br>ドンプなどが付                             | 留情報<br>取替 取外 変<br>・<br>・<br>・<br>・<br>・<br>・<br>・<br>・<br>・<br>・<br>・<br>・<br>・                                                                                                    | 更/は。<br><br><br>      |
| ・     電電制御型液<br>・     甲積種別<br>型式<br>の他報路<br>を<br>の他報路<br>を<br>を<br>の<br>他<br>報路<br>で<br>し<br>で<br>し<br>で<br>し<br>で<br>し<br>で<br>し<br>で<br>し<br>で<br>し<br>で<br>し<br>で<br>し<br>で<br>し<br>で<br>し<br>で<br>の<br>し<br>で<br>の<br>し<br>で<br>の<br>し<br>で<br>の<br>し<br>で<br>の<br>し<br>で<br>の<br>し<br>で<br>の<br>し<br>で<br>の<br>し<br>で<br>の<br>し<br>で<br>の<br>し<br>で<br>の<br>し<br>で<br>の<br>し<br>で<br>の<br>し<br>で<br>の<br>し<br>で<br>の<br>し<br>で<br>の<br>し<br>で<br>の<br>し<br>で<br>の<br>し<br>で<br>の<br>し<br>の<br>し<br>の<br>の<br>し<br>の<br>る<br>し<br>の<br>る<br>し<br>の<br>し<br>の<br>し<br>の<br>し<br>の<br>し<br>の<br>し<br>の<br>し<br>の<br>し<br>の<br>し<br>の<br>し<br>の<br>し<br>の<br>し<br>の<br>し<br>の<br>し<br>の<br>し<br>の<br>し<br>の<br>し<br>の<br>し<br>の<br>し<br>の<br>し<br>の<br>し<br>の<br>る<br>の<br>し<br>の<br>し<br>の<br>し<br>の<br>る<br>の<br>し<br>の<br>の<br>し<br>の<br>し<br>の<br>の<br>し<br>の<br>し<br>の<br>の<br>の<br>の<br>の<br>し<br>の<br>の<br>の<br>の<br>し<br>の<br>の<br>し<br>の<br>の<br>の<br>し<br>の<br>の<br>の<br>の<br>の<br>の<br>の<br>の<br>の<br>の<br>の<br>の<br>の | 間蓋熱式機器情報<br>取付 取替<br>の大規制の二次制の二次化<br>報<br>ではれい温水器や署約月約<br>に合いました。<br>取付の取替<br>の<br>取付の取替<br>の<br>した。<br>取付の取替<br>の<br>した。<br>取付の取替<br>の<br>した。<br>した。<br>した。<br>した。<br>した。<br>した。<br>した。<br>した。                                                                                                    | 取外 変更なし<br>割<br>余概器が<br>さい。<br>取外 変更なし<br>削                                                                                                    | 8時間通電機器<br>申請種類)<br>型式<br>機器容量<br>設置状況<br>付属機器容量<br>設置状況<br>中請種類)<br>機器を知<br>型式<br>機器容量<br>設置状況                                                                                            | ##<br>取付 取替 (<br>                                                                                                    | <ul> <li>取外 変更</li> <li>関</li> <li>(使用するとーク</li> <li>)取外 変更</li> <li>1)</li> <li>1)</li> <li>1)</li> <li>1)</li> <li>1)</li> <li>1)</li> </ul>                                                                                                    | Eなし<br>3-、循環の<br>Eなし | Genfall画電機構<br>申請種別<br>型式<br>機器容量<br>設置状況<br>ドンプなどが付                              | 留情報<br>取替 取外 変<br>・ レメ 変<br>・ レメ の<br>・ レメ の<br>・ レメ<br>・ レン<br>に<br>・<br>レ<br>・<br>レ<br>・<br>レ<br>・<br>レ<br>・<br>レ<br>・<br>レ<br>・<br>レ<br>・<br>レ<br>・<br>レ<br>・<br>・<br>レ<br>・<br>・<br>レ<br>・<br>・<br>レ<br>・<br>・<br>、<br>、<br>、<br>、<br>、<br>、<br>、<br>、<br>、<br>、<br>、<br>、<br>、                                                                                                    | 更なし                   |
| 通電制制型空夜<br>申請種別<br>型式<br>機器容量<br>設置状況<br>その他機器<br>備<br>※1975年<br>一<br>の他機器<br>備<br>別<br>型式<br>機器<br>権別<br>型式<br>機器<br>権別<br>型式<br>機器<br>権別<br>型式<br>機器<br>権別<br>型式<br>機器<br>音量<br>計<br>の<br>で<br>規<br>等<br>合<br>の<br>他<br>機器<br>告<br>記<br>訳<br>の<br>、<br>そ<br>の<br>一<br>に<br>の<br>の<br>一<br>に<br>の<br>の<br>一<br>に<br>の<br>の<br>の<br>一<br>に<br>の<br>の<br>の<br>一<br>に<br>の<br>の<br>の<br>の                                                                                                    | 間違熱式(製器情報)<br>取付 取替<br>○<br>・<br>・<br>・<br>・<br>・<br>・<br>・<br>・<br>・<br>・<br>・<br>・<br>・<br>・<br>・<br>・<br>、<br>版W<br>・<br>・<br>、<br>、<br>、<br>、<br>、<br>、<br>、<br>、<br>、<br>、<br>、<br>、<br>、<br>、<br>、<br>、<br>、                                                                                                    | <ul> <li>取外 変更なし</li> <li>原外 変更なし     <li>線機器が<br/>さい。     <li>取外 変更なし     <li>目     <li>周か 変更なし     <li>目     <li>「市が表あるよう「売かる名格」     <li>「市が表あるの子ー     <li>「市が表あるの子ー     <li>「市が表あるの子ー     </li> </li></li></li></li></li></li></li></li></li></ul>                                                                                                    | 8時間通電機器<br>申請種類別<br>型式<br>機器容量<br>読置状況<br>付審機器情報<br>左起の夜審機器<br>入力してくださ、<br>申請種別<br>型式<br>機器管量<br>読置状況<br>にしてください。<br>は、必ず平平而図                                                              | ##<br>取付 取替 (<br>・<br>・<br>・<br>、<br>、<br>、<br>、<br>取付 取替 (<br>・<br>・<br>、<br>、<br>、<br>、<br>、<br>、<br>、<br>、<br>、<br>、<br>、<br>、<br>、                                                                                                    | ■取外 変更<br>例<br>(現用すると                                                                                                    | Etal                 | Coerfamile単純化<br>型式<br>様語容量<br>除量状況<br>ドンプなどが付                                    | 協情報 取替 取材 取外 変 取材 取外 変 、 、 </td <td>更加。</td> | 更加。                   |
| 通電制制型空夜<br>甲语種別<br>型式<br>機器容量<br>該置状況<br>その危機器構<br>との危機器構<br>と合める現<br>記者容量<br>設置<br>状況<br>即音種種別<br>報番種別<br>設置<br>状況<br>同一一個内古の際に<br>①<br>の作員育該機<br>系<br>ポ<br>ファイル                                                                                                    | 間審熱式機器情報<br>取付 取替<br>一大用 こ大用<br>ではは、温水器や割防持<br>ではは、温水器や割防持<br>には、温水器や割防持<br>取付 取替<br>一大用 こ大用<br>ではは、温水器や割防持<br>一大用 こ大用<br>では、温水器や割防持<br>一大用 こ大用<br>では、温水器や割防持<br>一大用 こ大用<br>では、温水器や割防持<br>一大用 こ大用<br>では、温水器や割防持<br>一大用 こ大用<br>では、温水器や割防持<br>一大用 こ大用<br>では、温水器や割防持<br>一大用 こ大用<br>では、温水器や割防持<br>一大用 こ大用<br>では、温水器や割防持<br>一大用 こ大用<br>一大用 こ大用<br>一大用 こ大用<br>一大用 こ大用<br>一大用 こ大用<br>一大用 こ大用<br>一大用 こ大用<br>二<br>二<br>二<br>二<br>二<br>二<br>二<br>二<br>二<br>二<br>二<br>二<br>二                                                                                                    | 取外 変更なし<br>単<br>線機器が<br>さい。<br>取外 変更なし<br>1<br>取外 変更なし<br>1<br>1<br>1<br>1<br>1<br>1<br>1<br>1<br>1<br>1<br>1<br>1<br>1                                                                                                    | 8時間通電機器<br>甲請種類別<br>型式<br>機器容量<br>設置状況<br>中請種類別<br>機器容量<br>設置状況<br>甲請種類別<br>機器容量<br>設置状況<br>にしてください。<br>ほを添付してください。<br>ほを添付してください。<br>ほを添付してください。<br>ほを添付してください。                           | ##<br>取付 取替 (<br>下次間 二次<br>■なけ 更替 (<br>■なけ 更替 )<br>取付 取替 (<br>■なけ 更替 (<br>■なけ 更替 (<br>■なけ 更)<br>取付 更好 (<br>■なけ 更)<br>、<br>取付 更好 (<br>■なけ )<br>、<br>、<br>書別紙 応添付してくたさ                                                                                                    | 取外 変頂<br>例<br>(使用すると−-5<br>)取外 変更<br>例<br>(たさい。<br>い。)                                                                                                    | Etal                 | Coeffaill画を映す<br>型式<br>様器容量<br>除量状況                                               | 留情報<br>■ 取替 ● 取外 ● 変<br>- 水樹 ● 二次間<br>属する場合、その負荷設備者                                                                                                    | 更加。                   |
| ●電制御型次<br>甲清種別<br>型式<br>機器な玩<br>その他根器<br>管部です。<br>本部的は対象。<br>学校の他根<br>器<br>をの他根<br>器<br>をの他根<br>器<br>を<br>の他根<br>器<br>を<br>の他根<br>器<br>を<br>の他<br>根<br>器<br>で<br>の他<br>根<br>器<br>で<br>の他<br>根<br>器<br>で<br>の他<br>根<br>器<br>で<br>の<br>の<br>の<br>の<br>の<br>の<br>の<br>の<br>の<br>の<br>の<br>の<br>の<br>の<br>の<br>の<br>の<br>の                                                                                                    | 間審熱式機器情報<br>取付 取替<br>・・・、水制 こ、、、、、、、、、、、、、、、、、、、、、、、、、、、、、、、、、、、                                                                                                    | 取外 変更なし<br>原機器が<br>さい。<br>取外 変更なし                                                                                                    | 8時間通電機器<br>申請種類)<br>型式<br>機器容量<br>該置状況<br>付属機器情報<br>左起の液蓄機器<br>人力してください<br>申請種別<br>機器容量<br>該置状況<br>認定式付してくた<br>調を添付してくたさい。<br>調を添付してくたさい。<br>調を添付してくたさい。<br>「となす了平面図<br>(ル内容(全角文字)<br>工証明書 | ##<br>取付 取替 (<br>                                                                                                    | ■取外 ● 変]<br>例<br>(使用すると                                                                                                    | EtaL<br>             | Coeffaill画を映す<br>型式<br>様語容量<br>読置状況<br>ドンプなどが付                                    | 留情報<br>取替 ●取外 ● 変<br>・ 、 kW<br>● 一次側 ● 二次側<br>属する場合、その負荷設備を                                                                                                    | E                     |
| 通電制制御型液<br>甲語種別<br>型式<br>機器容量<br>診置状況<br>その他機器<br>「新客式別<br>之台ある現<br>書籍種別<br>機器管別<br>型式<br>機器容量<br>診置状況<br>(けつァイルー研算)<br>(けつァイルー<br>(力)<br>()<br>()<br>()<br>()<br>()<br>()<br>()<br>()<br>()<br>()<br>()<br>()<br>()                                                                                                    | 間審熱式機器情報<br>■取付 取替<br>● 一次間 こ次们<br>● 一次間 こ次们<br>● 一次間 こ次们<br>● 二次間<br>● 二次間 こ次们<br>● 取替 ●<br>● 二次間 こ次们<br>● 取替 ●<br>● 二次間 ● 二次们<br>● 取替 ●<br>● 二次間 ● 二次们<br>● 取替 ●<br>● 二次間 ● 二次们<br>● 取替 ●<br>● 二次間 ● 二次们<br>● 取替 ●<br>● 二次間 ● 二次们<br>● 二次間 ● 二次们<br>● 二次間 ● 二次们<br>● 二次間 ● 二次们<br>● 二次間 ● 二次们<br>● 二次間 ● 二次们<br>● 二次間 ● 二次们<br>● 二次間 ● 二次別<br>● 二次間 ● 二次別<br>● 二次間 ● 二次別<br>● 二次間 ● 二次別<br>● 二次間 ● 二次別<br>● 二次間 ● 二次別<br>● 二次間 ● 二次別<br>● 二次間 ● 二次別<br>● 二次間 ● 二次別<br>● 二次間 ● 二次別<br>● 二次間 ● 二次別<br>● 二次間 ● 二次別<br>● 二次間 ● 二次別<br>● 二次間 ● 二次別<br>● 二次間 ● 二次別<br>● 二次間 ● 二次別<br>● 二次目 ● 三次別<br>● 二次目 ● 三次別<br>● 二次目 ● 三次別<br>● 二次目 ● 三次別<br>● 二次目 ● 三次別<br>● 二次目 ● 三次目 ● 三次目<br>● 二次目 ● 三次目 ● 三次目<br>● 二次目 ● 三次目 ● 三次目<br>● 二次目 ● 三次目 ● 三次目<br>● 二次目 ● 三次目 ● 三次目<br>● 二次目 ● 三次目 ● 三次目<br>● 二次目 ● 三次目                                                                                                    | <ul> <li>取外 変更なし</li> <li>第</li> <li>(条機器が<br/>さい。)</li> <li>取外 変更なし</li> <li>第</li> <li>第</li> <li></li></ul>                                                                                                    | 8時間通電機器<br>申請種類別<br>型式<br>機器容量<br>設置状況<br>付属機器情報<br>左記の夜審機器<br>人力してください。<br>中語種類別<br>機器容量<br>設置状況<br>総器容量<br>設置状況<br>にしてください。<br>は、必ずT単面図<br>(ル内容(全角文字:<br>工証明書)                           | 単語 取付 取替 (                                                                                                    | ■取外 ● 変3<br>例<br>(使用すると                                                                                                    | Efail                | Coeffaill画を映す<br>型式<br>様語容量<br>読置状況<br>ドンプなどが付                                    | 留情報<br>取替 ●取外 ● 変<br>・ 、 、 kW<br>● 一次側 ● 二次側<br>爾する場合、その負荷設備を                                                                                                    | E                     |
| 通電制制御型液<br>甲語種類<br>型式<br>機器存置<br>診置式2<br>その他線器<br>部存置<br>2台ある現<br>型式<br>線器容量<br>設置<br>式<br>2台ある現<br>業存<br>2台ある現<br>の<br>第<br>合成<br>備<br>を<br>引<br>の<br>の<br>に<br>の<br>の<br>の<br>の<br>の<br>の<br>の<br>の<br>の<br>の<br>の<br>の<br>の<br>の<br>の<br>の                                                                                                    | 間審熱式機器情報<br>■取付 取替<br>● 一次間 三次们<br>● 一次間 三次们<br>● 一次間 三次们<br>● 二次間<br>● 二次間 三次们<br>● 取替 ●<br>● 二次間 三次们<br>● 取替 ●<br>● 二次間 ■ 二次们<br>● 取替 ●<br>● 二次間 ■ 二次们<br>● 取替 ●<br>● 二次間 ■ 二次们<br>● 取替 ●<br>● 二次間 ■ 二次们<br>● 取替 ●<br>● 二次間 ■ 二次们<br>● 二次間 ■ 二次们<br>● 二次間 ■ 二次们<br>● 二次間 ■ 二次们<br>● 二次間 ■ 二次们<br>● 二次間 ■ 二次们<br>● 二次間 ■ 二次们<br>● 二次間 ■ 二次別<br>● 二次間 ■ 二次们<br>● 二次間 ■ 二次们<br>● 二次間 ■ 二次们<br>● 二次間 ■ 二次別<br>● 二次間 ■ 二次別<br>● 二次間 ■ 二次別<br>● 二次間 ■ 二次別<br>● 二次間 ■ 二次別<br>● 二次間 ■ 二次別<br>● 二次間 ■ 二次別<br>● 二次間 ■ 二次別<br>● 二次間 ■ 二次別<br>● 二次間 ■ 二次別<br>● 二次間 ■ 二次別<br>● 二次間 ■ 二次別<br>● 二次間 ■ 二次別<br>● 二次間 ■ 二次別<br>● 二次間 ■ 二次別<br>● 二次間 ■ 二次別<br>● 二次間 ■ 二次別<br>● 二次間 ■ 二次別<br>● 二次間 ■ 二次別<br>● 二次目 ■ 三次別<br>● 二次目 ■ 三次別<br>● 二次目 ■ 三次別<br>● 二次目 ■ 三次別<br>● 二次目 ■ 三次別<br>● 二次目 ■ 三次別<br>● 二次目 ■ 三次目<br>● 二次目 ■ 三次目<br>● 二次目 ■ 三次目<br>● 二次目 ■ 三次目<br>● 二次目 ■ 三次目<br>● 二次目 ■ 三次目<br>● 二次目 ■ 三次目<br>● 二次目 ■ 三次目<br>● 二次目 ■ 三次目<br>● 二次目 ■ 三次目<br>● 二次目 ■ 三次目<br>● 二次目 ■ 三次目<br>● 二次目 ■ 三次目<br>● 二次目 ■ 三次目<br>● 二次目 ■ 三次目<br>● 二次目 ■ 三次目<br>● 二次目 ■ 二次目<br>■ 二次目 ■ 二次目<br>● 二次目 ■ 二次目<br>■ 二次目 ■ 二次目<br>■ 二次目<br>■ 二次目<br>■ 二<br>■ 二次目<br>■ 二次目<br>■ 二次目<br>■ 二<br>■ 二次目<br>■ 二<br>■ 二<br>■ 二<br>■ 二<br>■ 二<br>■ 二<br>■ 二<br>■ 二 | <ul> <li>取外 変更なし</li> <li>第</li> <li>(条機器が<br/>さい。)</li> <li>取外 変更なし</li> <li>第</li> <li>第</li> <li>第</li> <li>第</li> <li>約</li> <li>第</li> <li>第</li> <li< td=""><td>8時間通電機器<br/>申請種類別<br/>型式<br/>機器容量<br/>設置状況<br/>付属機器情報<br/>左記の夜審機器<br/>人力してください。<br/>中語種類別<br/>機器容量<br/>設置状況<br/>総器容量<br/>設置状況<br/>にしてください。<br/>信を添付してくた<br/>に、必ずT平面図<br/>(ル内容(全角文字)<br/>工証明書</td><td>単語 取付 取替 (</td><td>■取外 変更<br/>例<br/>(使用すると</td><td>Etal</td><td>Gerfanija<br/>型式<br/>供語容量<br/>読置状況<br/>Kンプなどが付</td><td>留情報<br/>取替 ●取外 ●文<br/>小 小 小 小 小 小 小 小 小 小 小 小 小 小 小 小 小 小 小</td><td></td></li<></ul> | 8時間通電機器<br>申請種類別<br>型式<br>機器容量<br>設置状況<br>付属機器情報<br>左記の夜審機器<br>人力してください。<br>中語種類別<br>機器容量<br>設置状況<br>総器容量<br>設置状況<br>にしてください。<br>信を添付してくた<br>に、必ずT平面図<br>(ル内容(全角文字)<br>工証明書                | 単語 取付 取替 (                                                                                                    | ■取外 変更<br>例<br>(使用すると                                                                                                    | Etal                 | Gerfanija<br>型式<br>供語容量<br>読置状況<br>Kンプなどが付                                        | 留情報<br>取替 ●取外 ●文<br>小 小 小 小 小 小 小 小 小 小 小 小 小 小 小 小 小 小 小                                                                                                     |                       |

I 初回登録

TEPCO

契約決定方法を選択ください。 負荷設備:全負荷設備容量の

※全ての負荷設備を以下へ入力 のうえ仕様書を添付ください 主開閉器:前ページで入力し

さい

合計により契約容 量を決定します。

た主開閉器容量を 基に契約容量を決 定します。

路:回路数を基に契約 容量を決定します。

> 前ページで入力し たアンペアブレー カー容量で契約容 量を決定します。

※回路契約を選択する場合は「回

アンペアブレーカー:

路契約申込書別紙」を添付くだ

Ⅱ 新増設(契約関係)の申込み

# 【臨時電灯A·B·C】低圧申込登録(負荷設備契約情報)

| 虹甲込登録                                                                                                    | <b>彖(負荷設備契約情報</b>                                                                                                    | 6) 低圧申込登録(負                                                                                                    | 荷設備情報)                                                                                                    |                                                                                                    |                                                                                                    | ログイ                                                                                                    | ンユーザ:電機工事店 さま                                                                                                    |
|----------------------------------------------------------------------------------------------------|----------------------------------------------------------------------------------------------------|----------------------------------------------------------------------------------------------------|----------------------------------------------------------------------------------------------------|----------------------------------------------------------------------------------------------------|----------------------------------------------------------------------------------------------------|----------------------------------------------------------------------------------------------------|----------------------------------------------------------------------------------------------------|
|                                                                                                    |                                                                                                    |                                                                                                    |                                                                                                    |                                                                                                    |                                                                                                    |                                                                                                    |                                                                                                    |
|                                                                                                    |                                                                                                    |                                                                                                    |                                                                                                    |                                                                                                    |                                                                                                    |                                                                                                    | * は、必須入力項目です                                                                                                    |
|                                                                                                    |                                                                                                    |                                                                                                    |                                                                                                    |                                                                                                    |                                                                                                    | 甲核                                                                                                    | 下するとご説明画面を表示します                                                                                                    |
| 5甲込み内容<br>申込種別                                                                                                    |                                                                                                    | 新設                                                                                                    |                                                                                                    |                                                                                                    |                                                                                                    |                                                                                                    |                                                                                                    |
| 契約情報                                                                                                    | 契約名義                                                                                                    | <ul> <li>(名 義)東電 太</li> <li>(フリガナ)トウデン</li> <li>(名 義)</li> <li>(フリガナ)</li> </ul>                                                                                                    | 郎<br>, タロウ                                                                                                    |                                                                                                    |                                                                                                    |                                                                                                    |                                                                                                    |
|                                                                                                    | 郵便番号                                                                                                    | 104-0061                                                                                                    |                                                                                                    |                                                                                                    |                                                                                                    |                                                                                                    |                                                                                                    |
|                                                                                                    | 住所<br>(都道府県〜丁目)                                                                                                    | 東京都中央区銀座                                                                                                    | 187日                                                                                                    |                                                                                                    |                                                                                                    |                                                                                                    |                                                                                                    |
|                                                                                                    | 住所(番地·号)                                                                                                    | 13 番地 1 号                                                                                                    |                                                                                                    |                                                                                                    |                                                                                                    |                                                                                                    |                                                                                                    |
|                                                                                                    | 住所(建物名)                                                                                                    | (建物名) 銀座三井<br>(フリガナ) ギンザミ                                                                                                    | ビルディング<br>ミツイビルディング                                                                                                    |                                                                                                    |                                                                                                    |                                                                                                    |                                                                                                    |
|                                                                                                    | 住所(棟・号室)                                                                                                    | 101 号室                                                                                                    |                                                                                                    |                                                                                                    |                                                                                                    |                                                                                                    |                                                                                                    |
| 契約種別                                                                                                    |                                                                                                    | 臨時電灯B                                                                                                    | E                                                                                                    | おトクなナイト8、お<br>器など」以降を入力                                                                                                    | トクなナイト10、電化上手<br>ルてください。                                                                                                    | 、深夜電力の方は、下段の                                                                                                    | の「夜間蓋熱式機                                                                                                    |
| 契約電力(新)                                                                                                    |                                                                                                    | 40 A                                                                                                    |                                                                                                    |                                                                                                    |                                                                                                    |                                                                                                    |                                                                                                    |
| 契約決定方法                                                                                                    |                                                                                                    | 〇 負荷設備 〇                                                                                                    | ) 主開閉器 💿 回路                                                                                                    | ○ アンペアブレーカー                                                                                                    | •                                                                                                    |                                                                                                    |                                                                                                    |
| 動力機器会数                                                                                                    |                                                                                                    |                                                                                                    |                                                                                                    |                                                                                                    | •                                                                                                    |                                                                                                    |                                                                                                    |
|                                                                                                    |                                                                                                    |                                                                                                    |                                                                                                    |                                                                                                    |                                                                                                    |                                                                                                    |                                                                                                    |
| 負荷設備 ※負行                                                                                                    | 苛設備契約をご希望され.                                                                                                    | る場合に入力してくだる                                                                                                    | <u>4,</u> 1,                                                                                                    |                                                                                                    |                                                                                                    |                                                                                                    |                                                                                                    |
|                                                                                                    |                                                                                                    |                                                                                                    |                                                                                                    | TT - L - L                                                                                                    |                                                                                                    | and an and a second second sec | 1.925                                                                                                    |
| No                                                                                                    | 機構(主                                                                                                    | :門文字)                                                                                                    |                                                                                                    | <u></u> 先埋                                                                                                    |                                                                                                    | 容量                                                                                                    | 台数                                                                                                    |
| No 1                                                                                                    | 他的生                                                                                                    | :角文字〉                                                                                                    |                                                                                                    | <u> </u>                                                                                                    |                                                                                                    | 容量                                                                                                    | 台数<br>kW                                                                                                    |
| No 1 2                                                                                                    | 機構文                                                                                                    | :角文子)                                                                                                    |                                                                                                    | <b>光</b> 埋                                                                                                    |                                                                                                    | 容量<br>                                                                                                    | 台数<br>kW<br>kW                                                                                                    |
| No 1 2 3                                                                                                    | 机制品化量                                                                                                    | (南文平)                                                                                                    |                                                                                                    | <b>光</b> 坚                                                                                                    |                                                                                                    | 容量<br>· · · · · · · · · · · · · · · · · · ·                                                                                                     | 台数<br>kw<br>kw<br>kw<br>kw<br>kw<br>kw<br>kw<br>kw<br>kw<br>kw                                                                                                    |
| No 1 2 3 4                                                                                                    | 4度63(王                                                                                                    | (判文子)                                                                                                    |                                                                                                    | 型式                                                                                                    |                                                                                                    | 容量<br>· · · · · · · · · · · · · · · · · · ·                                                                                                     | 合数       KW       KW       KW       KW                                                                                                    |
| No 1 2 3 4 5                                                                                                    | 1度63(王                                                                                                    |                                                                                                    |                                                                                                    | 24位                                                                                                    |                                                                                                    | 容量<br>· · · · · · · · · · · · · · · · · · ·                                                                                                     | 合数       KW       L       KW       L       KW       L       KW       L       KW       L       KW       L       KW       L       KW       L       KW       L       KW       L       L                                                                                                    |
| No 1 2 3 4 5 6                                                                                                    | 4#68(3E                                                                                                    |                                                                                                    |                                                                                                    | 24                                                                                                    |                                                                                                    |                                                                                                    | 台致           KW            KW            KW            KW            KW            KW                                                                                                    |
| No 1 2 3 4 5 6 7 7                                                                                                    | 4#68(3                                                                                                    |                                                                                                    |                                                                                                    | 74                                                                                                    |                                                                                                    |                                                                                                    | 台致       KW       KW       KW       KW       KW       KW                                                                                                    |
| No 1 2 3 4 5 6 7                                                                                                    | (11684 E                                                                                                    |                                                                                                    |                                                                                                    | 74<br>2<br>                                                                                                    |                                                                                                    |                                                                                                    | 台数<br>KW 日日<br>KW 日日<br>K<br>KW 日日<br>KW 日日<br>KW H<br>KW H<br>KW H<br>KW H<br>KW H<br>KW H<br>KW H<br>KW H<br>KW H<br>KW H<br>KW H<br>KW H<br>KW H<br>KW H<br>KW H<br>KW H<br>KW H<br>KW H<br>KW H<br>KW H<br>KW H<br>KW H<br>KW H<br>KW H<br>KW H<br>KW H<br>KW H<br>KW H<br>KW H<br>KW H<br>KW H<br>KW |
| No 1 2 3 4 5 6 7 7 7 7 7 7 7 7 7 7 7 7 7 7 7 7 7 7                                                                                                    | ्या हुन् र ज                                                                                                    |                                                                                                    | 力単(例)                                                                                                    | 型式<br>力車(余)                                                                                                    | :)))))))))))))))))))))))))))))))))))))                                                                                                    | 容量<br>・<br>・<br>・<br>・<br>・<br>・<br>・<br>・<br>・<br>・<br>・<br>・<br>・<br>・<br>・<br>・<br>・<br>・<br>・                                                                                                    | 台数           KW           KW                                                                                                    |
| No 1 1 2 3 3 4 5 5 6 7 7 7 7 7 7 7 7 7 7 7 7 7 7 7 7 7                                                                                                    | diffed、王<br>型式                                                                                                    |                                                                                                    | 力車(页)<br>x                                                                                                    | 型式<br>力車(令)<br>X                                                                                                    | ;消費電力(夏)                                                                                                    | 容量<br>・<br>・<br>・<br>・<br>・<br>・<br>・<br>・<br>・<br>・<br>・<br>・<br>・<br>・<br>・<br>・<br>・<br>・<br>・                                                                                                    | 台数<br>KW                                                                                                    |
| No 1 1 2 3 4 5 6 7 7 7 7 7 1 1 2 1 2 1 2 1 2 1 2 1 2 1 2                                                                                                    | (#### 1 #<br>型式                                                                                                    |                                                                                                    | 力車(g)                                                                                                    | 型式<br>力車(冬)<br>                                                                                                    |                                                                                                    | 容量<br>・<br>・<br>・<br>・<br>・<br>・<br>・<br>・<br>・<br>・<br>・<br>・<br>・<br>・<br>・<br>・<br>・<br>・<br>・                                                                                                    | 台数 <ul> <li>台数</li> <li>総</li> <li>二</li> <li>二</li></ul>                                                                                                    |
| No 1 1 2 3 3 4 5 6 7 7 7 7 7 7 7 7 7 7 7 7 7 7 7 7 7 7                                                                                                    | dik Ba 、王<br>型式                                                                                                    |                                                                                                    | 力車(夏)<br>二 本<br>二 本<br>二 本<br>二 本<br>二 本                                                                                                    |                                                                                                    |                                                                                                    | 容量<br>・<br>・<br>・<br>・<br>・<br>・<br>・<br>・<br>・<br>・<br>・<br>・<br>・                                                                                                    | 台数<br>KW 1000<br>KW 1000<br>KW 10                                                                                                    |
| No           1           2           3           4           5           6           7           -           7           -           7           -           7           -           7           -           7           -           7           -           7           -           7           -           7           -           7           -           7           -           7           -           -           -           -           -           -           -           -           -           -           -           -           -           -           -           -           -           -           -           -           -           - | (####、王<br>型式                                                                                                    |                                                                                                    | л=(2)<br>, , , , , , , , , , , , , , , , , , ,                                                                                                     | 型式<br>力車(冬)<br>                                                                                                    |                                                                                                    | 学会<br>・<br>・<br>・<br>・<br>・<br>・<br>・<br>・<br>・<br>・<br>・<br>・<br>・                                                                                                    | 台数 <ul> <li>台数</li> <li>日本</li> <li>日本</li></ul>                                                                                                    |
| No 1 1 2 3 4 5 6 7 7 7 7 7 7 7 7 7 7 7 7 7 8 7 8 4 4 4 5 7 7 8 7 8 7 8 8 8 8 8 8 8 8 8 8 8 8 8                                                                                                    | wikat 王<br>型式                                                                                                    |                                                                                                    | л≠(2) л × × × × × × × ×                                                                                                    | 型式<br>力車(冬)<br>一、「×<br>一、「×<br>一、「×                                                                                            | 消費電力(更)                                                                                                    | 容量<br>・<br>・<br>・<br>・<br>・<br>・<br>・<br>・<br>・<br>・<br>・<br>・<br>・                                                                                                    | 台数 <ul> <li>台数             </li> <li>日本1100000000000000000000000000000000000</li></ul>                                                                                                    |
| No<br>1<br>2<br>3<br>4<br>5<br>6<br>7<br>7<br>7<br>7<br>7<br>7<br>7<br>7<br>7<br>7<br>7<br>7<br>7                                                                                                    | dik Ba 、王                                                                                                    |                                                                                                    | 力車(g)<br>二、二、二、二、二、二、二、二、二、二、二、二、二、二、二、二、二、二、二、                                                                                                    |                                                                                                    | (月) (夏) (月) (夏) (月) ([1] (1] (1] (1] (1] (1] (1] (1] (1] (1] ( | 日本 日本 日本 日本 日本 日本 日本 日本 日本 日本 日本 日本 日本                                                                                                    | 台数           台数           1           1           1           1           1           1           1           1           1           1           1           1           1           1           1           1           1           1           1           1           1           1           1           1           1           1           1           1           1           1           1           1           1           1           1           1           1           1           1           1           1           1           1           1           1           1           1           1           1           1           1           1                                                                                                    |
| No No No No No No No No No No No No No N                                                                                                    | 4KB4 王<br>型式<br>認など                                                                                                    | (判文子)<br>(判文子)<br>()<br>()<br>()<br>()<br>()<br>()<br>()<br>()<br>()<br>(                                                                                                    | カ車(夏)<br>カ車(夏)<br>・・・・・・・・・・・・・・・・・・・・・・・・・・・・・・・・・・・・                                                                                                    | 型式<br>カ車(冬)<br>・・・・・×<br>・・・・×<br>・・・・×<br>・・・×<br>・・・×<br>・・・×<br>・・・                                                         |                                                                                                    |                                                                                                    | 台数           1           1           1           1           1           1           1           1           1           1           1           1           1           1           1           1           1           1           1           1           1           1           1           1           1           1           1           1           1           1           1           1           1           1           1           1           1           1           1           1           1           1           1           1           1           1           1           1           1           1           1           1           1                                                                                                    |
| No No 1 1 2 3 3 4 5 6 7 7 No 1 2 3 4 5 6 7 1 2 3 4 5 6 6 6 7 7 8 6 7 8 7 8 7 8 7 8 7 8 8 8 8                                                                                                    | (東西)王<br>型式<br>(初本)王<br>(初本)王<br>(<br>(<br>(<br>()<br>(<br>()<br>()<br>()<br>()<br>()<br>()<br>()<br>()<br>()<br>( | (列文子)<br>(月文子)<br>(日本)<br>(日本)<br>(日 | カ車(夏)<br>カ車(夏)<br>・・・・・・・・・・・・・・・・・・・・・・・・・・・・・・・・・・・・                                                                                                    | 型式<br>カ車(冬)<br>・・・・・・・・・・・・・・・・・・・・・・・・・・・・・・・・・・・・                                                                            |                                                                                                    | 学会<br>・<br>・<br>・<br>・<br>・<br>・<br>・<br>・<br>・<br>・<br>・<br>・<br>・                                                                                                    | 台数           1           1           1           1           1           1           1           1           1           1           1           1           1           1           1           1           1           1           1           1           1           1           1           1           1           1           1           1           1           1           1           1           1           1           1           1           1           1           1           1           1           1           1           1           1           1           1           1           1           1           1           1           1                                                                                                    |
| No<br>No<br>1<br>2<br>3<br>4<br>5<br>6<br>7<br>No<br>1<br>2<br>7<br>No<br>1<br>2<br>3<br>4<br>5<br>5<br>5<br>5<br>5<br>5<br>5<br>5<br>5<br>5<br>5<br>5<br>5                                                                                                    | (WRBAY王<br>聖式<br>聖式<br>間蓋執式(機器)情報<br>」取け 」取替 (                                                                                                    | (内文平) (内文平) (日本) (日本) <                                                                                                    | カ車(夏)<br>カ車(夏)<br>・・・・・・・・・・・・・・・・・・・・・・・・・・・・・・・・・・・・                                                                                                    | 型式<br>カ車(冬)<br>メ<br>メ<br>メ<br>、<br>メ<br>、<br>メ<br>、<br>、<br>メ<br>、<br>、<br>、<br>、<br>、<br>、<br>、<br>、<br>、<br>、<br>、<br>、<br>、 | 消費電力(夏)                                                                                                    |                                                                                                    | 台談       1       1       1       1       1       1       1       1       1       1       1       1       1       1       1       1       1       1       1       1       1       1       1       1       1       1       1       1       1       1       1       1       1       1       1       1       1       1       1       1       1       1       1       1       1       1       1       1       1       1       1       1       1       1       1       1       1       1       1       1       1       1       1       1       1       1       1                                                                                                    |
| No<br>1<br>2<br>3<br>4<br>5<br>6<br>7<br>No<br>1<br>2<br>3<br>4<br>5<br>(2)<br>1<br>2<br>3<br>4<br>5<br>(2)<br>1<br>2<br>3<br>4<br>5<br>(2)<br>(3)<br>(3)<br>(3)<br>(3)<br>(3)<br>(3)<br>(3)<br>(3                                                                                                    | 型式<br>型式<br>調査<br>私で<br>製成で<br>製造<br>して<br>して<br>して<br>して<br>して<br>して<br>して<br>して<br>して<br>して                                                                                                    | (内文平)                                                                                                    | カ車(夏)<br>カ車(夏)<br>メ<br>メ<br>メ<br>メ<br>メ<br>メ<br>メ<br>メ<br>メ<br>シ<br>メ<br>シ<br>メ<br>シ<br>ス<br>メ<br>シ<br>ス<br>ス<br>ス<br>ス<br>ス<br>ス<br>ス<br>ス<br>ス<br>ス<br>ス<br>ス<br>ス | 型式<br>カ車(冬)<br>・・・・・・・・・・・・・・・・・・・・・・・・・・・・・・・・・・・・                                                                            | 消費電力(夏)                                                                                                    |                                                                                                    | 台談       1       1       1       1       1       1       1       1       1       1       1       1       1       1       1       1       1       1       1       1       1       1       1       1       1       1       1       1       1       1       1       1       1       1       1       1       1       1       1       1       1       1       1       1       1       1       1       1       1       1       1       1       1       1       1       1       1       1       1       1       1       1       1       1       1       1       1                                                                                                    |

合計により契約容 量を決定します。 ※全ての負荷設備を以下へ入力 のうえ仕様書を添付ください 主開閉器:前ページで入力し た主開閉器容量を 基に契約容量を決 定します。 路:前ページで入力し た回路数を基に契 約容量を決定しま す。 ※ 200V など特殊回路がある場 合のみ「回路契約申込書別紙」 を添付ください アンペアブレーカー:

契約決定方法を選択ください。 負荷設備:全負荷設備容量の

前ページで入力したアンペアブレー

- カー容量で契約容
- 量を決定します。

|                                                                                                    | ○ 取付 ○ 取琴 ○ 取外 ● 変更付                                                                                                    | 由該種別                                                    | ● 取付 ● 取替 ● 取外 ● 変更付                  | 由調査新聞日  | ○ 即恭 ○ 即外 ● 変更加 |
|----------------------------------------------------------------------------------------------------|----------------------------------------------------------------------------------------------------|---------------------------------------------------------|---------------------------------------|---------|-----------------|
| THILE OF                                                                                                    |                                                                                                    | 7 Tel 1200                                              |                                       |         |                 |
| 233                                                                                                    |                                                                                                    | 元亚                                                      |                                       | 空式      |                 |
| 體容量                                                                                                    | kW                                                                                                    | 機器容量                                                    | . kW                                  | 機器容量    | . kW            |
| 遗武沉                                                                                                    | ○一次側 ○二次側                                                                                                    | 設置状況                                                    | ●一次側 ●二次側                             | 設置状況    | ○一次側 ○二次側       |
| の他機器情                                                                                                    | 奉授                                                                                                    | 付属機器情報                                                  |                                       |         |                 |
| ※割引対象<br>2台ある場                                                                                                    | ではない温水器や割引対象機器が<br>合は当欄に入力してください。                                                                                                    | 左記の夜蕃橋<br>入力してくだる                                       | 戦器などに屋間の電気を使用するヒーター、循環<br>払い。         | ポンプなどが付 | 属する場合、その負荷設備を   |
| 目清種別                                                                                                    | ○取付 ○取替 ○取外 ◉変更な                                                                                                    | 申請種別                                                    | ○取付 ○取替 ○取外 ⑧変更なし                     |         |                 |
| 機器種別                                                                                                    | ✓                                                                                                    | 機器種別                                                    | ~                                     |         |                 |
| 迎式                                                                                                    |                                                                                                    | 型式                                                      |                                       |         |                 |
| · 量容错                                                                                                    | kW                                                                                                    | 機器容量                                                    | . kw                                  |         |                 |
| 遗状况                                                                                                    | ○一次側 ○二次側                                                                                                    | 設置状況                                                    | ○→次側 ○二次側                             |         |                 |
| _                                                                                                    | 道加                                                                                                    | 淋にしてください。<br>諸書」を添付してく                                  | ,<br>Eðu,                             |         |                 |
| けファイル<br> 荷設備を<br> だし、動ナ<br> →構内ま〕<br> ↑街の際に<br> ♪「負荷設い                                                                         | 音録する場合は、必ず『負荷設備社<br>「ブラン(建筑変更の場合は、『動力<br>たは建物内に需要場所が複数ある場<br>は以下の優先順にて添付してください<br>龍仕様書』の『平面図』 ©その他資料                                      | <i>ナラン契約</i> 変更申<br>洽は、必ず『平面<br>い。<br>ト                 | 込書別紙」を添付してください。<br>図』を添付してください。       |         |                 |
| オファイル<br>(村ファイル)<br>(荷設備を<br>だし、動ナ<br>だし、動ナ<br>(村の際にこ<br>)「負荷設い<br>(外の)、「負荷設い<br>(別)                                            | るジオールにはものが社会のが社会である。<br>に、、ションでの場合は、ビガーに行き設備社<br>たって、「家が変更」の場合は、「前力」<br>たは建物内に需要場所が複数ある場<br>は以下の優先順にて、茶れしてくたさい、<br>着仕様書』の『平面図』のその他資料<br>名 | ナラン契約変更申<br>合は、必ず『平面<br>、。<br>ト<br>ファーイル内容(全角文:         | 込書別紙」を添付してください。<br>図』を添付してください。<br>宇) |         |                 |
| tファイル<br>(村ファイル<br>(村ファイル<br>(荷設備を)<br>だし、動ナ<br>に、動ナ<br>1)一構内まが<br>(村の際に<br>の)「負荷設い<br>3% ファイル<br>1) 東電郎                        | 登録する場合は、必ず作員高設備仕<br>プラン(受容度更)の場合は、「動力<br>には更好内に需要場所が要要ある場<br>は以下の優先期にて広付してくたみ、<br>着忙は参考」の『平面図』のその他資料<br>名<br>座工証明書x15                     | ブラン契約変更申<br>合は、必ず『平面<br>。<br>・<br>ファイル内容(全角文:<br>施工証明書  | 込書別紙」を添付してください。<br>図』を添付してください。<br>≇) |         |                 |
| tファイル<br>(村ファイル<br>(村ファイル<br>(荷は、新す)<br>だし、新す<br>に、新す<br>(村の際に<br>い)<br>()<br>()<br>()<br>()<br>()<br>()<br>()<br>()<br>()<br>( | 登録する場合は、必ず作員高設備仕<br>プラン(愛嬌度更)の場合は、「動力<br>には更物に需要場所が要求ある場<br>は以下の優先團にて添付してくたみ、<br>着仕様書』の『平面図』のその他資料<br>名<br>地工証明書xis                       | ブラン契約変更申<br>合は、必ず『平面<br>、。<br>・<br>ファイル内容(全角文:<br>施工証明書 | 込書別紙味茶付してください。<br>図体茶付してください。<br>争    |         |                 |

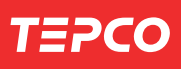

# 【おトクなナイト8・10,電化上手,深夜電力,第2深夜電力】低圧申込登録(負荷設備契約情報)

| T=>                                                        |                                        |                                      |                           |                                       | 東             | 京電力エナジーパー          | トナー株式会社                          |                                         |                      |
|------------------------------------------------------------|----------------------------------------|--------------------------------------|---------------------------|---------------------------------------|---------------|--------------------|----------------------------------|-----------------------------------------|----------------------|
| 低圧申込登録                                                     | ►►<br>→<br>(自荷設備契約情報                   | <ol> <li>) 任圧由込登録(</li> </ol>        | 自荷設備情報)                   |                                       |               | ログインユ              | ーザ:雷機工事店 さま                      | 契約法                                     | <b>決定方法を選択ください</b> 。 |
| EST TATES                                                  | A CHERTER AND A DESTRUCTION OF THE TWO | - 1941 - CERSON                      | 24193842001014182         |                                       |               |                    | J. GWILPHICK                     | 負荷調                                     | <b>设備</b> :全負荷設備容量の  |
|                                                            |                                        |                                      |                           |                                       |               |                    | <ul> <li>* は、必須入力項目です</li> </ul> |                                         | 合計により契約容             |
|                                                            |                                        |                                      |                           |                                       |               | ्रा नम्छ           | とご説明画面を表示します                     |                                         | 量を決定します。             |
| お申込み内容                                                     |                                        | *r =0.                               |                           |                                       |               |                    |                                  | ※全て                                     | の負荷設備を以下へ入力          |
| 甲20種5月<br>契約情報                                             | 契約名義                                   | *Tix<br>(名 義)東電                      | 太郎                        |                                       |               |                    |                                  | σ=                                      | うえ什様書を添付ください         |
|                                                            |                                        | (フリガナ)トウテ<br>(名 義)                   | シ タロウ                     |                                       |               |                    |                                  | 土明                                      |                      |
|                                                            | 彩(画垂号                                  | (フリガナ)<br>104-0061                   |                           |                                       |               |                    |                                  | 工用印                                     |                      |
|                                                            | 住所                                     | 市古都由血区斜                              | IRCTE                     |                                       |               |                    |                                  |                                         | に土用闭品谷重を             |
|                                                            | (都道府県~丁目)<br>(住所(番地・号)                 | 13番地1号                               | (E0) L                    |                                       |               |                    |                                  |                                         | 基に契約容量を決             |
|                                                            | 住所(建物名)                                | (建物名)銀座三                             | 井ビルディング                   |                                       |               |                    |                                  |                                         | 定します。                |
|                                                            | (住所(種・号案))                             | (フリガナ)ギンt<br>101 号案                  | チミツイビルディング                |                                       |               |                    |                                  |                                         | <b>路</b> :回路数を基に契約   |
| 契約種別                                                       |                                        | 臨時雷灯B                                |                           | おトクなナイトも、おトク                          | なナイト10、電化上手、深 | 夜電力の方は、下段の「な       | 間蕃熱式機                            |                                         | 容量を決定します。            |
| 契約雷力(新)                                                    |                                        | 40 A                                 |                           | 着なと」以降を入力し                            | てくたきい。        |                    |                                  |                                         | 客契約を選択する場合は「回        |
|                                                            |                                        |                                      |                           |                                       |               |                    |                                  | 路事                                      | 四約申込書別紙 を添付くだ        |
| 契約決定方法                                                     |                                        | ○ 負荷設備                               | ○ 主開閉器 ● 回路               | 🕯 🔿 アンペアブレーカー 🗣                       |               |                    |                                  | こ こ こ こ こ こ こ こ こ こ こ こ こ こ こ こ こ こ こ   |                      |
| 動力機器台数                                                     |                                        |                                      |                           |                                       |               |                    |                                  | 7.1                                     | 、<br>ペマブレーカー・        |
| 自荷設備 ※自行                                                   | 筒設備 <b>初約</b> をご差望され;                  | 5個今に入力してく                            | Falls.                    |                                       |               |                    |                                  | , , , , , , , , , , , , , , , , , , ,   | マン フレーカー・            |
| No                                                         | 明設加藤英+720-7世紀4代<br>機器(全                | 角文字〉                                 |                           | 型式                                    |               | 容量                 | 台数                               |                                         | 則ペーシで人力し             |
| 1                                                          |                                        |                                      |                           |                                       |               | . kw               |                                  |                                         | たアンペアブレー             |
| 2                                                          |                                        |                                      |                           |                                       |               | . kW               |                                  |                                         | カー容量で契約容             |
| 3                                                          |                                        |                                      |                           |                                       |               |                    |                                  |                                         | 量を決定します。             |
| 4                                                          |                                        |                                      |                           |                                       |               |                    |                                  |                                         |                      |
| 5                                                          |                                        |                                      |                           |                                       |               | . kW               |                                  |                                         |                      |
| 6                                                          |                                        |                                      |                           |                                       |               | . kW               |                                  |                                         |                      |
| 7                                                          |                                        |                                      |                           |                                       |               | . kW               |                                  | J                                       |                      |
|                                                            |                                        |                                      |                           |                                       |               |                    |                                  | 1                                       |                      |
| エアコン                                                       | 型式                                     |                                      | 力率(頁)                     | 力率(冬)                                 | 消費電力(夏)       | 消費電力(冬)            | 台歌                               |                                         |                      |
| 1                                                          |                                        |                                      |                           | . *                                   | . kw          |                    |                                  |                                         |                      |
| 2                                                          |                                        |                                      | . *                       | . *                                   | . kw          | . kW               |                                  |                                         |                      |
| 3                                                          |                                        |                                      | . %                       | . %                                   | . kW          | . kw               |                                  |                                         |                      |
| 4                                                          |                                        |                                      | . %                       | . %                                   | . kW          | . kW               |                                  |                                         |                      |
| 5                                                          |                                        |                                      | . %                       |                                       | . kW          | . kW               |                                  |                                         |                      |
|                                                            | 100.4-19                               |                                      |                           |                                       |               |                    |                                  |                                         |                      |
| <b>夜間畜熱式傷</b>                                              | 語など                                    | おトクなナイト8、お                           | シトクなナイト10、電化上+            | ト、 深夜電力の方は以下の情報                       | 「を人力してくたきい。   |                    |                                  |                                         |                      |
| 通電制御型夜                                                     | 間蕃熱式機器情報                               |                                      | 8時間通電機器情報                 | R                                     | 5時間通電機        | 器情報                |                                  |                                         |                      |
| 甲諸種別                                                       |                                        | 取外 ) 変更なし                            | 甲諸種別                      | ■取行 ●取替 ●取外 ●:                        | 変更なし 甲諸種別     |                    | 変更なし                             |                                         |                      |
| 単時の量                                                       |                                        |                                      | 単粋の母                      | 144                                   | 単数交量          |                    |                                  |                                         |                      |
| 設置状況                                                       |                                        | 1                                    | 設置状況                      |                                       | 設置状況          |                    |                                  |                                         |                      |
| 7 0 /6 /00 88 / 1                                          | *                                      | •                                    |                           |                                       | 17412 0 675   |                    |                                  |                                         | まねよ桃田の本王がたっ          |
| その他振奋情<br>※割引対象                                            | *<br>ではない温水器や割引対                       | 象機器が                                 | 左記の夜蕃機器な                  | ことに昼間の電気を使用すると                        | ーター、循環ボンブなどが作 | 「属する場合、その負荷設」      | 満を 🖕                             | (2) (2) (2) (2) (2) (2) (2) (2) (2) (2) |                      |
| 2台ある場<br>由連種別                                              | ************************************   | 乳)。<br>1取外 画変更なし                     | 人力してください。 由語種別            | ■111111111111111111111111111111111111 | 変更な1.         |                    |                                  | 場合の                                     | のみ入力ください。            |
| 機器種別                                                       |                                        | and Cacoo                            | 機器種別                      |                                       |               |                    |                                  |                                         |                      |
| 型式                                                         |                                        |                                      | 型式                        |                                       |               |                    |                                  |                                         |                      |
| 機器容量                                                       | kW                                     |                                      | 機器容量                      | k₩                                    |               |                    |                                  |                                         |                      |
| 設置状況                                                       | ○一次側 ○二次側                              |                                      | 設置状況                      | )一次側 ()二次側                            |               |                    |                                  |                                         |                      |
|                                                            |                                        |                                      |                           |                                       |               |                    |                                  |                                         |                      |
| 添付ファイル                                                     | 追加                                     | カ家の公かるタ                              | ないこ アノださい                 |                                       |               |                    |                                  |                                         |                      |
| <ul> <li>小ロンデール</li> <li>・負荷設備を</li> <li>ただい か+</li> </ul> | 登録する場合は、必ず                             | 」まっつん~~~つ<br>『負荷設備仕様<br>堪会は 『動中      | またしてください。<br>書いを添付してください。 | い。<br>昭和1時沃付してノださい                    |               |                    |                                  |                                         |                      |
| ·同一構内ま                                                     | たは建物内に需要場                              | ************************************ | 合は、必ず『平面図』                | を添付してください。                            | •             |                    |                                  |                                         |                      |
| の項荷設備                                                      | 備仕様書』②『平面図                             | 。③その他資料                              | •                         |                                       |               |                    |                                  |                                         |                      |
| 削除 ファイル                                                    | 名                                      | ح<br>ז                               | マイル内容(全角文字)<br>城工100日ま    |                                       |               |                    |                                  |                                         |                      |
|                                                            |                                        | l                                    | 爬工証"月香                    |                                       |               |                    |                                  |                                         |                      |
| ファイ ル削除                                                    | 7                                      |                                      |                           |                                       |               | Ē3====4/           | 2在 %~~                           |                                         |                      |
|                                                            |                                        | DCO 5 D                              |                           |                                       |               | - 10-11<br>- 10-11 | тт /Д <sup>/ \</sup>             |                                         |                      |
| All Rights Reser                                           | vea. Copyrighto 2016- Ti               | PUO Energy Partr                     | ier,incorporated          |                                       |               |                    |                                  |                                         |                      |

# 【自由化後の料金プラン(東京電力エリア)】 低圧申込登録 ①

|                                    | 低圧申込登録                                                                                                    |                                                                                                    |                                                                                                    |                                                                                                    | ログインユーザ:電機工事店 さま                                                                                                    | _                                                                                        |
|------------------------------------|----------------------------------------------------------------------------------------------------|----------------------------------------------------------------------------------------------------|----------------------------------------------------------------------------------------------------|----------------------------------------------------------------------------------------------------|----------------------------------------------------------------------------------------------------|------------------------------------------------------------------------------------------|
|                                    |                                                                                                    |                                                                                                    |                                                                                                    |                                                                                                    | * は、必須入力項目です<br>2                                                                                                    | _                                                                                        |
|                                    | お申込み内容<br>申込種別 *                                                                                                    |                                                                                                    | ●新設 ○契約変更 ○電圧変更 ○設備変更                                                                                                    | 0                                                                                                    |                                                                                                    |                                                                                          |
|                                    | 現在の料金プラン<br>供給 *                                                                                                    |                                                                                                    | <ul> <li>●供給 ●購入 ? ※購入のお申込は、こちらた</li> </ul>                                                                                                    | いらお願いいたします。 ●                                                                                             |                                                                                                    |                                                                                          |
|                                    | 送電希望年月日 *                                                                                                    |                                                                                                    | 20200401 ※例 20160401                                                                                                    |                                                                                                    |                                                                                                    |                                                                                          |
|                                    | 月天言受"昔幸福                                                                                                    | お客さま番号<br>供給地点特定番号                                                                                                    | · · · · · · · · · · · · · · · · · ·                                                                                                    | 給約款の料金ブランの場合の                                                                                             | み入力してください。                                                                                                    |                                                                                          |
|                                    |                                                                                                    | お客さま番号<br>(自由化前の<br>料金ブラン)                                                                                                    | 事業所コード お客さま番号 -                                                                                                    | ※現在のご契約が<br>入力してくださ                                                                                       | ド電気供給約款の料金ブランの場合のみ<br>い。                                                                                                    |                                                                                          |
|                                    | 契約情報                                                                                                    | 計器番号<br>契約名義 *                                                                                                    | (名 義) <u>東電 太郎</u><br>(フノガナ) トウデン タロウ                                                                                                    | (全角文字)<br>(全角英数力ナ)                                                                                        | ※契約名義が20文字超える場合は下段へ入力願います。<br>漢字名義は24文字以内、カナ名義は39文字以内で<br>入力してください。                                                                                                    |                                                                                          |
|                                    |                                                                                                    |                                                                                                    | (名 義)<br>(フリガナ)                                                                                                    | (全角文字)<br>(全角英数カナ)                                                                                        | なお、カナ名蜀こついては、濁点・半濁点・スペースを<br>I文字として数えます。<br>(例:「ガ」は2文字として数えます。)                                                                                                    |                                                                                          |
| _                                  |                                                                                                    | \$P)使蕃专 *<br>住所                                                                                                    | 104         -0061         住所検索         ※郵便番号を入力し           郵便番号が不明状                                                                                       | 、「住所検索」ボタンを押してく<br>は場合は、こちらで検索してくだ                                                                        | ස්ථාං<br>ස්ථාං<br>                                                                                                    |                                                                                          |
|                                    |                                                                                                    | (都道府県〜丁目)<br>(1前/乗曲 号)                                                                                                    |                                                                                                    |                                                                                                    | ~                                                                                                    |                                                                                          |
|                                    |                                                                                                    | (土川、御祀、石)*                                                                                                    | ■ 13 番地 1 号                                                                                                    | 全角英数)                                                                                                    |                                                                                                    |                                                                                          |
|                                    |                                                                                                    | 111所(建物名)                                                                                                    | (建物名)         銀座三井ビルディング           (フリガナ)         ギンザミツイビルディング                                                                                            | (全角文字)<br>(全角英数力ナ)                                                                                        |                                                                                                    |                                                                                          |
|                                    | -                                                                                                    | 住所(棟・号室)                                                                                                    | 棟 101 号室(全角英数)                                                                                                    |                                                                                                    |                                                                                                    |                                                                                          |
|                                    |                                                                                                    | 電詰番方1*<br>電話赤号1                                                                                                    | 携帯 🗸 090 - 9999 - 9999                                                                                                    |                                                                                                    |                                                                                                    |                                                                                          |
|                                    | <b>  表   次   表 支品</b>                                                                                                    | 型の面からく<br>認約情報と同じ                                                                                                    | ● ● ● ● ● ● ● ● ● ● ● ● ● ● ● ● ● ● ●                                                                                                    | )                                                                                                    |                                                                                                    |                                                                                          |
|                                    | (郵送先)                                                                                                    | ませ生々主                                                                                                    |                                                                                                    | (今角十字)                                                                                                    | ※読む牛を美が20か支起うろ提合け下約へ入力額(生ま                                                                                                    |                                                                                          |
| 新<br>設<br>契約変更<br>電<br>圧変更<br>設備変更 | :<br>建場現すエ等トンい当給分わたで<br>部にで得います。<br>は、<br>ででの<br>ままで、<br>でで、<br>い<br>当給分わたで、<br>にで、<br>でで、<br>にで、<br>しの<br>うっへ。<br>社へ電ず、<br>だい、<br>この<br>感取配い、<br>この<br>いの。<br>にで、<br>しの<br>まって、<br>にで、<br>しの<br>うっへ。<br>たっの<br>感取で、<br>にで、<br>しの<br>きって、<br>にで、<br>しの<br>きって、<br>にで、<br>しの<br>きって、<br>にで、<br>しの<br>きって、<br>にで、<br>しの<br>きって、<br>にで、<br>しの<br>きって、<br>にで、<br>しの<br>きって、<br>にで、<br>しの<br>きって、<br>にで、<br>しの<br>きって、<br>にで、<br>しの<br>きって、<br>にで、<br>しの<br>きって、<br>にで、<br>して、<br>で、<br>にで、<br>にで、<br>して、<br>で、<br>にで、<br>して、<br>で、<br>にで、<br>にで、<br>にで、<br>しの<br>きって、<br>にで、<br>にで、<br>して、<br>にで、<br>して、<br>にで、<br>にで、<br>にで、<br>して、<br>で、<br>にで、<br>にで、<br>して、<br>にで、<br>して、<br>で、<br>にで、<br>にで、<br>で、<br>にで、<br>にで、<br>にで、<br>にで、 | <ul> <li>              ぐにだっていた。         </li> <li>             ないので、</li> <li>             ないので、</li> <li>             ないので、</li> <li>             ないので、</li> <li>             ないので、</li> <li>             ないので、</li> <li>             ないので、</li> <li>             ないので、</li> <li>             ないので、</li> <li>             ないので、</li> <li>             ないので、</li> <li>             ないので、</li> <li>             ないので、</li> <li>             ないので、</li> </ul> | 、供給設備を新設する<br>。<br>プラン変更含む)を変更<br>さい。なお、東京電力<br>申込に伴い、従量電灯<br>料金プランからスマー<br>気需給約款の料金プラ<br>契約変更を選択くださ<br>いるお客さまの低圧供<br>選択ください。<br>、契約内容の変更を伴<br>実施される場合に選択 | <ul> <li>供給</li> <li>端のの方法</li> <li>購入</li> <li>※再生可能</li> <li>ではより、</li> <li>の</li> <li>総送配電事</li> </ul> | :電気をご使用するご契約に<br>の場合に選択ください。な<br>ネルギーの発電設備を設置<br>電池などの購入契約がない<br>される場合」は、当システム<br>てお申込みください。<br>: 当システムからお申込みい<br>で、購入契約の契約変更お<br>お申込みにつきましては当<br>お申込みください。<br>エネルギー電気の調達に関する<br>2017年4月1日以降新たに接<br>については、買取主体が小売電<br>業者へ変更となりましたので、 | 関するお申込み<br>お、再生ご燃料<br>されず、「燃料<br>設備のみを設置<br>ふより「供給」に<br>ただけ設備郵送にて<br>特別契約を締結す<br>気事電力パワー |
| ご使用場<br>ンを押下                       | 所住所の郵便<br>してください。                                                                                                    | 番号を入<br>。「住所 (                                                                                                    | りして「住所検索」ボタ<br>郡道府県〜丁目)」欄へ                                                                                                    | 番地、号0                                                                                                    | 20後ろに数字がある場合のみり                                                                                                    | し力ください。                                                                                  |
|                                    |                                                                                                    |                                                                                                    |                                                                                                    |                                                                                                    | の人力増スはデキいませんのう                                                                                                    | ふうぶ キヨノ ゼイハ                                                                              |

#### 契約情報登録編(でんき工事コーナー)

|               | 一一一一一一一一一一一一一一一一一一一一一一一一一一一一一一一一一一一一一     | 13 #***                                   |                                 |                                                  |             |                            |  |  |  |
|---------------|-------------------------------------------|-------------------------------------------|---------------------------------|--------------------------------------------------|-------------|----------------------------|--|--|--|
|               | (注所(建物名)                                  | (神話な) 毎座二世ビルボノンパ                          | (会會大字)                          |                                                  |             |                            |  |  |  |
|               | 117/1 GENOLIZ                             | (20ガナ) ボルニーナビルティング<br>(フリガナ) ギンザミツイビルディング | (全角英計)<br>(全角英数力ナ)              |                                                  | ご請求書などの各書類の |                            |  |  |  |
|               | 住所(種・号室)                                  | <b>抽</b> 101 是安(全角苏甜)                     |                                 | _                                                | 郵送先を入力ください。 |                            |  |  |  |
|               |                                           |                                           |                                 |                                                  | _           | たち では田坦武と同じ                |  |  |  |
|               | 电話曲方                                      | 携帯 🗸 030 - 3333 - 3338                    |                                 |                                                  |             | ゆの、 こ 使用 場所 こ 回 し          |  |  |  |
|               | 電話番号2                                     |                                           |                                 |                                                  |             | 場合は「契約情報と同じ」               |  |  |  |
| 諸求情報<br>(新学生) | 契約情報と同じ                                   | ■ 〒 ※契約情報と同じ場合は、チェックを入れてください。             |                                 | にチェックレアいただく                                      |             |                            |  |  |  |
| (an)(C)(L)    | 請求先名義                                     | (名 義)                                     | (全角文字)                          | ,                                                |             |                            |  |  |  |
|               | (郵送元)                                     | (フリガナ)                                    | (全角英数力ナ)                        | 漢字名義は34文字以内、カナ名義は39文字以内で<br>入力してください。            |             | と入力を省略いただけま                |  |  |  |
|               |                                           | (名 義)                                     | (全角文字)                          | なお、カナ名義については、濁点・半濁点・スペースを<br>1文字として新えます。         |             | d.                         |  |  |  |
|               |                                           | (フリガナ)                                    | (全角英数力ナ)                        | (例:「ガ」は2文字として数えます。)                              |             | <b>9</b> 0                 |  |  |  |
|               | 郵便番号                                      | - 住所検索 ※郵便番号を入力し、「住所                      | 所検索」ボタンを押してく                    | ださい。                                             |             |                            |  |  |  |
|               |                                           | 郵便番号が不明な場合                                | ま、こちらで検索してくた                    | iðu.                                             | _           |                            |  |  |  |
|               | (15所)<br>(都道府県〜丁目)                        |                                           |                                 | $\checkmark$                                     |             |                            |  |  |  |
|               | 住所(番地·号)                                  | 番地                                        | (全角英数)                          |                                                  |             | こ請求先の電話番号(携                |  |  |  |
|               | 住所(建物名)                                   | (建物名)                                     | (全角文字)                          |                                                  |             | 帯)を入力ください。                 |  |  |  |
|               |                                           | (フリガナ)                                    | (全角英数力士)                        |                                                  |             |                            |  |  |  |
|               | 住所(棟·号室)                                  | <b>棟</b> 号室 (全角英数)                        |                                 |                                                  |             |                            |  |  |  |
|               | 携帯雷託番号                                    |                                           | 10/1- HI推業委託考告                  | 「売て」「毎年約今本「ませませて」 ただく場合なござ」 います                  | _           |                            |  |  |  |
|               | スの他委託番号                                   |                                           | 10/12/2015/99/02/08/08          |                                                  | _           |                            |  |  |  |
|               |                                           |                                           |                                 |                                                  | _           |                            |  |  |  |
| 建築会社名/!!      | 观光店名                                      | テブコエ務店  (全角3)                             | と字) <mark>?</mark> ※ハウス<br>してくた | メーカー・工務店、リフォーム店、住設機器販売店等を入力<br><sup>e</sup> オーム。 |             |                            |  |  |  |
| 契約種別 *        |                                           | スマートライフS                                  | ~                               |                                                  | _           | プレミアムをご希望の場                |  |  |  |
|               |                                           |                                           |                                 | 再エネおあずかりプランの場合はこちらをご確認ください。                      |             |                            |  |  |  |
| 契約期間          |                                           | ※プレミアム&、プレミアムL、プレミアムプラ:                   | ンの場合のみ選択して                      | ださい。 🗣                                           |             | 一百は契約期间を選択くに               |  |  |  |
| 契約電力(新)       |                                           | 60 A 🗸                                    |                                 |                                                  |             | さい。                        |  |  |  |
| スマートライプ語      | 認事項について                                   | ☑ 同意する ※スマートライフ確認事項はこちらをご確認な              | ian. 🗕                          |                                                  |             |                            |  |  |  |
| 使用期間(臨時       | ·農事)                                      | ~ ※例 20160401                             |                                 |                                                  |             |                            |  |  |  |
| 需要場所確認1       |                                           | 住宅または集合住宅の共用部における契約ですか。                   | luuž 🗸                          |                                                  | _           |                            |  |  |  |
| 需要場所確認2       |                                           | 同一構内または建物内に、需要場所が複数ありますか。                 | UUZ V                           |                                                  |             | スマートライフをご希望                |  |  |  |
| アンペアブレー       | カー容量                                      |                                           |                                 |                                                  | _           | の場合は確認事項をご確                |  |  |  |
| 未計器希望有無       | <br>E                                     | <br>□ 希望する                                |                                 |                                                  | _           | 認のうう同音するにチェ                |  |  |  |
| +=+#          | (#\$***================================== |                                           |                                 |                                                  |             | 認のノん回息するにノエ                |  |  |  |
| 10100         | 開開結卒者                                     |                                           |                                 |                                                  |             | ックを入力ください。                 |  |  |  |
|               |                                           |                                           |                                 |                                                  |             |                            |  |  |  |
| Tue 1 00      | 5126日日日本年                                 | 8mm2                                      |                                 |                                                  | _           |                            |  |  |  |
| 副活士名音         | 供給方式(線式)                                  |                                           |                                 |                                                  | _           | 高田相式 1 · ++ 田初             |  |  |  |
|               | 開閉器谷重                                     | A                                         |                                 |                                                  | _           | - 希安场所確認   · 共用部           |  |  |  |
|               | 引込口配線                                     | ~                                         |                                 |                                                  | _           | のお申込みの場合は「は                |  |  |  |
| 未計器           | 供給方式(線式)                                  | 設定なし<br>V                                 |                                 |                                                  |             | い」を選択ください                  |  |  |  |
|               | 闡閉器容量                                     | A                                         |                                 |                                                  |             |                            |  |  |  |
|               | 引込口配線                                     | $\checkmark$                              |                                 |                                                  |             | 需要場所確認2:二世帯                |  |  |  |
| 灯数            |                                           | 50                                        |                                 |                                                  |             | 住宅や集合住宅など同一                |  |  |  |
| 回路数           |                                           | 10                                        |                                 |                                                  |             | 津物内に海粉初約がちる                |  |  |  |
| 主業種 *         |                                           | 住宅                                        | ~                               |                                                  |             | 圧彻的に後奴尖利がのる                |  |  |  |
| 細葉種1*         |                                           | 住宅                                        | ~                               |                                                  |             | 場合は「はい」を選択くだ               |  |  |  |
| 細葉種2*         |                                           | 戸建・持家                                     | ~                               |                                                  |             | さい。                        |  |  |  |
|               |                                           |                                           |                                 |                                                  |             |                            |  |  |  |
| 新設同時廃止者       | 朢                                         | □ 希望する ※当該項目につきましては、本申込の調査時               | の廃止をご希望される                      | 場合に入力してください。                                     |             |                            |  |  |  |
| 電化厨房(IHク)     | キングヒーター)情報                                |                                           |                                 |                                                  |             |                            |  |  |  |
| 申請種別          |                                           | ○ 取付 ○ 取替 ○ 取外 ④ 変更なし ※電化局                | 厨房をお持ちの場合は                      | し力してください。                                        |             | 主開閉器の取替有無およ                |  |  |  |
| 型式            |                                           |                                           |                                 |                                                  |             | び容量を入力ください。                |  |  |  |
|               |                                           |                                           |                                 |                                                  |             |                            |  |  |  |
| 電気工事店情報       | 1#.0                                      | 010 0001 Vasamatruzoteki 7. obbatta ami   |                                 | 市住み組み 単形 立面 ー・ロー・・・                              |             | ※新設の場合は取替有を                |  |  |  |
| 电八上中/白豆:      | 1187-5                                    | ●##T事店                                    | 1EON OFFILIA D # XCT            | 中国立師書もおや2号になります。                                 |             | 選択ください。                    |  |  |  |
| 雷話番号          |                                           | 03-1111-2221                              |                                 |                                                  |             |                            |  |  |  |
| 担当者名*         |                                           | (名 義) 東雷 一部                               |                                 | (全角文字)                                           |             |                            |  |  |  |
|               |                                           | the say street up                         |                                 | (全角英数力ナ)                                         |             |                            |  |  |  |
|               |                                           |                                           |                                 |                                                  |             | 灯数:照明やコンセント                |  |  |  |
|               |                                           |                                           |                                 |                                                  |             | などの総数数を入力くだ                |  |  |  |
|               |                                           |                                           |                                 |                                                  |             |                            |  |  |  |
|               |                                           |                                           |                                 |                                                  |             | 201°                       |  |  |  |
|               |                                           |                                           |                                 |                                                  |             | 回路数:電灯の場合に                 |  |  |  |
|               |                                           |                                           |                                 |                                                  |             | $100V \oplus 154 \pm 1.74$ |  |  |  |
|               |                                           |                                           |                                 |                                                  |             |                            |  |  |  |

ΤΞΡΟΟ

入力ください。

20A のブレーカーの数を

# 【自由化後の料金プラン(東京電力エリア)】 低圧申込登録 ②

|                                                                                                    | Zásztíte                                                       |                                       |                |                      |
|----------------------------------------------------------------------------------------------------|----------------------------------------------------------------|---------------------------------------|----------------|----------------------|
| 工禾惶*                                                                                                    |                                                                |                                       | 7              | 市方面もエリフの担人は          |
| 細葉種1*                                                                                                    | 住宅                                                             |                                       |                | 東京電力エリアの場合は          |
| 細葉種2*                                                                                                    | 戸建·持家 V                                                        |                                       |                | 必須となりますので、番          |
|                                                                                                    |                                                                |                                       |                |                      |
| 新設同時廃止希望                                                                                                    | 希望する ※当該項目につきましては、本申込の調査時の廃止をご希望                               | される場合に入力してください。                       |                | ちをの持らでない場合は          |
|                                                                                                    | 127                                                            |                                       |                | 東京電力パワーグリッド          |
| 電化財房(IHクッキンクビーター)情<br>申誌編別                                                                                                    | (報) ○ 取け ○ 取林 ○ 取休 ○ 次面け ※ 悪い 厨屋をお詰ちのけ                         | 今日 オリ アイドカ い                          |                |                      |
| Turp                                                                                                    |                                                                | 818/030 00000                         |                | 株式会社へ登録の申請を          |
| 王1/                                                                                                    |                                                                |                                       |                | お願いします。              |
| 而与于市内体积                                                                                                    |                                                                |                                       |                |                      |
| 电九上争占首報<br>雷信丁事庄登録兼号                                                                                                    | 010-0001 ※東京電力エリアのお曲込みの際には東京電力PGが発行する                          | ■気丁車庄登録乗号抗必要にたります。                    |                | また、番号を受視されま          |
| 会社会                                                                                                    | 電機工本店                                                          |                                       |                | したらログイン後最初に          |
| <b>委託報告</b>                                                                                                    | 02-1111-9991                                                   |                                       |                |                      |
| 相当去之 *                                                                                                    |                                                                | (A 希 + 今)                             |                | 表示される甲込メニュー          |
| 12018-01                                                                                                    | (名 戦) 東電 ニロ<br>(コリガナ) トウデン イチロウ                                | (全用以十)                                |                | 画面の「フーザ情報変更」         |
| <b>也</b> 出来这件 •                                                                                                    |                                                                | (L) (0(0))) /                         |                |                      |
| 但当怕是陷兀。*                                                                                                    | 携帯                                                             |                                       |                | ボタンより電気工事店登          |
| メールアドレス *                                                                                                    | test_data_18mail.co.jp                                         |                                       |                |                      |
| 東電PGWEBユーザID *                                                                                                    | K10000000                                                      |                                       |                | 歌曲与を豆球へたこい。          |
|                                                                                                    | terrer i                                                       |                                       |                |                      |
| and the second second sec |                                                                |                                       |                |                      |
| 東京電力への連絡事項                                                                                                    |                                                                | ~                                     |                |                      |
|                                                                                                    |                                                                |                                       |                | ズ登録いただいたメール          |
|                                                                                                    |                                                                |                                       |                |                      |
|                                                                                                    |                                                                | •                                     | +              | アドレスへお申込みに関          |
|                                                                                                    |                                                                |                                       |                |                      |
|                                                                                                    |                                                                | $\sim$                                |                | 9 る上柱進捗のお知らせ         |
|                                                                                                    |                                                                |                                       |                | メールを送付させていた          |
|                                                                                                    |                                                                |                                       |                |                      |
| 添付ファイル 追加                                                                                                    |                                                                |                                       |                | だきます。                |
| <ul> <li>・添付ファイルのファイル名は</li> <li>・負荷設備を登録する提合け</li> </ul>                                                                                                    | 極力内容の分かる名称にしてください。<br>」 必ず『負荷恐怖仕様書』を添付してください。                  |                                       |                | ※ログノン後星切にまそ          |
| ただし、動力ブラン(契約度)                                                                                                    | 、209 『頁间設備は1%音』を添けしてくたさい。<br>更)の場合は、『動力ブラン契約変更申込書別紙』を添付してください。 |                                       |                | ※ロジイノ後軍初に衣示          |
| ・同一構内または建物内に需                                                                                                    | 要場所が複数ある場合は、必ず『平面図』を添付してください。                                  |                                       |                | される申込メニュー画面          |
| ①『負荷設備仕様書』②『平                                                                                                    | 面図』③その他資料                                                      |                                       |                |                      |
| 削除 ファイル名                                                                                                    | ファイル内容(全角文字)                                                   |                                       |                | のーユーサ情報変更」ホタ         |
| □ 東電邸_施工証明書×ls                                                                                                    | 施工証明書                                                          |                                       |                | ンより事前にメールアド          |
| <b>b</b>                                                                                                    |                                                                | ,                                     |                |                      |
| ファイル削除                                                                                                    |                                                                |                                       |                | レスをご登録いただきま          |
|                                                                                                    |                                                                |                                       |                | オと、次回お中ジュとは          |
|                                                                                                    |                                                                | 戻る 一時保存 次へ                            |                | 92、次回の中込のより          |
| All Rights Reserved. Copyrightc 20                                                                                                    | 16- TEPCO Energy Partner,Incorporated                          |                                       |                | お申込み画面のメールア          |
|                                                                                                    |                                                                |                                       | -              |                      |
|                                                                                                    |                                                                |                                       |                | トレス欄に自動的に表示          |
|                                                                                                    |                                                                |                                       |                | されるようになります。          |
|                                                                                                    |                                                                |                                       |                |                      |
|                                                                                                    |                                                                |                                       |                | ※ドメイン指定されてい          |
|                                                                                                    |                                                                |                                       |                | ス 提合は 「@topco.co.in」 |
|                                                                                                    |                                                                |                                       |                | る場口は1@tepc0.c0.jpj   |
|                                                                                                    |                                                                |                                       |                | を受信できるよう設定を          |
|                                                                                                    |                                                                |                                       |                |                      |
|                                                                                                    |                                                                |                                       |                | お願いいたします。            |
|                                                                                                    |                                                                |                                       |                |                      |
|                                                                                                    |                                                                |                                       |                |                      |
|                                                                                                    |                                                                |                                       | tal            | 東京電力エリマの坦合は          |
| 加上証明書など                                                                                                    | で「追加」ホッフより添付くにさい。                                              | ヨ紅へ個別に連絡し                             | 201            | 宋沢電リエリアの場合は          |
| ※以下の場合は                                                                                                    | は書類添付が必要となりますのでご注意                                             | 事項がございました                             | 5 <b></b> λ    | └── 東京雷力パワーグリッド      |
|                                                                                                    |                                                                |                                       |                |                      |
| ください                                                                                                    |                                                                | 力ください。                                |                | の Web 甲込システム]へ       |
| . 台荷設備初約                                                                                                    | の提合:自荷設備仕样書                                                    | ※丁車や調杏に開す                             | ス内             | のフーザーロが必要とな          |
| 貝미設備关約                                                                                                    | 19%10・只凹設開止隊音                                                  | ベニ 尹ビ詞旦に 月91                          | 610            | のユージョレが必安とな          |
| ・集合住宅など                                                                                                    | で同一建物に複数契約がある場合:平面                                             | 容は入力いただいて:                            | も東             | りますので入力ください。         |
|                                                                                                    |                                                                |                                       |                |                      |
| 図めよび軒線糸                                                                                                    | 統図(共用部の甲込など代表とする甲)                                             | 京電力ハワークリッ                             |                | *ヨンステムとは別のID         |
| に添付いただけ                                                                                                    | ければ各戸への添付は不要です)                                                | 伝達できませんので                             | 車              | になりますのでご注音く          |
|                                                                                                    |                                                                |                                       |                |                      |
| ・動力プランの                                                                                                    | 契約変更:動力プラン申込書別紙                                                | 京電力パワーグリッ                             | ドの             | ださい。                 |
| たち ファイリ                                                                                                    |                                                                |                                       |                |                      |
| ゆの、ノアイル                                                                                                    | レタンタいあ口はC、心门山米はい場合                                             | I I I I I I I I I I I I I I I I I I I |                |                      |
| (tE−mail                                                                                                    | しにて申込番号が分かるように記載のそ                                             | 設備情報を登録する                             | 際に             |                      |
|                                                                                                    | · · · · · · · · · · · · · · · · · · ·                          |                                       |                |                      |
| え达付ください                                                                                                    | 1 <sub>0</sub>                                                 | 人力ください。(例:                            | <del>7</del> - |                      |
| 送付先・声古雪                                                                                                    | 国力エナジーパートナー株式会社 業系                                             |                                       | 吉報             |                      |
| というし・木木中                                                                                                    |                                                                |                                       |                |                      |
| センター                                                                                                    |                                                                | 日程調整関係など)                             |                |                      |
| 7 51 7 . 4                                                                                                    | co op migumus2@topso op in                                     |                                       |                |                      |
| プ トレス・tep                                                                                                    | co-ep-gyoumucs@tepco.co.jp                                     |                                       |                |                      |

### 留意事項について

#### ■ 集合住宅(二世帯住宅含む)のお申込み

集合の場合、1契約毎に1申込が必要となります。お手数ですが各部屋毎にお申込みをお願いします。 集合住宅 (二世帯住宅含む)の場合は「各フロアの平面図」および「幹線系統図」が必要となりますので<u>共用部の契約など代表契</u> <u>約に添付</u>をお願いします。

※申込内容を複写して登録できる「参照登録」機能をご活用いただくと便利です。

(部屋番号など必要な項目のみ修正してお申込みください)

※二世帯住宅の場合は「幹線系統図」を省略いただけますので「平面図」のみ添付をお願いします。

#### ■ 燃料電池や蓄電池など購入契約の無い系統連系のお申込み

購入契約の無い発電機を設置される場合は「供給」側のお申込みとなりますので、当システムより以下の書類を添付のうえお 申込みください。

- ・低圧配電線路への系統連系協議依頼票
- ・保護機能の整定範囲および整定値一覧表
- 単線結線図(配線図)
- ・漏電遮断器の仕様がわかる資料(単線結線図に記載がある場合は省略可)
- ・認証証明書

※既に購入契約がある需要場所へ設置する場合など、再生可能エネルギーと併設する場合には「購入」側の契約変更申込となります。

#### ■ 公衆街路灯の大量申込み

公衆街路灯の灯具取替の申込で一度に大量の工事をされる場合は、お手数ですが工事前に弊社までご連絡をお願いいたします。

TEPCO

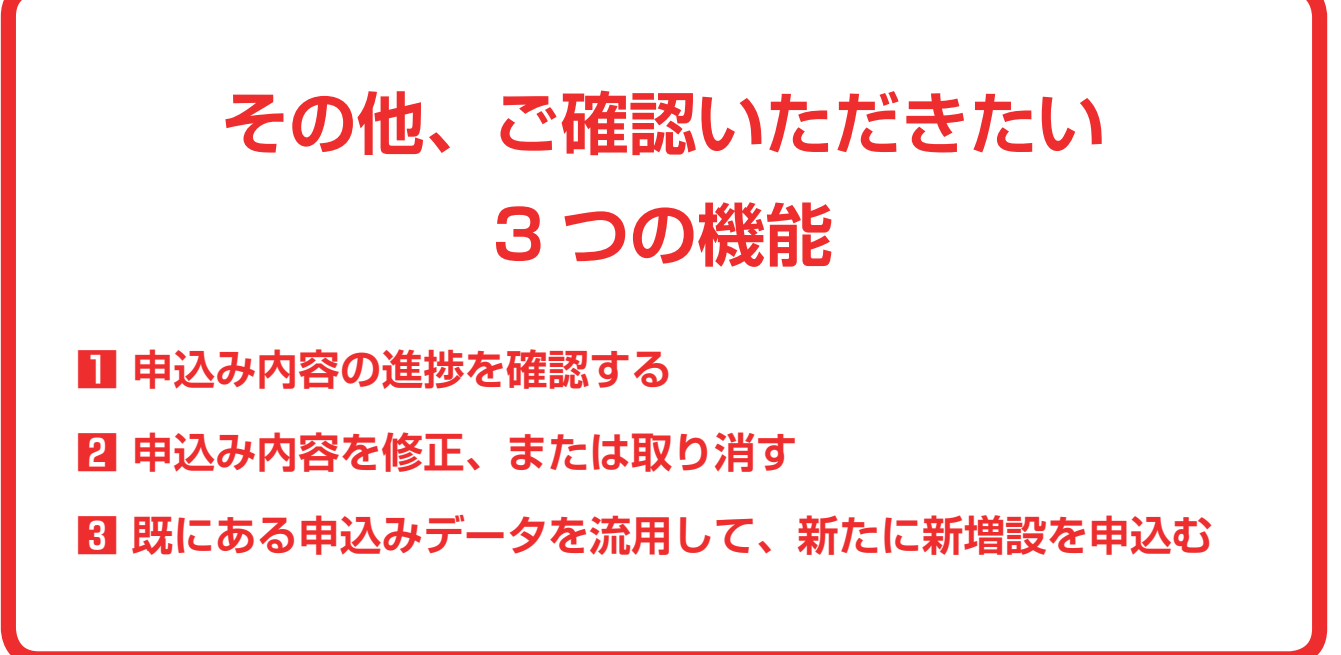

Π

契約情報登録編(でんき工事コーナー)

# ΤΞΡϹΟ

# ■ 申込み内容の進捗を確認する

お申し込みの進捗(受付状況)は、「申込検索一覧画面」で確認することができます。

# ■「でんき工事コーナー」へログインし、「申込メニュー」をクリックする

### 2「申込検索一覧画面」の「申込状況」で、状況を確認する

|                                         | <b>剣索</b>                                                                                                    | 覧                                                                                              |                                                                            |                                       |                                          |                                                          |                                                                                     |                                                                                                   |                                                                                                    |                                                          |                                   | ログ・ | インユーザ                                               | :電機工事店 さ                             |
|-----------------------------------------|----------------------------------------------------------------------------------------------------|------------------------------------------------------------------------------------------------|----------------------------------------------------------------------------|---------------------------------------|------------------------------------------|----------------------------------------------------------|-------------------------------------------------------------------------------------|---------------------------------------------------------------------------------------------------|----------------------------------------------------------------------------------------------------|----------------------------------------------------------|-----------------------------------|-----|-----------------------------------------------------|--------------------------------------|
| 食索条                                     | :件                                                                                                    |                                                                                                |                                                                            |                                       |                                          |                                                          |                                                                                     |                                                                                                   |                                                                                                    |                                                          |                                   |     |                                                     |                                      |
| 申込                                      | い状況 🗸 🗸                                                                                                    |                                                                                                |                                                                            |                                       | 申込年月日                                    |                                                          | ~                                                                                   |                                                                                                   |                                                                                                    |                                                          | - 1                               | 検索  |                                                     |                                      |
| 申込                                      | 飼                                                                                                    |                                                                                                |                                                                            | -                                     |                                          | 申込番号                                                     |                                                                                     |                                                                                                   |                                                                                                    | 設計番号                                                     |                                   |     |                                                     |                                      |
| 契約:                                     | 名義で                                                                                                    | カナ)                                                                                            |                                                                            |                                       | (全角)                                     | 契約名義(漢                                                   | 字〉                                                                                  |                                                                                                   |                                                                                                    | (全角)                                                     |                                   |     | _                                                   |                                      |
| 工事                                      | 教員担                                                                                                    |                                                                                                | 工事費負担                                                                      | 金入金材                                  | 況                                        | → 結果表示件数                                                 |                                                                                     |                                                                                                   |                                                                                                    | 100件 🗸                                                   |                                   |     |                                                     |                                      |
| 食索給                                     | 果                                                                                                    |                                                                                                |                                                                            |                                       |                                          |                                                          |                                                                                     |                                                                                                   |                                                                                                    |                                                          |                                   |     |                                                     |                                      |
| 食索結<br>No                               | 果<br>選択                                                                                                    | 申込番号                                                                                           | 設計番号                                                                       |                                       | 契約名義                                     | •                                                        | 申込年月日                                                                               | 送電(接続)<br>希望日                                                                                     | 申込種別                                                                                                    | 契約(発電)<br>種別                                             | 負担金                               | 入金  | : 1                                                 | 申込状況                                 |
| 検索結<br>No<br>1                          | 果<br>選択<br>●                                                                                                    | 申込番号<br>31910002433                                                                            | 設計番号                                                                       | 東電                                    | 契約名義太郎                                   | 2                                                        | 申込年月日<br>)19/11/28                                                                  | 送電(接続)<br>希望日<br>2020/04/06                                                                       | 申込種別<br>契約変更                                                                                                    | 契約(発電)<br>種別<br>低圧高負荷灯                                   | 負担金                               | 入金  | 申込受付                                                | 申込状況                                 |
| 検索結<br>No<br>1<br>2                     | 果<br>選択<br>●                                                                                                    | 申込番号<br>31910002433<br>31910002424                                                             | 設計番号                                                                       | 東電東電                                  | 契約名義<br>太郎<br>次郎                         | 2                                                        | 申込年月日<br>)19/11/28<br>)19/11/28                                                     | 送電(接続)<br>希望日<br>2020/04/06<br>2020/04/13                                                         | 申込種別<br>契約変更<br>契約変更                                                                                                    | 契約(発電)<br>種別<br>低圧高負荷灯<br>深夜電力                           | 負担金<br>無<br>無                     | 入金  | 申込受付                                                | 申込状況<br>寸待ち<br>寺ち                    |
| 検索結<br>No<br>1<br>2<br>3                | 果<br>選択<br>○<br>○                                                                                                    | 申込番号<br>31910002433<br>31910002424<br>31910002421                                              | 設計番号<br>00000005AA0286                                                     | 東電東電東電                                | 契約名義<br>太郎<br>次郎<br>三郎                   | 2<br>2<br>2<br>2                                         | 申込年月日<br>)19/11/28<br>)19/11/28<br>)19/11/28                                        | 送電(接続)<br>希望日<br>2020/04/06<br>2020/04/13<br>2020/04/13                                           | <ul> <li>申込種別</li> <li>契約変更</li> <li>契約変更</li> <li>契約変更</li> </ul>                                                                       | 契約(発電)<br>種別<br>低圧高負荷灯<br>深夜電力<br>深夜電力                   | 負担金<br>無<br>無                     | 入金  | 申込受(<br>再申込行<br>工事完]                                | 申込状況<br>寸待ち<br>寺ち<br>7待ち             |
| 検索結<br>No<br>1<br>2<br>3<br>4           | 果<br>選択<br>○<br>○                                                                                                    | 申込番号<br>31910002433<br>31910002424<br>31910002421<br>31910002416                               | 設計番号<br>00000005AA0286<br>0000005AA1130                                    | 東電電電東電                                | 契約名義<br>太郎<br>次郎<br>三郎<br>四郎             | 2<br>2<br>2<br>2<br>2<br>2                               | 申込年月日<br>019/11/28<br>019/11/28<br>019/11/28<br>019/11/28                           | 送電(接続)<br>希望日<br>2020/04/06<br>2020/04/13<br>2020/04/13<br>2020/04/13                             | 申込種別<br>契約変更<br>契約変更<br>契約変更<br>設備変更                                                                                                    | 契約(発電)<br>種別<br>低圧高負荷灯<br>深夜電力<br>深夜電力<br>ブレミアムS         | 自担金<br>無<br>無<br>無<br>無           | 入金  | 申込受(<br>再申込行<br>工事完]<br>託送申返                        | 申込状況<br>寸待ち<br>寺ち<br>7待ち<br>公済       |
| 検索結<br>No<br>1<br>2<br>3<br>4<br>5      | 果<br>選択<br>○<br>○                                                                                                    | 申込番号<br>31910002433<br>31910002424<br>31910002421<br>31910002416<br>31910002412                | 該計番号<br>00000005AA0286<br>00000005AA1130<br>00000005AA1120                 | 東電東電東電東電東電東電                          | 契約名義<br>太郎<br>次郎<br>三郎<br>四郎<br>五郎       | 2<br>2<br>2<br>2<br>2<br>2<br>2<br>2                     | 申込年月日<br>019/11/28<br>019/11/28<br>019/11/28<br>019/11/28<br>019/11/28              | 送電(接続)<br>希望日<br>2020/04/06<br>2020/04/13<br>2020/04/13<br>2020/04/13<br>2020/04/13               | <ul> <li>申込種別</li> <li>契約変更</li> <li>契約変更</li> <li>契約変更</li> <li>契約変更</li> <li>契約変更</li> <li>設備変更</li> <li>設備変更</li> <li>設備変更</li> </ul> | 契約(発電)<br>種別<br>低圧高負荷灯<br>深夜電力<br>深夜電力<br>ブレミアムS<br>スタンL | 自担金<br>無<br>無<br>無<br>無<br>無<br>有 | 入金  | <b>申込受付</b><br>再申込行<br>工事完<br>託送申述<br>託送申述          | 申込状況<br>す待ち<br>すち<br>了待ち<br>込済<br>込済 |
| 検索縦<br>No<br>1<br>2<br>3<br>4<br>5<br>6 | 课<br>選択 ● ● <td>申込番号<br/>31910002433<br/>31910002424<br/>31910002424<br/>31910002416<br/>31910002412<br/>31910002409</td> <td>設計番号<br/>00000005AA0286<br/>00000005AA1130<br/>0000005AA1120<br/>0000005AA1110</td> <td>東電電東電電電電電電電電電電電電電電電電電電電電電電電電電電電電電電電電電</td> <td>契約名義<br/>太郎<br/>次郎<br/>三郎<br/>四郎<br/>五郎<br/>六郎</td> <td>2<br/>2<br/>2<br/>2<br/>2<br/>2<br/>2<br/>2<br/>2<br/>2<br/>2<br/>2</td> <td>申込年月日<br/>019/11/28<br/>019/11/28<br/>019/11/28<br/>019/11/28<br/>019/11/28<br/>019/11/28</td> <td>送電(接続)<br/>希望日<br/>2020/04/06<br/>2020/04/13<br/>2020/04/13<br/>2020/04/13<br/>2020/04/13<br/>2020/04/13</td> <td>申込種別<br/>契約変更<br/>契約変更<br/>契約変更<br/>設備変更<br/>設備変更<br/>設備変更</td> <td>契約(発電)<br/>種別<br/>低圧高負荷灯<br/>深夜電力<br/>ブレミアムS<br/>スタンL<br/>スタンS</td> <td>自担金<br/>無<br/>無<br/>無<br/>無<br/>有<br/>無</td> <td>入金</td> <td><b>申込受(</b><br/>再申込行<br/>工事完]<br/>託送申述<br/>託送申述<br/>託送申述</td> <td>申込状況<br/>寸待ち<br/>了待ち<br/>込済<br/>込済<br/>込済</td> | 申込番号<br>31910002433<br>31910002424<br>31910002424<br>31910002416<br>31910002412<br>31910002409 | 設計番号<br>00000005AA0286<br>00000005AA1130<br>0000005AA1120<br>0000005AA1110 | 東電電東電電電電電電電電電電電電電電電電電電電電電電電電電電電電電電電電電 | 契約名義<br>太郎<br>次郎<br>三郎<br>四郎<br>五郎<br>六郎 | 2<br>2<br>2<br>2<br>2<br>2<br>2<br>2<br>2<br>2<br>2<br>2 | 申込年月日<br>019/11/28<br>019/11/28<br>019/11/28<br>019/11/28<br>019/11/28<br>019/11/28 | 送電(接続)<br>希望日<br>2020/04/06<br>2020/04/13<br>2020/04/13<br>2020/04/13<br>2020/04/13<br>2020/04/13 | 申込種別<br>契約変更<br>契約変更<br>契約変更<br>設備変更<br>設備変更<br>設備変更                                                                                     | 契約(発電)<br>種別<br>低圧高負荷灯<br>深夜電力<br>ブレミアムS<br>スタンL<br>スタンS | 自担金<br>無<br>無<br>無<br>無<br>有<br>無 | 入金  | <b>申込受(</b><br>再申込行<br>工事完]<br>託送申述<br>託送申述<br>託送申述 | 申込状況<br>寸待ち<br>了待ち<br>込済<br>込済<br>込済 |

|   |          | 進捗確認ステータス                                                                                                    |
|---|----------|----------------------------------------------------------------------------------------------------|
|   | ステータス表示名 | 説明                                                                                                    |
| 1 | 一時保存     | 申込内容が保存状態にあります。なお、申込処理は完了しておりません。                                                                                                    |
| 2 | 申込受付待ち   | 申込受付前の状態となります。                                                                                                    |
| З | 再申込待ち    | 一度、申込いただいたものの、申込内容不備等により、再申込待ちの状態となります。                                                                                                    |
| 4 | 申込受付完了   | 申込受付が完了した状態となります。                                                                                                    |
| 5 | 託送申込済    | 【東京電力エリア内】Web申込システムへの設備情報登録の待ち、もしくは東京電力パワーグ<br>リッドによる受付処理待ちの状態となります。<br>【東京電力エリア外】一般送配電事業者へ工事申込し、設計番号が振り出された状態となります。<br>落成日が決まりましたら、一般送配電事業者へご連絡ください。 |
| 6 | 託送供給承諾待ち | 一般送配電事業者にて工事設計書作成中、もしくは工事費負担金が発生する場合のご入金待ちの状態となります。                                                                                                   |
| 7 | 工事完了待ち   | 一般送配電事業者への落成連絡待ちもしくは落成連絡され、送電日が決まった状態となります。                                                                                                    |
| 8 | 工事完了     | 一般送配電事業者による工事および調査が完了した状態となります。                                                                                                    |
| 9 | 申込取消     | 申込が取消となった状態となります。                                                                                                    |

・申込状況に表示されるステータスを確認してください。

ステータス1~3であれば修正が可能です。

・ステータス4(申込受付完了)以降の修正は、当社より差戻し処理をしないと操作いただけません。必要な場合は当社までご連絡ください。

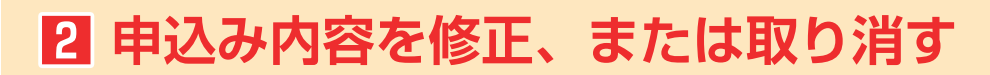

修正・取り消しは、一部の〈申込状況〉でのみ実行できます。詳しくは P38 をご覧ください。

修正

お申込み内容に不備があった場合は、弊社よりメールをお送りいたします。

#### ■「申込検索一覧画面」にて該当する申込みを選択する

メールに記載された〈申込番号〉より、該当する申込みを選択します。(〈申込状況〉欄に「再申込待ち」と表示されています)

|                                                                                                    |                                                                                                    |                                                                             |                                                                                 |                                                                                          | 東京電                                                      | カエナ                                 | ジーノ               | 『−トナ−株式会社                                           |   |                                                                  |
|----------------------------------------------------------------------------------------------------|----------------------------------------------------------------------------------------------------|-----------------------------------------------------------------------------|---------------------------------------------------------------------------------|------------------------------------------------------------------------------------------|----------------------------------------------------------|-------------------------------------|-------------------|-----------------------------------------------------|---|------------------------------------------------------------------|
| 申込検索一覧                                                                                                    |                                                                                                    |                                                                             |                                                                                 |                                                                                          |                                                          |                                     | ログイン              | /ユーザ:電機工事店 さま                                       |   |                                                                  |
|                                                                                                    |                                                                                                    |                                                                             |                                                                                 |                                                                                          |                                                          |                                     |                   |                                                     |   |                                                                  |
| 検索条件                                                                                                    |                                                                                                    |                                                                             |                                                                                 |                                                                                          |                                                          |                                     |                   |                                                     |   |                                                                  |
| 申込状況                                                                                                    | ~                                                                                                    | 申込年月日                                                                       | ~                                                                               |                                                                                          |                                                          |                                     |                   | 検索                                                  |   |                                                                  |
| 申込種別                                                                                                    | ~                                                                                                    | 申込番号                                                                        |                                                                                 | 3                                                                                        | 設計番号                                                     |                                     |                   |                                                     |   |                                                                  |
| 契約名義〈カナ〉                                                                                                    | (全角)                                                                                                    | 契約名義〈漢字〉                                                                    |                                                                                 | _                                                                                        | (全角)                                                     |                                     |                   |                                                     |   |                                                                  |
| T本教会初会治研 T本教                                                                                                    | 自由会社会研究                                                                                                    | に 結果 4                                                                      | <b>5元件</b> 群                                                                    |                                                                                          | 100/4 🗸                                                  |                                     |                   | -                                                   |   |                                                                  |
| TABUTUR AND A TABU                                                                                                    | E12 # / (#1/1/L                                                                                                    | * marks                                                                     |                                                                                 |                                                                                          |                                                          |                                     |                   |                                                     | 1 |                                                                  |
|                                                                                                    |                                                                                                    | •                                                                           |                                                                                 |                                                                                          |                                                          |                                     |                   |                                                     |   | 該当するお申込み情報を選択                                                    |
|                                                                                                    |                                                                                                    | •                                                                           |                                                                                 |                                                                                          |                                                          |                                     |                   | _                                                   |   | 該当するお申込み情報を選択                                                    |
| 1983年1991日 - 1993<br>注筆結果<br>No 選択 甲込番号  該計番号                                                                                                    | ■ E = 八 = 10.0<br>契約名義                                                                                                    | 甲込年月日                                                                       | 送電(接続)<br>希望日                                                                   | 申込種別                                                                                     | 契約(発電)<br>種別                                             | 負担金                                 | 入金                | 甲込状況                                                |   | 該当するお申込み情報を選択<br>し 修正 をクリックします                                   |
| 上歩日本1524 (本)<br>(本本)6果<br>No 選択 甲込善号 読計番号<br>1 ○ 第1910002433                                                                                                    | 契約名義 東電 太郎                                                                                                    | 申込年月日<br>2019/11/28                                                         | 送電(接続)<br>希望日<br>2020/04/06                                                     | 甲込種別<br>契約変更 他                                                                           | 契約(発電)<br>種別<br>後圧高負荷灯                                   | 負担金無                                | 入金                | 甲込状況<br>申込受付待ち                                      |   | 該当するお申込み情報を選択<br>し 修正 をクリックします                                   |
| 上学者に注意では、<br>文学科研究<br>1 0 月191000243<br>2 0 0 月191000243                                                                                                    | 東電 太郎<br>東電 次郎                                                                                                    | 甲込年月日<br>2019/11/28<br>2019/11/28                                           | 送電(接流)<br>希望日<br>2020/04/06<br>2020/04/18                                       | 甲込種別<br>契約支更 但<br>契約支更 済                                                                 | 契約(発電)<br>種別<br>販圧高負荷灯<br>業夜電力                           | 負担金<br>無<br>無                       | 入金<br>[<br>[      | 申込状況<br>申込受付待ち<br>再申込待ち                             |   | 該当するお申込み情報を選択<br>し 修正 をクリックします                                   |
| 生まれます。<br>1 ○ 約19000243<br>2 ● 約19000242<br>3 ○ 1910002421 0000005AA228                                                                                                    | 東電 太郎           東電 次郎           6         東電 三郎                                                                                             | 甲込年月日<br>2019/11/28<br>2019/11/28<br>2019/11/28                             | 送電(損続)<br>希望日<br>2020/04/06<br>2020/04/13<br>2020/04/13                         | 申込種別<br>契約変更 倍<br>契約変更 済<br>契約変更 済                                                       | 契約(発電)<br>種別<br>既圧高負荷灯<br>家夜電力<br>家夜電力                   | 負担金<br>無<br>無<br>無                  | 入金<br>[<br>]      | 甲込状況<br>申込受付待ち<br>再申込待ち<br>工事完了待ち                   |   | 該当するお申込み情報を選択<br>し 修正 をクリックします<br>「申込詳細情報表示」画面でも                 |
| またまま<br>No 道明 甲込善号 読計番号<br>1 0 01910002433<br>2 0 01910002421<br>0 01910002421<br>0 0191000241<br>0 1191000241<br>0 1191000241<br>0 1191000241<br>0 1191000241<br>0 0000005AA029 | 東電 太郎           東電 次郎           6         東電 三郎           0         東電 四郎                                                                   | 申込年月日<br>2019/11/28<br>2019/11/28<br>2019/11/28<br>2019/11/28<br>2019/11/28 | 送電(損続)<br>希望日<br>2020/04/06<br>2020/04/18<br>2020/04/18<br>2020/04/18           | 申込種別<br>契約変更 億<br>契約変更 済<br>契約変更 済<br>該備変更 ジ                                             | 契約(発電)<br>種別<br>低圧高負荷灯<br>家夜電力<br>家夜電力<br>ブレミアムS         | 自担金<br>無<br>無<br>無<br>無             | 入金<br>[<br>]<br>] | 甲込状況<br>申込受付待ち<br>再申込待ち<br>工事完了待ち<br>託送甲込済          |   | 該当するお申込み情報を選択<br>し 修正 をクリックします<br>「申込詳細情報表示」画面でも<br>不備内容を確認できます  |
| は未結果<br>No 選択 申込告号 記計告号<br>1 0 0191000243<br>2 0 0191000244<br>3 0 191000241 0000005AA013<br>4 0 1910002412 0000005AA13<br>5 0 0191002412 0000005AA13                            | 東電         太郎           東電         次郎           6         東電         三郎           0         東電         三郎           0         東電         五郎 | 甲込年月日<br>2019/11/28<br>2019/11/28<br>2019/11/28<br>2019/11/28<br>2019/11/28 | 送電(損耗)<br>希望日<br>2020/4/06<br>2020/4/13<br>2020/4/13<br>2020/4/13<br>2020/04/13 | <ul> <li>申込種別</li> <li>契約変更 倍</li> <li>契約変更 済</li> <li>契約変更 済</li> <li>該備変更 フ</li> </ul> | 契約(発電)<br>種別<br>既圧高負荷灯<br>家夜電力<br>デな電力<br>プレミアムS<br>スタンL | <b>負担金</b><br>無<br>無<br>無<br>無<br>気 | 入金<br>『<br>『<br>済 | 申込优況<br>申込委付待ち<br>再申込待ち<br>工事完了待ち<br>託送申込済<br>託送申込済 |   | 該当するお申込み情報を選択<br>し 修正 をクリックします<br>「申込詳細情報表示」画面でも<br>不備内容を確認できます。 |

#### 2 弊社からの連絡事項に沿って、修正する

| TEPCO                                                                                                    |                                                                                  | 東京電力エナジーパートナー株式会社 |                                |
|----------------------------------------------------------------------------------------------------|----------------------------------------------------------------------------------|-------------------|--------------------------------|
| 低圧申込詳細情報表示                                                                                                  |                                                                                  | ログインユーザ:XXX さま    |                                |
| お申込み内容<br>申込留号                                                                                              | 申込前                                                                              |                   |                                |
| 1021-00-0                                                                                                   |                                                                                  |                   |                                |
| 東京電力への連絡事項                                                                                                  | 申込み内容についての課題連絡事項1<br>申込み内容についての課題連絡事項2<br>申込み内容についての課題連絡事項3<br>申込み内容についての課題連絡事項4 |                   | 画面下段の「東京電力からお                  |
| 東京電力がらお客さまへ<br>東京電力からお客さまへ<br>東京電力から申込み内容についての詳細連結事項。<br>東京電力から申込み内容についての詳細連結事項。<br>東京電力から申込の目的についての詳細連結事項。 |                                                                                  |                   | 客さまへ」に記載されている<br>内容をご覧のうえ、ご修正く |
| 添付ファイル                                                                                                    |                                                                                  |                   | ださい。                           |
| ファイル名                                                                                                    | ファイル内容                                                                           |                   |                                |
| www.www.www.www.ww                                                                                          | /ww 申込み詳細                                                                        |                   |                                |
| 添付ファイル2_設計書.pdf                                                                                             | 設計書                                                                              |                   |                                |
| · 送付日本 211.9 1911年 mit                                                                                      | ETTAM.                                                                           |                   |                                |

その他

「一時保存」中や、弊社受け取り前申込データも 修正 メニューよりご修正いただけます。

取消

| 124                                    | 検索                     | 覧                                                                                  |                                                                                                    |                |                                          |                                                               |                                                                                     |                                                                                                   |                                                      |                                                                         |                                        | ログイ | (ンユーザ:電機工事店 :                                                                                                    |
|----------------------------------------|------------------------|------------------------------------------------------------------------------------|----------------------------------------------------------------------------------------------------|----------------|------------------------------------------|---------------------------------------------------------------|-------------------------------------------------------------------------------------|---------------------------------------------------------------------------------------------------|------------------------------------------------------|-------------------------------------------------------------------------|----------------------------------------|-----|----------------------------------------------------------------------------------------------------|
| 索纲                                     | भ                      |                                                                                    |                                                                                                    |                |                                          |                                                               |                                                                                     |                                                                                                   |                                                      |                                                                         |                                        |     |                                                                                                    |
| ⊉込状況 ✓                                 |                        |                                                                                    |                                                                                                    | 申込年月日          |                                          | ~                                                             |                                                                                     |                                                                                                   |                                                      |                                                                         | 検索                                     |     |                                                                                                    |
| 沁                                      | 睡別                     | Г                                                                                  |                                                                                                    | ~              |                                          | 申込番号                                                          |                                                                                     |                                                                                                   |                                                      | 設計番号                                                                    |                                        |     | _                                                                                                    |
| 2約:                                    | 名義(力                   | 1+)                                                                                |                                                                                                    |                | (全角)                                     | 契約名義〈漢                                                        | 字)                                                                                  |                                                                                                   | (全角)                                                 |                                                                         |                                        | _   |                                                                                                    |
| r#1                                    | <b>御自</b> 相·           | 金有華                                                                                | ✓ 工事費自打                                                                                                    | 1 余入全村         | 2                                        |                                                               | 結果透                                                                                 | 結果表示件教                                                                                            |                                                      | 100件 🗸                                                                  |                                        |     | _                                                                                                    |
| 素紙                                     | 課                      |                                                                                    |                                                                                                    |                |                                          |                                                               |                                                                                     |                                                                                                   |                                                      |                                                                         |                                        |     |                                                                                                    |
| 索統<br>No                               | 課<br>選択                | 申込書                                                                                | 号 設計書号                                                                                                    |                | 契約名義                                     | 1                                                             | 申込年月日                                                                               | 送電(接続)<br>希望日                                                                                     | 申込種別                                                 | 契約(発電)<br>種別                                                            | 負担金                                    | 入金  | 申込状况                                                                                                    |
| 素統<br>No<br>1                          | 課<br>選択<br>●           | 申込書                                                                                | 号 設計書号                                                                                                    | 東電             | 契約名義<br>太郎                               | 2                                                             | 申込年月日<br>019/11/28                                                                  | 送電(接続)<br>希望日<br>2020/04/06                                                                       | 申込種別<br>契約変更                                         | 契約(発電)<br>種別<br>低圧高負荷灯                                                  | 負担金無                                   | 入金  | 申込状況<br>申込受付待ち                                                                                                    |
| 索約<br>No<br>1<br>2                     | 課<br>選択<br>●           | 申込番<br>319100024<br>319100024                                                      | 号 該計會号<br>133<br>124                                                                                                    | 東電東電           | 契約名義<br>太郎<br>次郎                         | 2                                                             | 申込年月日<br>019/11/28<br>019/11/28                                                     | 送電(接続)<br>希望日<br>2020/04/06<br>2020/04/13                                                         | 申込種別<br>契約変更<br>契約変更                                 | 契約(発電)<br>種別<br>低圧高負荷灯<br>深夜電力                                          | 角担金無                                   | 入金  | <ul> <li>申込状況</li> <li>申込受付待ち</li> <li>再申込待ち</li> </ul>                                                              |
| 索約<br>No<br>1<br>2<br>3                | 課<br>選択<br>●<br>○      | 申込書<br>319100024<br>319100024<br>319100024                                         | 号 設計番号<br>133<br>124<br>121 00000005AA0286                                                                                                    | 東電東電東電         | 契約名義<br>太郎<br>次郎<br>三郎                   | 21                                                            | 申込年月日<br>019/11/28<br>019/11/28<br>019/11/28                                        | 送電(接続)<br>希望日<br>2020/04/06<br>2020/04/13<br>2020/04/13                                           | 申込種別<br>契約変更<br>契約変更<br>契約変更                         | 契約(発電)<br>種別<br>低圧高負荷灯<br>深夜電力<br>深夜電力                                  | 負担金<br>無<br>無                          | 入金  | <ul> <li>申込状況</li> <li>申込受付待ち</li> <li>再申込待ち</li> <li>工事完了待ち</li> </ul>                                              |
| 索約<br>No<br>1<br>2<br>3<br>4           | 課<br>濯訳<br>○<br>○      | 申込書<br>319100024<br>319100024<br>319100024<br>319100024                            | <ul> <li>読計書号</li> <li>読計書号</li> <li>133</li> <li>124</li> <li>100000005AA0286</li> <li>116</li> <li>00000005AA1130</li> </ul>                                                                                                    | 東電東電東電東電       | 契約名義<br>太郎<br>次郎<br>三郎<br>四郎             | 21<br>21<br>21<br>21<br>21                                    | 申込年月日<br>019/11/28<br>019/11/28<br>019/11/28<br>019/11/28                           | 送電(接続)<br>希望日<br>2020/04/06<br>2020/04/13<br>2020/04/13<br>2020/04/13                             | 申込種別<br>契約変更<br>契約変更<br>契約変更<br>設備変更                 | 契約(発電)<br>種別<br>低圧高負荷灯<br>深夜電力<br>深夜電力<br>ブレミアムS                        | 負担金<br>無<br>無<br>無                     | 入金  | <ul> <li>申込状況</li> <li>申込受付待ち</li> <li>再申込待ち</li> <li>工事完了待ち</li> <li>託送申込済</li> </ul>                               |
| 索約<br>No<br>1<br>2<br>3<br>4<br>5      | 課<br>選択<br>〇<br>〇<br>〇 | 申込書<br>319100024<br>319100024<br>319100024<br>319100024<br>319100024               | IDDI 485           IDDI 485           IDDI 485 <t< td=""><td>東東東東東東東東東東東東</td><td>契約名義<br/>太郎<br/>次郎<br/>三郎<br/>四郎<br/>五郎</td><td>2<br/>2<br/>2<br/>2<br/>2<br/>2</td><td>申込年月日<br/>019/11/28<br/>019/11/28<br/>019/11/28<br/>019/11/28<br/>019/11/28</td><td>送電(接続)<br/>希望日<br/>2020/04/06<br/>2020/04/13<br/>2020/04/13<br/>2020/04/13<br/>2020/04/13</td><td>申込種別<br/>契約変更<br/>契約変更<br/>契約変更<br/>設備変更<br/>設備変更</td><td>契約(発電)<br/>権別<br/>低圧高負荷灯<br/>深夜電力<br/>浮夜電力<br/>ブレミアムS<br/>スダンL</td><td>負担金<br/>無<br/>無<br/>無<br/>無<br/>気</td><td>入金</td><td><ul> <li>申込状況</li> <li>申込受付待ち</li> <li>再申込待ち</li> <li>工事完了待ち</li> <li>託送申込済</li> <li>託送申込済</li> </ul></td></t<> | 東東東東東東東東東東東東   | 契約名義<br>太郎<br>次郎<br>三郎<br>四郎<br>五郎       | 2<br>2<br>2<br>2<br>2<br>2                                    | 申込年月日<br>019/11/28<br>019/11/28<br>019/11/28<br>019/11/28<br>019/11/28              | 送電(接続)<br>希望日<br>2020/04/06<br>2020/04/13<br>2020/04/13<br>2020/04/13<br>2020/04/13               | 申込種別<br>契約変更<br>契約変更<br>契約変更<br>設備変更<br>設備変更         | 契約(発電)<br>権別<br>低圧高負荷灯<br>深夜電力<br>浮夜電力<br>ブレミアムS<br>スダンL                | 負担金<br>無<br>無<br>無<br>無<br>気           | 入金  | <ul> <li>申込状況</li> <li>申込受付待ち</li> <li>再申込待ち</li> <li>工事完了待ち</li> <li>託送申込済</li> <li>託送申込済</li> </ul>                |
| 素約<br>No<br>1<br>2<br>3<br>4<br>5<br>6 | 課<br>選択<br>○<br>○<br>○ | 申込書:<br>319100024<br>319100024<br>319100024<br>319100024<br>319100024<br>319100024 | 設計番号           133           124           125           126           127           128           129           12000005AA0286           110           0000005AA1120           0000005AA1110                                                                                                    | 東東東東東東東東東東東東東東 | 契約名義<br>太郎<br>次郎<br>三郎<br>四郎<br>五郎<br>六郎 | 2<br>2<br>2<br>2<br>2<br>2<br>2<br>2<br>2<br>2<br>2<br>2<br>2 | 申込年月日<br>019/11/28<br>019/11/28<br>019/11/28<br>019/11/28<br>019/11/28<br>019/11/28 | 送電(接続)<br>希望日<br>2020/04/06<br>2020/04/13<br>2020/04/13<br>2020/04/13<br>2020/04/13<br>2020/04/13 | 申込種別<br>契約変更<br>契約変更<br>契約変更<br>設備変更<br>設備変更<br>設備変更 | <u>契約(発電)</u><br>権別<br>低圧高自荷灯<br>深夜電力<br>深夜電力<br>ブレミアムS<br>スタント<br>スタンS | 負担金<br>無<br>無<br>無<br>無<br>有<br>、<br>無 | 入金  | <ul> <li>申込状況</li> <li>申込受付待ち</li> <li>再申込待ち</li> <li>工事完了待ち</li> <li>託送申込済</li> <li>託送申込済</li> <li>託送申込済</li> </ul> |

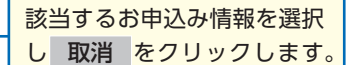

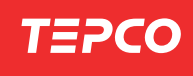

# 3 既にある申込みデータを流用して、 新たに新増設を申込む

一度に数件の新増設を申込みたいとき

過去と類似した新増設を申込みたいとき

こんなとき 「参照登録」が便利です

#### ■「申込検索一覧画面」にて、流用元のお申込みを選択する

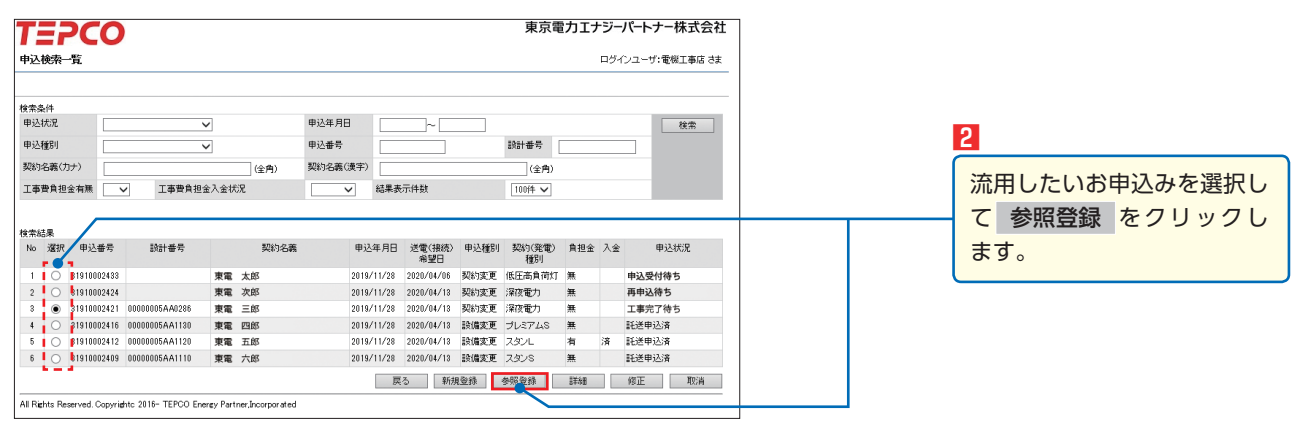

一時保存 をクリックすると、申込みデータは一時保存され、

確認 をクリックすると、「申込登録確認画面」、「申込登録完了画面」の順に進みます。

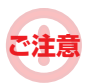

参照登録 では、流用元の申込み情報がそのまま表示されます。 ご名義や住所など、必要な箇所を修正のうえ、お申込みください。

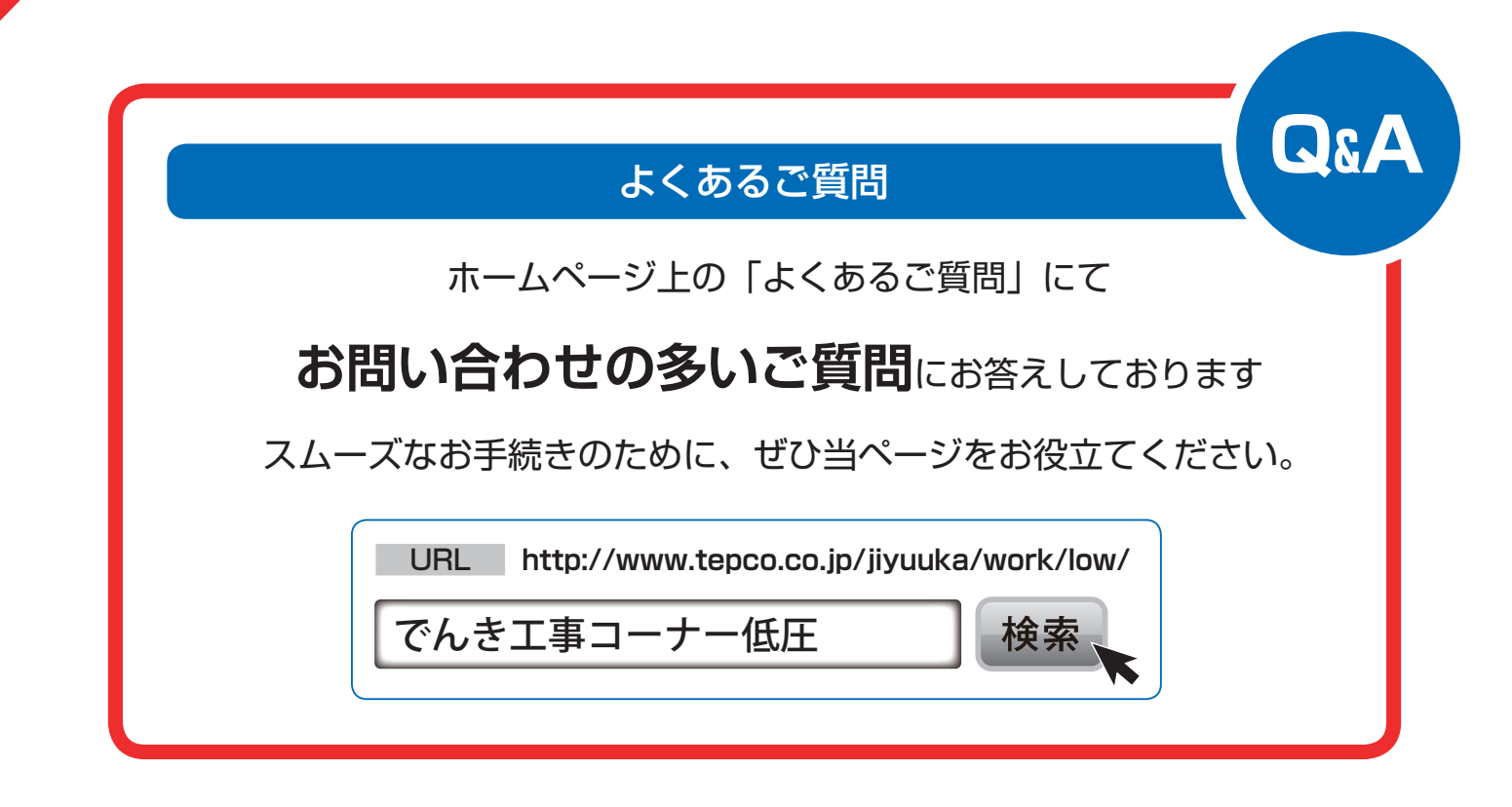

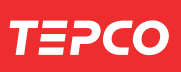

### $M \in M O$

ΜΕΜΟ

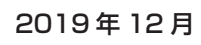

#### 東京電力エナジーパートナー株式会社

© TEPCO Energy Partner, Inc. All Rights Reserved.